For Sales + Purchasing Info, Click Page To Visit BMI Gaming | www.bmigaming.com | + 561-391-7200 | (800) 746-2255

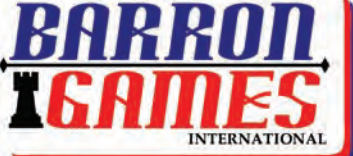

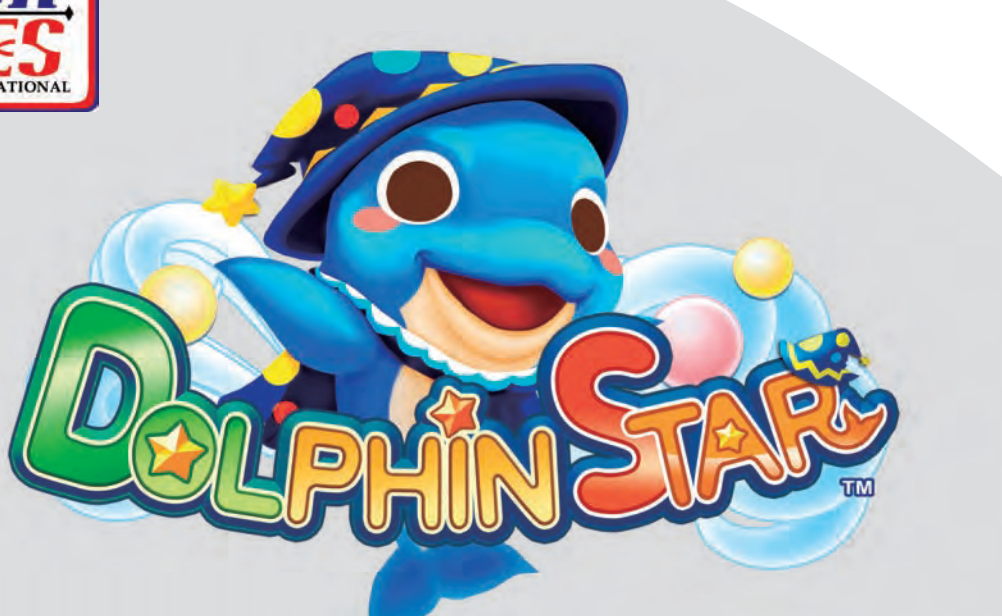

IG®

# **User's Manual**

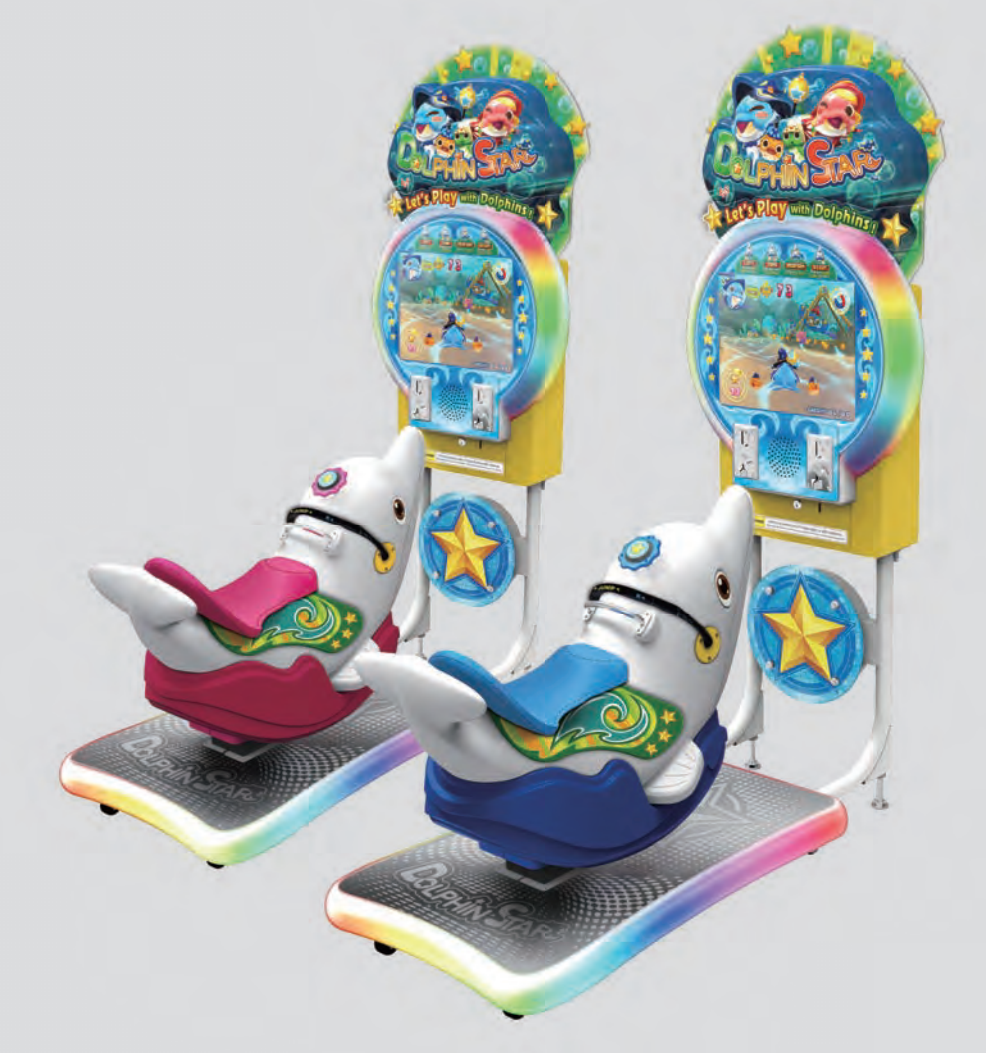

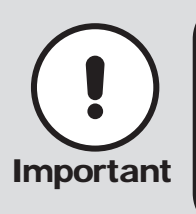

- Before installing this cabinet, make sure you read this manual.
- Be sure to follow the instructions stated in this manual and pay attention to each guideline in order to correctly install this cabinet.
- Carefully keep this manual and place it in a convenient place for future references.
   No further notice will be issued when this cabinet and parts are to be modified.

### About this manual

# About this manual

This Manual provides instructions for the installation, setup, use, maintenance and repair of this product.

The main purpose of this manual is to provide instructions for operating the cabinet and safeguard personnel s safety during their operation so as to guarantee correct operation of this product. Users must abide by all safety guidelines and pay attention to warning labels to avoid injuries to personnel and damage to the cabinet.

Non-technicians should not maintain or repair this product. Technicians refer to personnel with a high school degree or above in mechanical engineering or electrical engineering, or workers equipped with similar working skills and engage in the maintenance, management and repair of game cabinets on a daily basis.

Keep this manual for your future references. Moreover, when assigning others to move, install, maintain and repair the cabinet, all store owners should first read the related content stated in this manual, and instruct related personnel to follow corresponding rules.

#### Disclaimer

IGS does not warrant the correctness and completeness of this manual either in direct or indirect ways, nor does it warrant the commercial or general applications for specific purposes. IGS reserves the right to modify or change this manual and no prior notice will be given.

#### Trademarks

IGS® is the registered trademark of International Games System Co., Ltd.

© Copyright owned 2015, International Games System Co., Ltd.

Without prior written permission, copying any content of this manual in any format is prohibited. All trademarks and business identity icons used in this document are the property of their legal owners.

4

### **Safety Guidelines**

# **Safety Guidelines**

#### Ordinary

Power

- Without the permission from our designated personnel, do not dissemble, change or remodel our products.
- Be sure to operate this product according to the instructions of this manual. Any inappropriate operation would damage this product and threaten the personal safety of players as well as onlookers.
- Routinely check, maintain and repair this product.
- Keep each warning label on this product clean in order to make sure the descriptions are readable. If the filthiness on the label could not be got rid of or descriptions are indistinct, immediately replace the labels.

# WARNING

CAUTION

CAUTION

- Before plugging in the cabinet, first make sure the voltage in accordance with local power standard, or fires and electric shocks might occur.
- When plugging in the cabinet, use an outlet with ground wire.
- Do not expose electrical cords and ground wires on hallway, or damage, electric shocks and short circuit might occur.
- Do not place flammable items near electrical cords to avoid fires.
- If electrical cords are to be damaged, replace new ones with your local distributor.
- To avoid electric shocks or short circuits:
  - Before repair or maintenance, power must be turned off.
  - Do not touch plugs with wet hands.
  - Do not immediately unplug or plug in the cabinet.
  - When unplugging the electric cord, tightly hold the plug and avoid pulling the electric cord.

### During the play

- To prevent customers from being injured or encountering accidents, people apply to the following categories should avoid using this product:
  - People with unsatisfactory health conditions such as patients of hypertension or heart disease.
  - People with injuries or are physically disabled.
  - People wearing slippery shoes or high heels.
  - People who are unable to step on the pedal when sitting.
  - People who are pregnant, drunk or would easily feel dizzy.
- If customers feel uncomfortable during their play, remind them to pause or discontinue the play.
- Remind customers to carefully read the warning labels as well as other reminding descriptions, and operate according to instructions to avoid electric shocks or short circuits, etc.

# Contents

| About this manual<br>Safety Guidelines<br>Contents                                                                                                    | 1<br>2<br>3                                                                |
|----------------------------------------------------------------------------------------------------|----------------------------------------------------------------------------|
| I. Introduction of the cabinet                                                                                                    | 4                                                                          |
| <ul><li>1.1 List of accessories</li><li>1.2 Overview of the cabinet</li><li>1.3 Assembled parts of the cabinet</li><li>1.4 Specification of the cabinet</li></ul> | 4<br>5<br>6<br>8                                                           |
| 2. Installation and connection                                                                                                    | 9                                                                          |
| <ul><li>2.1 Moving the cabinet</li><li>2.2 Install the cabinet</li><li>2.3 Locating the cabinet</li></ul>                                                         | 9<br>10<br>11                                                              |
| 3.Interduction of the game                                                                                                    | 12                                                                         |
| <ul><li>3.1 An overview of the game</li><li>3.2 Distinctive plays</li><li>3.3 Game control</li><li>3.4 Game display</li></ul>                                     | . 12<br>. 12<br>13<br>14                                                   |
| 4. Operator setting                                                                                                    | 15                                                                         |
| <ul> <li>4.1 Framework of the menu</li></ul>                                                                                                    | . 15<br>. 18<br>. 19<br>20<br>21<br>22<br>22<br>22<br>23<br>23<br>23<br>23 |
| 4.5.4 Income data reset                                                                                                    | 34                                                                         |

#### 5.Maintenance and repair

#### 35

|    | <ul> <li>5.1 Daily inspection</li> <li>5.2 Cleanness and maintenance</li> <li>5.3 Replacing parts</li></ul> | 35<br>36<br>.36<br>.36<br>.37<br>.38<br>.39<br>.39<br>.40<br>.41                                                                        |
|----|----------------------------------------------------------------------------------------------------|----------------------------------------------------------------------------------------------------|
|    | 5.4 Troubleshooting                                                                                         | 43                                                                                                    |
| ò. | Assembly                                                                                                    | 44                                                                                                    |
|    | <ul> <li>6.2 General assembly</li></ul>                                                                     | $\begin{array}{c} 45\\ 46\\ 47\\ 48\\ 9\\ 50\\ 51\\ 52\\ 53\\ 55\\ 57\\ 58\\ 60\\ 61\\ 62\\ 66\\ 66\\ 66\\ 66\\ 66\\ 66\\ 66\\ 66\\ 66$ |
|    | 6.10 Lottery machine door assembly                                                                          | ·68                                                                                                    |
|    | Printing Pattern                                                                                            | 69                                                                                                    |
|    |                                                                                                    |                                                                                                    |
|    |                                                                                                    |                                                                                                    |

#### 8.Wiring Diagram

### Introduction of the cabinet

# Introduction of the cabinet

### **1.1 List of accessories**

After your purchase of this product, check if the following parts are all included. If any part is missing or damaged, contact your local distributor.

| Description                              | Specification                 | Quantity | Remarks |
|------------------------------------------|-------------------------------|----------|---------|
| Power cord                               | 3m (1.0m m <sup>2</sup> )250V | 1        |         |
| Master key                               | 5555 key                      | 2        |         |
| The three combination screw round head   | M6*25 (chrome)                | 4        |         |
| Allen large flat head screw              | M4*8 (chrome)                 | 8        |         |
| Hex domed cap nut                        | M4 (chrome)                   | 4        |         |
| Inner hexagon countersunk<br>head screws | M4*12 (chrome)                | 7        |         |
| Manual                                   | Coated paper                  | 1        |         |

■ Viewed from the front and side

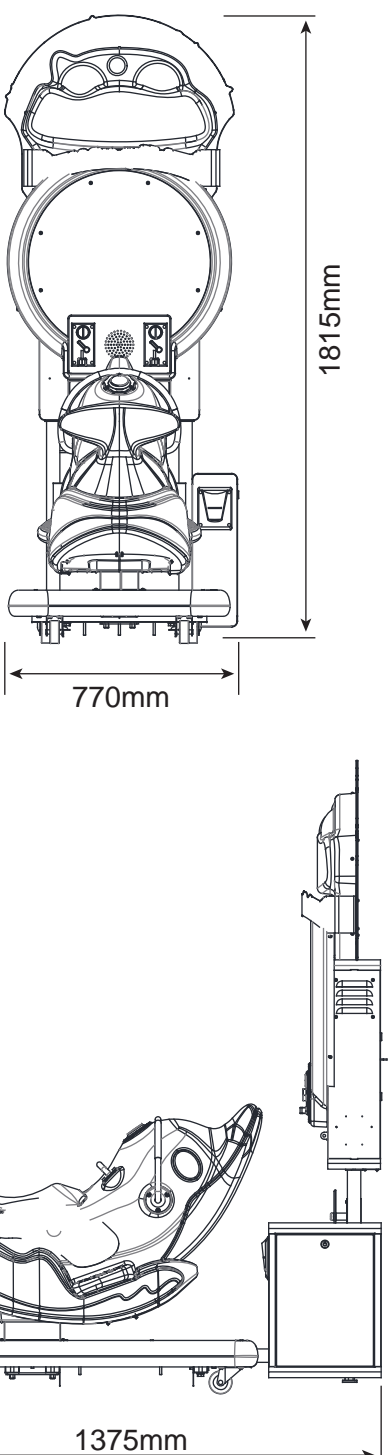

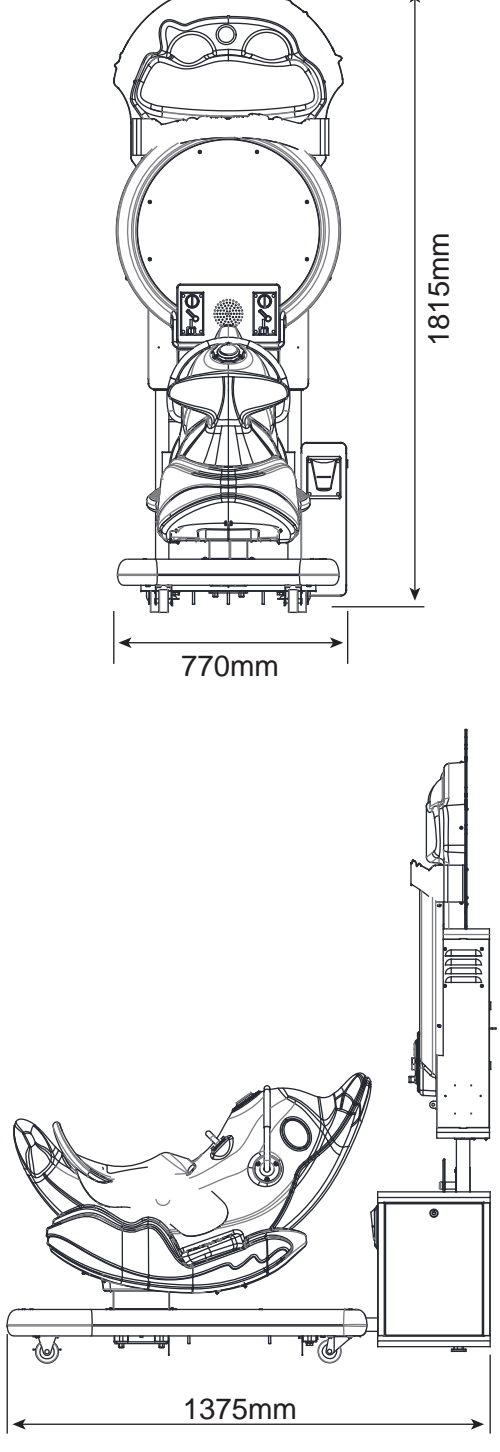

### Introduction of the cabinet

### Introduction of the cabinet

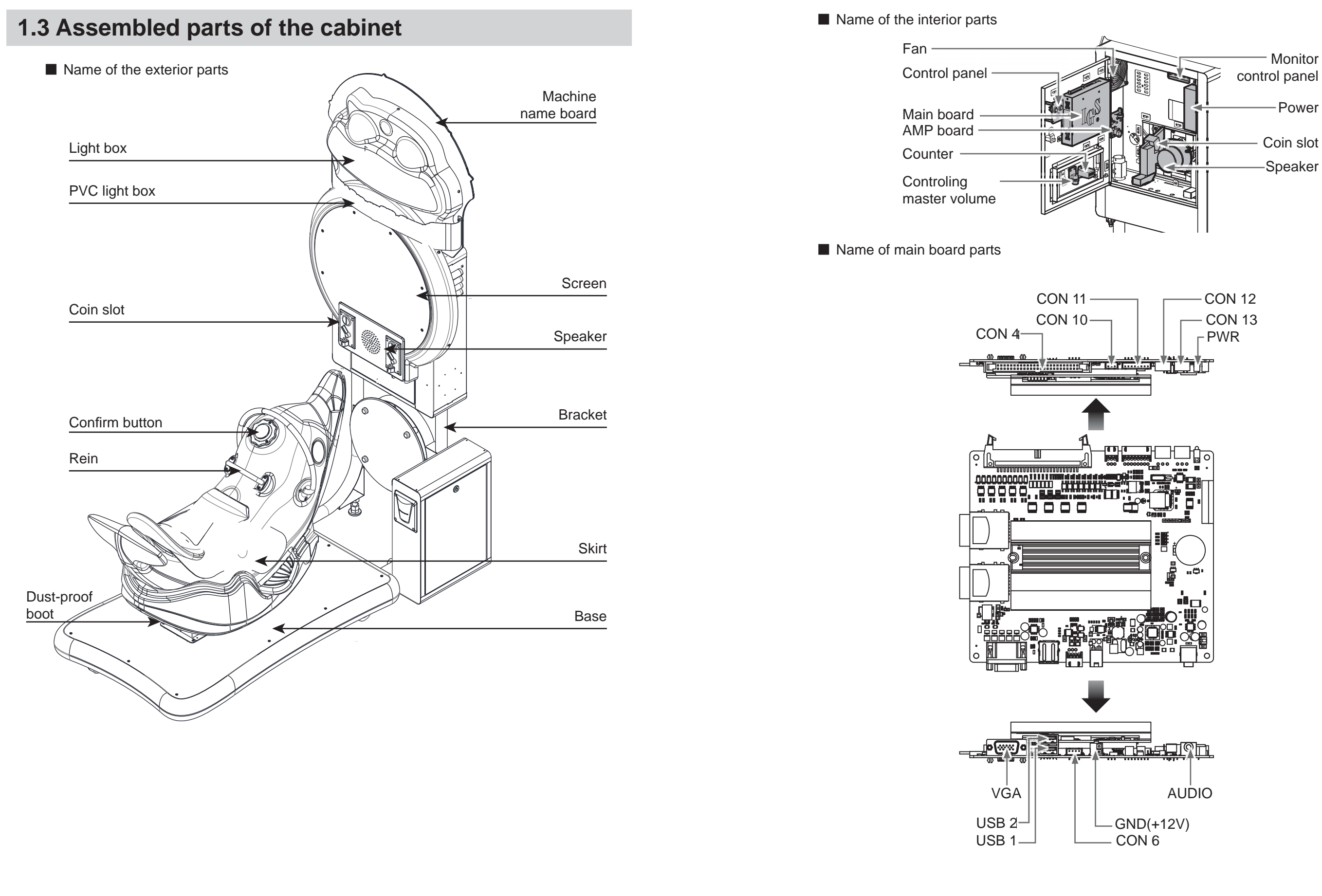

### 1.4 Specfication of the cabinet

| Location          | Indoor Only            |
|-------------------|------------------------|
| Dimension         | 770(W)×1375(D)×1815(H) |
| Rated Voltage     | 220V                   |
| Frequency         | 50 HZ/60HZ             |
| Power Consumption | 150 W                  |
| Weight            | 95 kg                  |
| Temperature Range | 5~40 °C                |

Note: Any changes in the described contents shall be without prior further notice.

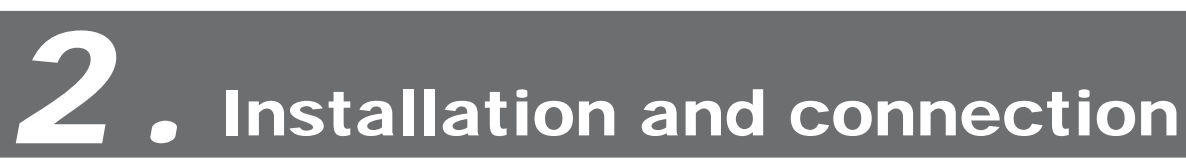

### 2.1 Moving the cabinet

After your purchase of this product, first move the cabinet to the designated location for installation, then connect the wires. When you transport, move or consider where to install, make sure the following guidelines are follower.

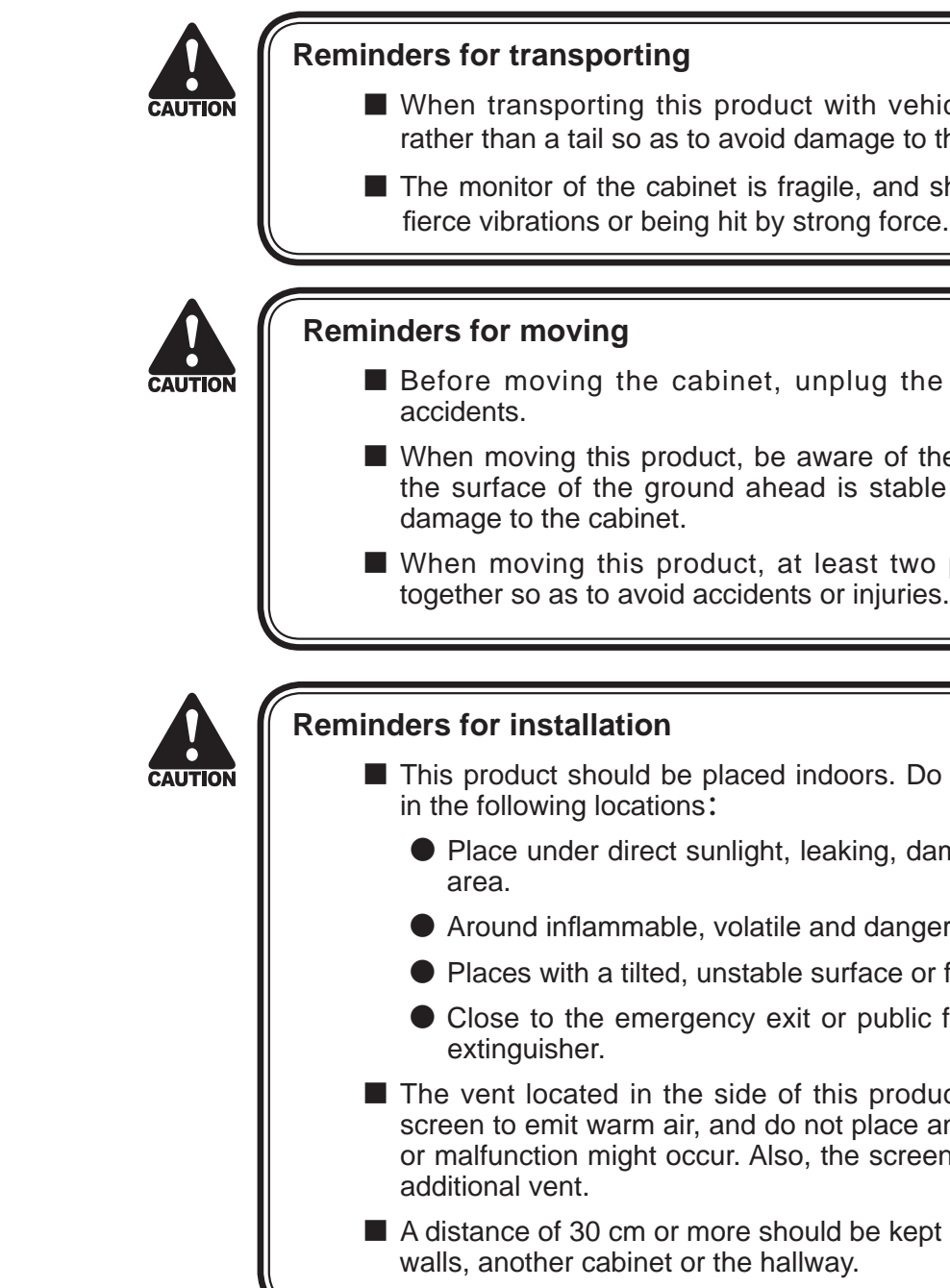

When transporting this product with vehicles, fasten the casters rather than a tail so as to avoid damage to the cabinet.

The monitor of the cabinet is fragile, and should be prevented from

Before moving the cabinet, unplug the electric cord to avoid

When moving this product, be aware of the obstacles and check if the surface of the ground ahead is stable to avoid accidents and

When moving this product, at least two personnel should work

This product should be placed indoors. Do not place it outdoors, or

• Place under direct sunlight, leaking, damp and high temperature

Around inflammable, volatile and dangerous objects.

Places with a tilted, unstable surface or frequent vibration.

• Close to the emergency exit or public facilities such as the fire

The vent located in the side of this product is for the cabinet and screen to emit warm air, and do not place any item close to the vent, or malfunction might occur. Also, the screen is not equipped with an

A distance of 30 cm or more should be kept between the cabinet and

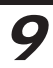

#### Installation and connection

### 2.2 Install the cabinet

Put the light-box components on the game machine and fix them with 4 cross round-head screws (M6 \* 25 (chrome plated)). 2 of 4 cross round-head screws are screwed onto the light-box metal plate to protect the blister parts. Completed state.

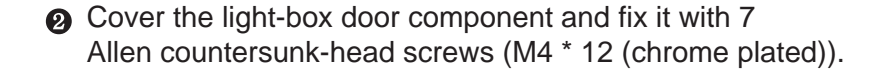

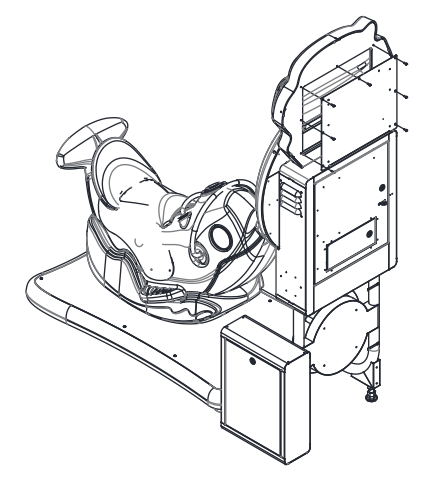

Put the decorating plate onto the game machine and fix it with 4 Allen big flat-head screws (M4 \* 8 (chrome plated)), and then fix the text plaques with 4 Allen big flat-head screws (M4 \* 8 (chrome plated)) and 4 cap nuts (M4 (chrome plated)) onto the decorating plate.

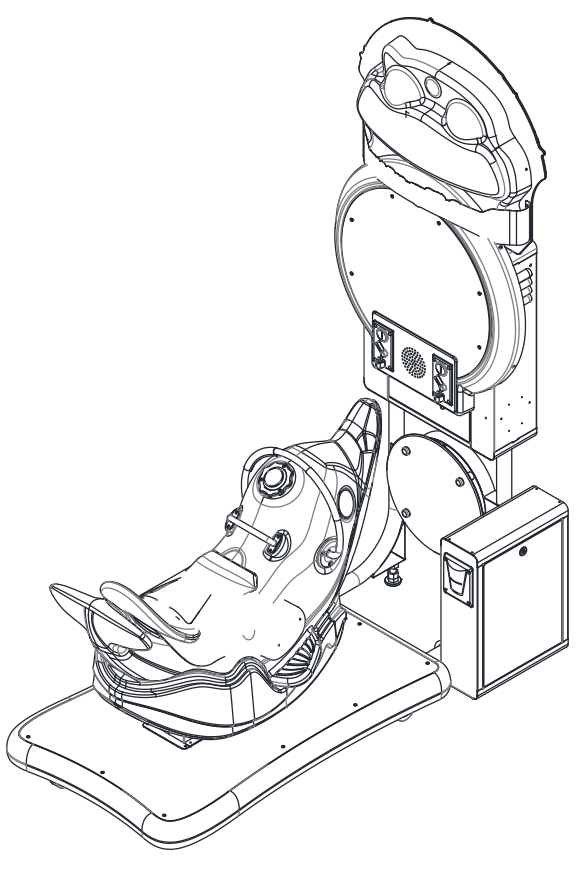

### 2.3 Locating the cabinet

Fasten the cabinet with the tail: Press the brake to fix the cabinet.

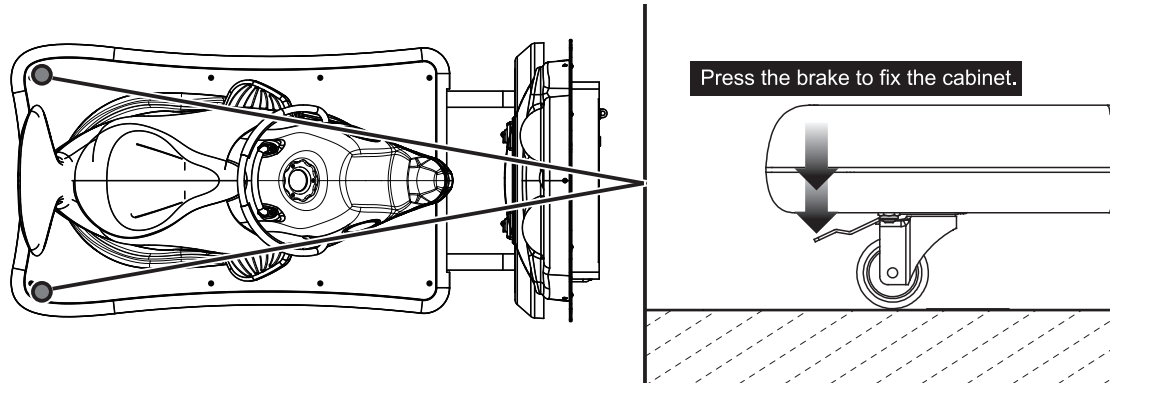

### Introduction of the game

# **5** Interduction of the game

### 3.1 An overview of the game

"Dolphin Star" is a unique and distinctive children's swinging machine. It consists of two stages. In the first stage, the player controls the little dolphin and collects starfishes in an open setting. In the second stage, the user opens fire to attack the cute boss. The game encompasses rich content, numerous scenes and tools, vocabulary learning, magnificent cabinet design, various lighting effects and swing motions that capture the attention of children, giving them a memorable experience.

### 3.2 Distinctive plays

#### Features

- 2 stages: collect starfish in the open world boss battle.
- Abundant content: 2 stages, English/Chinese learning, 4 roles, 2 scenes and many types of interactive item in game.

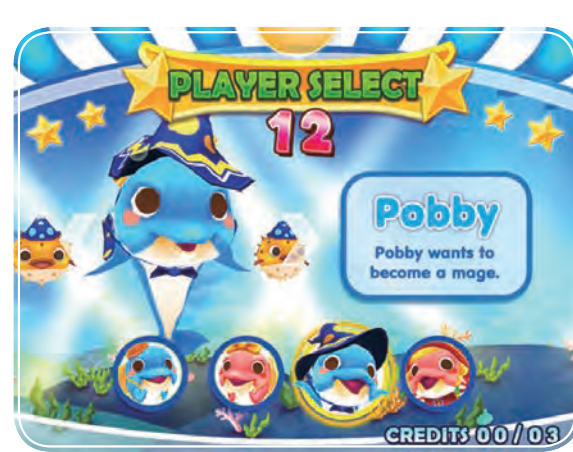

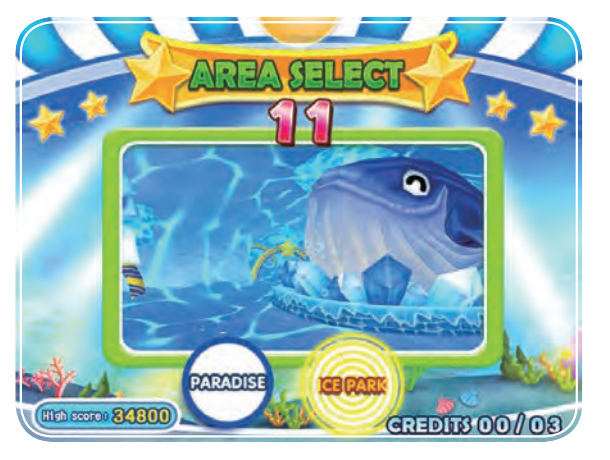

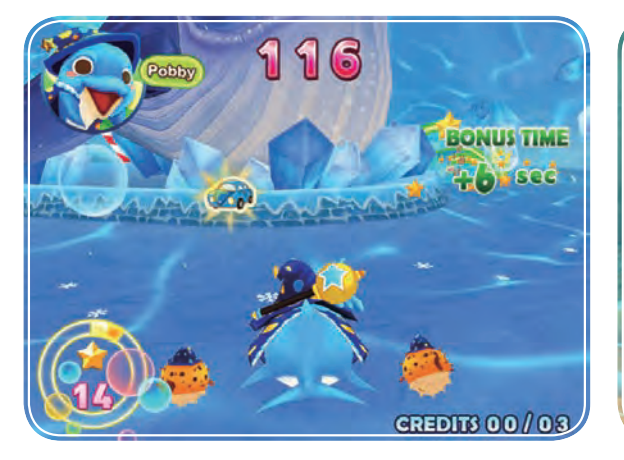

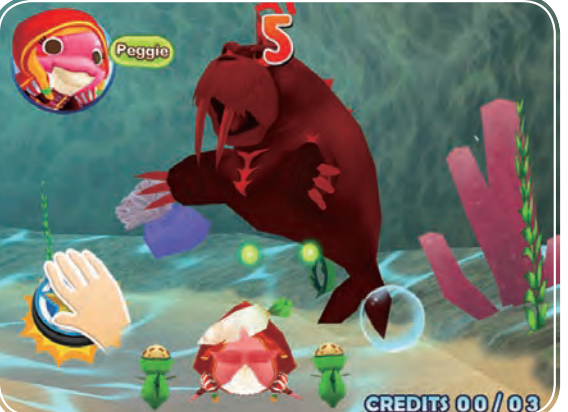

### 3.3 Game control

Stage one: open world

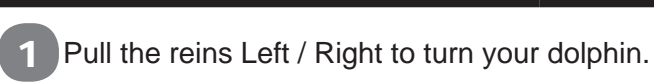

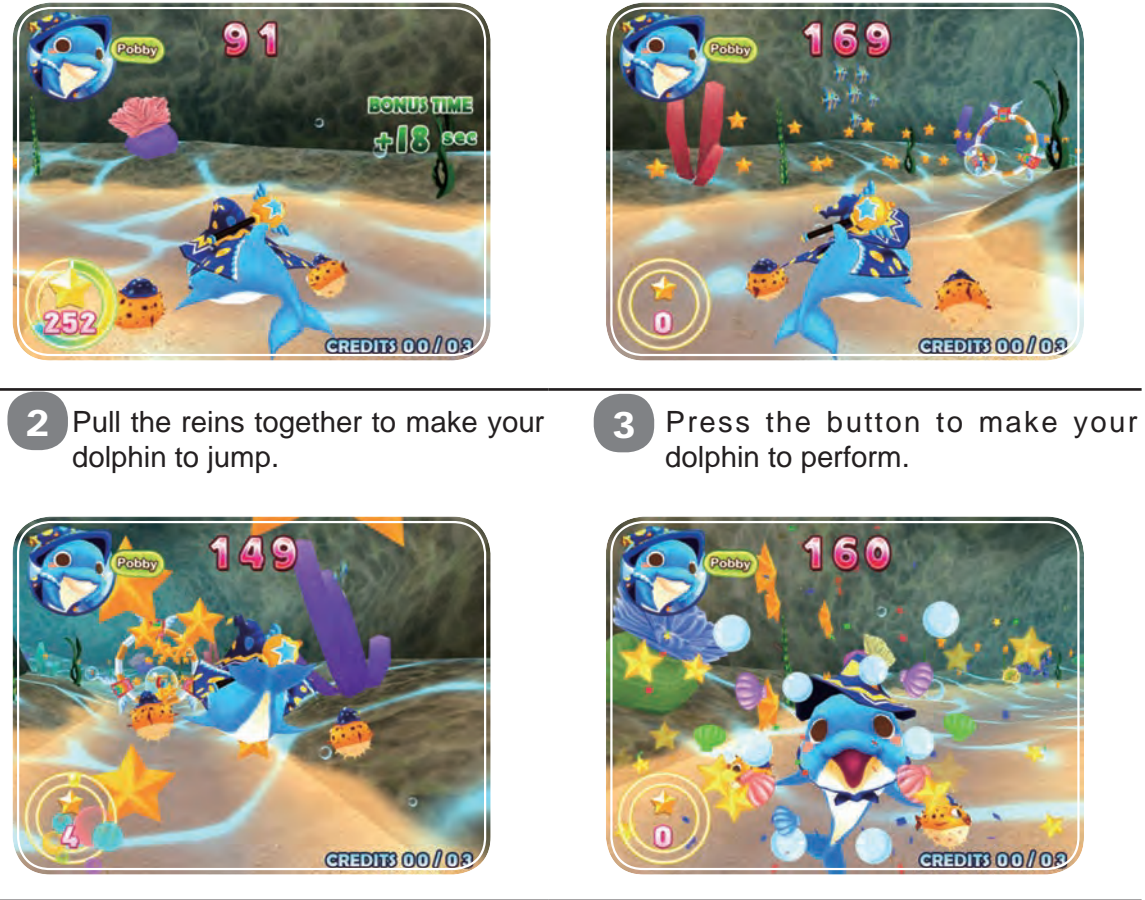

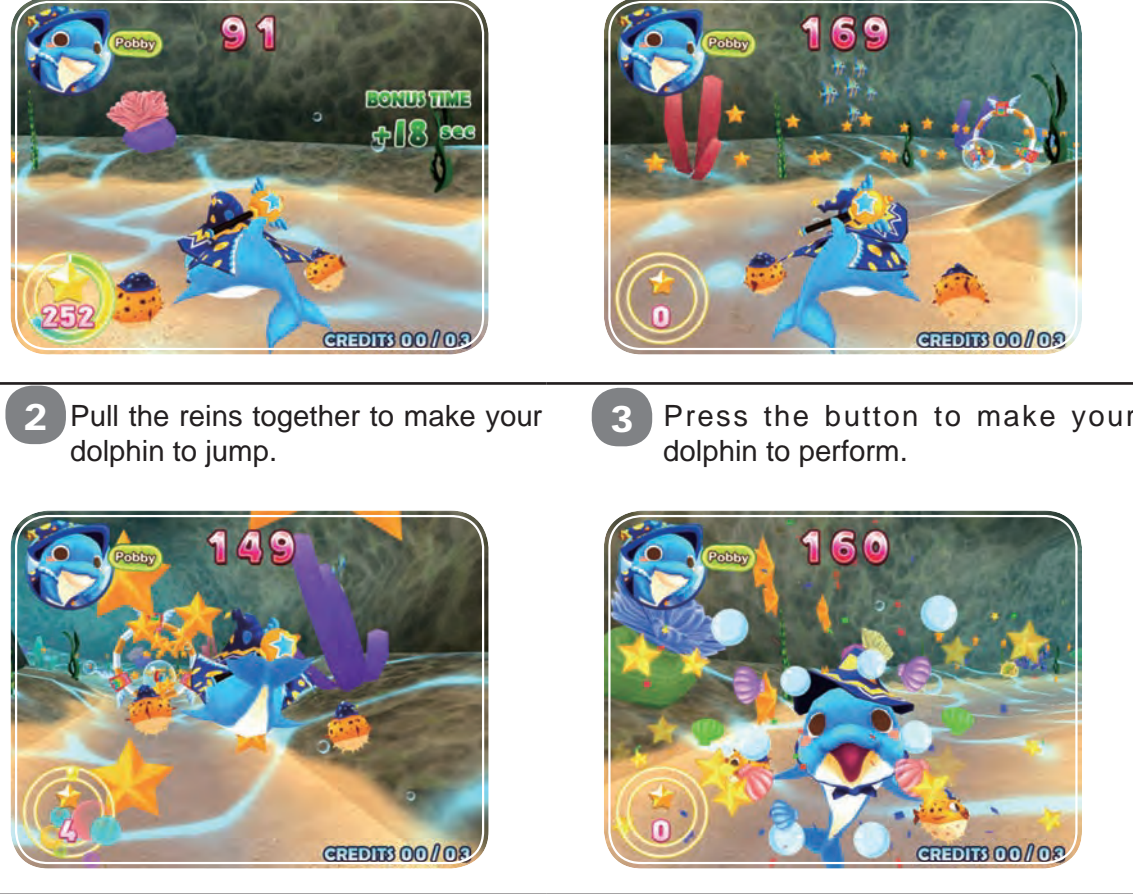

Stage two : Boss battle

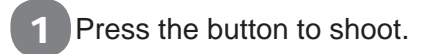

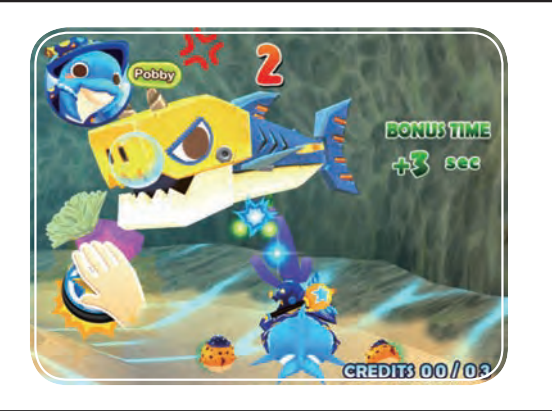

### Introduction of the game

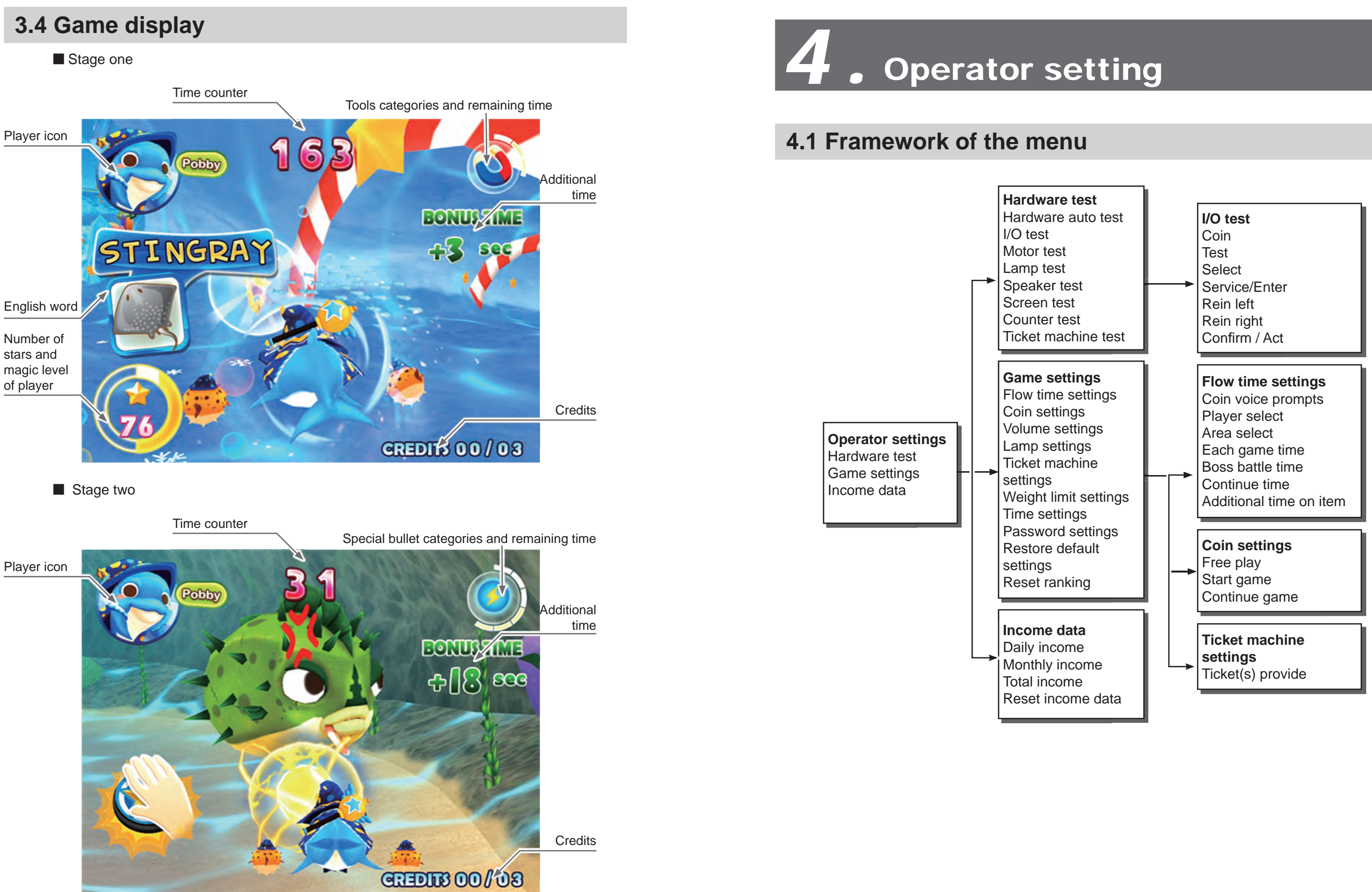

### **Operator settings**

|                    | Game settings                                         | Default       |
|--------------------|-------------------------------------------------------|---------------|
| Flow settings      | [Coin voice prompts] 5, 10, 15 seconds.               | 10<br>seconds |
|                    | [Player select] 0: off, 5, 10, 15, 20 seconds.        | 15<br>seconds |
|                    | [Area select] 0: off, 5, 10, 15, 20 seconds.          | 10<br>seconds |
|                    | [Each game time] 1, 2, 3, 4 min.; 0, 5, 10, ~ 55 sec. | 1min<br>50sec |
|                    | [Boss battle time] 10, 15, 20, ~60 seconds.           | 40<br>seconds |
|                    | [Continue time] 0: off, 5, 10, 15, 20 seconds.        | 15<br>seconds |
|                    | [Additional time on item] 0: off, 1, 2, ~ 10 seconds. | 3 seconds     |
|                    | 【Free play】Off, On                                    | off           |
| Coin settings      | [Start game] 1, 2, 3, ~ 9 coin(s)                     | 2coin(s)      |
|                    | [Continue] 1, 2, 3, ~ 9 coin(s)                       | 2coin(s)      |
|                    | [Daytime start] On the hour 8 : 00                    | 8:00          |
|                    | [Master volume] 00, 10, 20 , ~ 100%                   | 100%          |
| Volume<br>settings | [Evening start] On the hour 20 : 00                   | 20:00         |
|                    | [Master volume] 00, 10, 20 , ~ 100%                   | 60%           |
|                    | [Idle volume] On, Off                                 | On            |
|                    | [Speech] En + Ch, En Only                             | En + Ch       |

|                                | Game s                                               | Default                               |                    |
|--------------------------------|------------------------------------------------------|---------------------------------------|--------------------|
|                                |                                                      | [Daytime start] On the hour 8 : 00    | 8:00               |
|                                | Daytime lamp<br>settings                             | [Screen lamp] Off, On                 | On                 |
|                                |                                                      | settings [Dolphinbody lamp] Off, On   |                    |
|                                |                                                      | 【Base lamp】Off, On                    | On                 |
| Lamp settings                  |                                                      | 【Evening start】On the hour<br>20 : 00 | 20:00              |
|                                | Evening lamp<br>settings                             | [Screen lamp] Off, On                 | On                 |
|                                |                                                      | [Dolphinbody lamp] Off, On            | On                 |
|                                |                                                      | 【Base lamp】Off, On                    | On                 |
| Ticket<br>machine<br>settings  | 【Ticket(s) provide】0, 1, 2, ~15 Ticket(s).           |                                       | 0<br>Ticket(s)     |
| Weight limit settings          | 【Weight limit】 5                                     | 0, 60, ~90 KG.                        | 50KG               |
| Time settings                  | Set local time year / month / day / hour / minute.   |                                       | Ex-factory<br>date |
| Password setting               | [Password chan<br>Enter old passwo<br>> New password | 000000                                |                    |
| Restore<br>default<br>Settings | [Restore default Settings] Yes / No                  |                                       | _                  |
| Reset rank                     | [Reset ranking]                                      | Yes / No                              | _                  |

### **Operator settings**

### 4.2 Using the operation settings

Make sure the cabinet is turned on and the game is displayed on the screen.

• Open the door of the interior parts and press the [Test] button to the enter password page, and the screen will display as below:

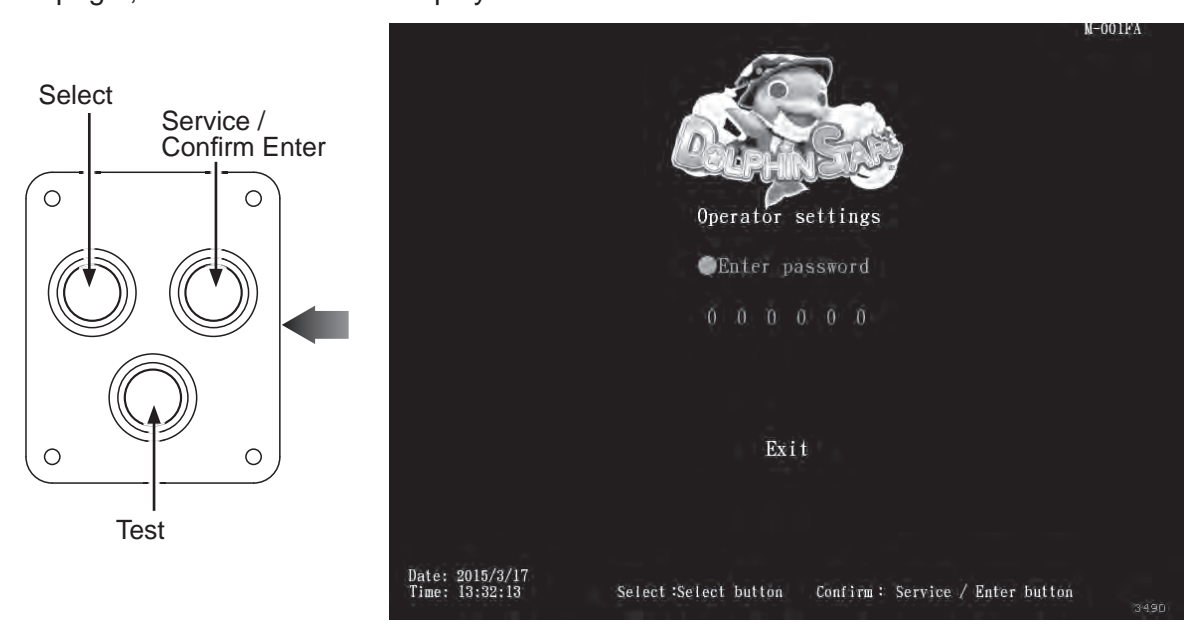

Enter the password page and follow the instructions:

- 2 In [Enter password], Press [Service / Enter] button and use [Select] button to change the number. Use [Service / Enter] button confirm number and select the next number. Default password: 000000.
- 3 After the password is correct, you will be able to enter the [Operator settings] main page, and the screen will display as below:

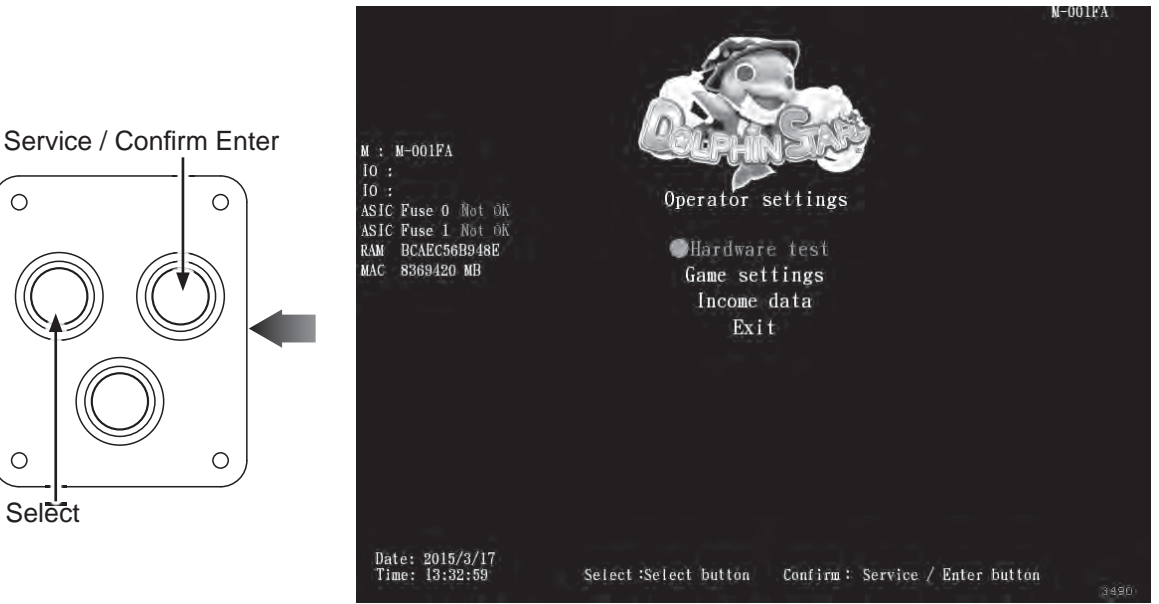

- 4 Use the [Select] button to move the cursor, and item where the cursor is pointed to will appear in red.
- G Use the [Service / Enter] button to confirm or enter the sub menu.
- G After setup or testing is completed, return to [Operator settings] and move the cursor to [Exit] .Then press the [Service / Enter] button to return to the game.

### 4.3 Hardware test

You can enter [Hardware test] to test if all hardware is normally function or not. • Enter [Operator settings]  $\rightarrow$  [Hardware test], and the screen will display as below:

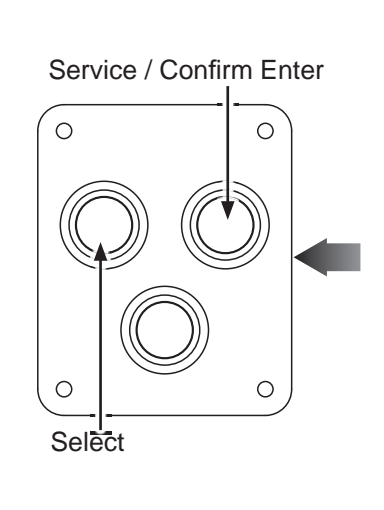

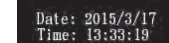

- appear in red.
- Enter] button to leave this page and return to the [Operator setting]
- content.

#### 4.3.1 Hardware auto test

In the [Hardware auto test] page, the motor and the LED lamp will be auto testing, you can currently to know is all the hardware function correct.  $\bullet$  Enter [Operator settings]  $\rightarrow$  [Hardware test]  $\rightarrow$  [Hardware auto test], and the screen will display as below:

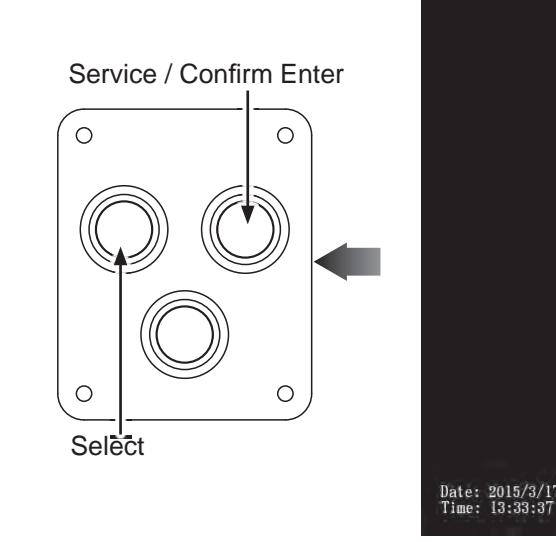

0

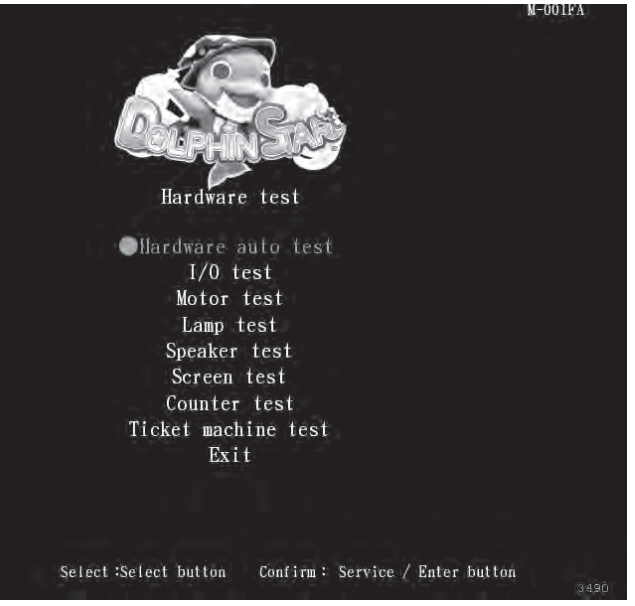

2 Use the [Select] button to move the cursor, and item where the cursor is pointed to will

3 After the testing is conducted, move the cursor to [Exit], then press the [Service / A Regarding detailed descriptions of the sub menu in [Hardware test], refer to the below

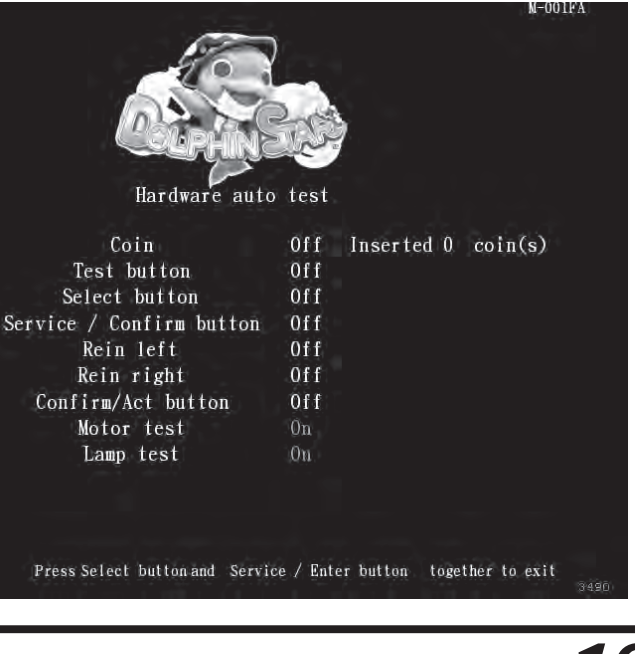

Hardware test 44

2 Enter [Hardware auto test], you can run the testing of a specific application as explained in the chart below:

| Application               | Testing method      | Results                                     |
|---------------------------|---------------------|---------------------------------------------|
| Coin                      | Insert coin(s)      | "Off" became "On"<br>Coin has been inserted |
| Test                      | Press the button    | "Off" became "On"                           |
| Select                    | Press the button    | "Off" became "On"                           |
| Service / Enter<br>button | Press the button    | "Off" became "On"                           |
| Rein left                 | Pull the rein left  | "Off" became "On"                           |
| Rein right                | Pull the rein right | "Off" became "On"                           |
| Confirm / Act             | Press the button    | "Off" became "On"                           |
| Motor                     | Auto test           | The dolphin body swing correct              |
| Lamp                      | Auto test           | RGB appear right                            |

3 After testing is completed, Press the [Select] and [Service / Enter] together to return [Hardware test].

#### 4.3.2 I/O test

In the page of [I/O test], you can run the testing of specific application to see if it is normally functioning or not. Well-sensed devices will be shown with a corresponding "On".

**()** Enter [Operator settings]  $\rightarrow$  [Hardware test]  $\rightarrow$  [I/O test], and the screen will display as below:

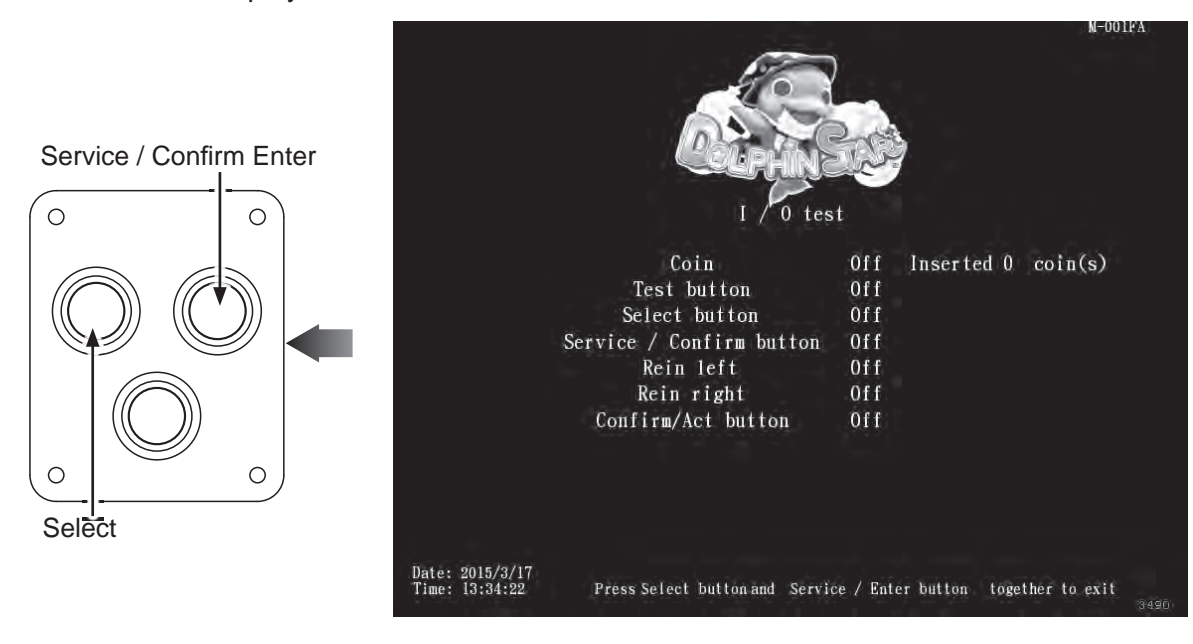

| Application               | Testing method      | Result                                      |
|---------------------------|---------------------|---------------------------------------------|
| Coin                      | Insert coin(s)      | "Off" became "On"<br>Coin has been inserted |
| Test                      | Press the button    | "Off" became "On"                           |
| Select                    | Press the button    | "Off" became "On"                           |
| Service / Enter<br>button | Press the button    | "Off" became "On"                           |
| Rein left                 | Pull the rein left  | "Off" became "On"                           |
| Rein right                | Pull the rein right | "Off" became "On"                           |
| Confirm / Act             | Press the button    | "Off" became "On"                           |

return [Hardware test].

the sheat had a

#### 4.3.3 Motor test

This test allows you to test the swing motor work in function. **1** Enter [Operator settings]  $\rightarrow$  [Hardware test], select [Motor test] and press [Service /Enter] button to start test, and the screen will display as below:

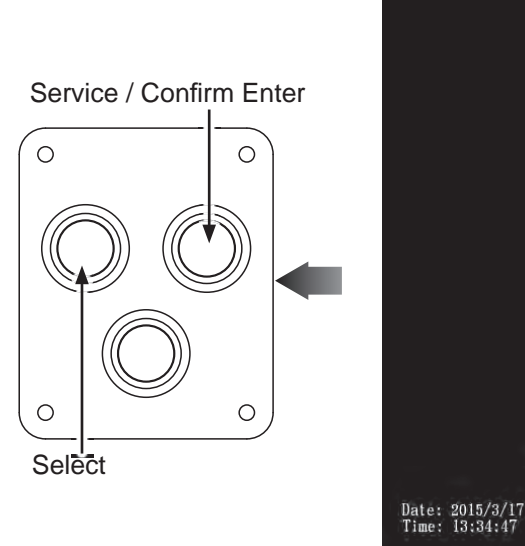

stop the test.

② Enter [I/O test], you can run the testing of a specific application as explained

B After testing is completed, Press the [Select] and [Service / Enter] together to

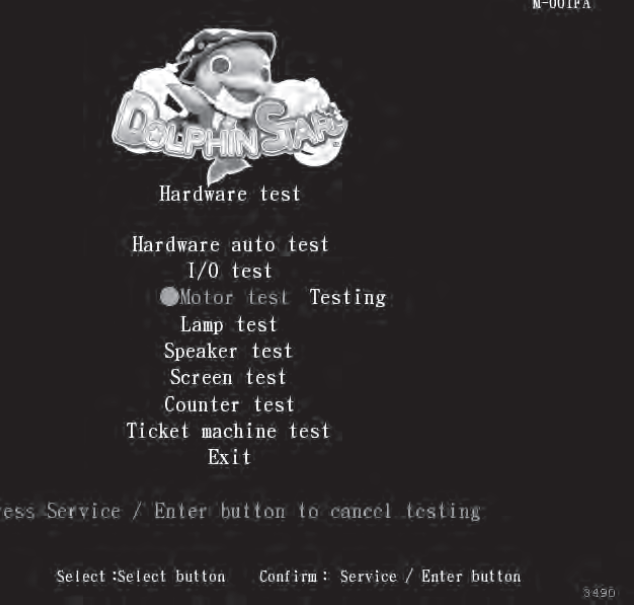

2 When the test is operating, you can press the [Service / Enter] button again to

#### 4.3.4 Lamp test This test allows you to test all the lamp work in function. (Enter [Operator settings] $\rightarrow$ [Hardware test], select [Lamp test] and press [Service /Enter] button to start test, and the screen will display as below: Service / Confirm Enter $\cap$ $\bigcirc$ Hardware auto test I/0 test Motor test Lamp test Testing peaker test Screen test Counter test Ticket machine test Exit Select Date: 2015/3/17 Time: 13:35:16 Select :Select button Confirm : Service / Enter button

When start lamp test, the screen interactive lamp, dolphin body and the base show as 3 kinds of RGB light. The order will be Red  $\rightarrow$  Green  $\rightarrow$  Blue. 3 When the test is operating, you can press the [Service / Enter] button again to stop the test.

#### 4.3.5 Speaker test

This test allows you to test the speaker work in function.

● Enter [Operator settings]  $\rightarrow$  [Hardware test], select [Speaker test] and press [Service /Enter] button to start test, and the screen will display as below:

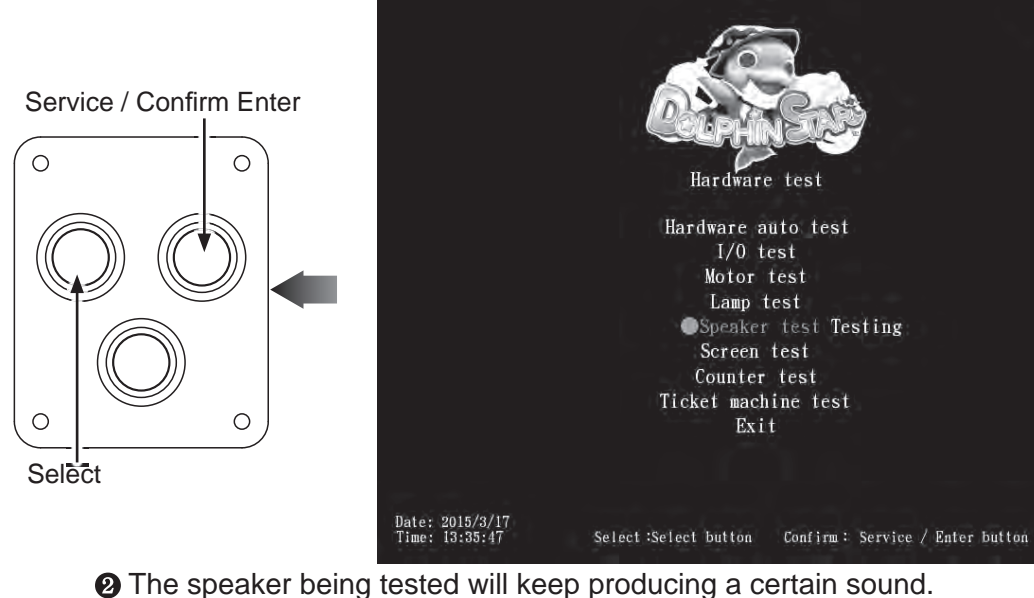

(3) When the test is operating, you can press the [Service / Enter] button again to stop the test.

#### 4.3.6 Screen test

In the page of [Screen test], you can test whether the white balance, color level, and lattice are normally functioning or not. ● Enter [Operator settings]  $\rightarrow$  [Hardware test]  $\rightarrow$  [Screen test]. 2 After you enter the page of [Screen test], the system will then process the testing, and the following six pictures will be displayed for you to adjust the white balance, color level, and lattice.

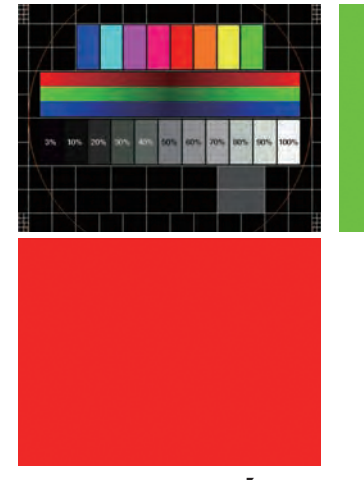

[Hardware test]

#### 4.3.7 Counter test

In the page of [Counter test], you can test whether the counter is normally functioning or not. **①** Enter [Operator settings]  $\rightarrow$  [Hardware test]  $\rightarrow$  [Counter test], and the

screen will display as below:

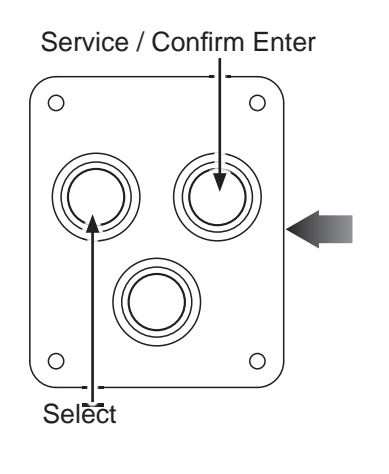

ate: 2015/3/17 ime: 13:38:13

After you enter the page of [Counter test], insert coins to the coin slot, and the number on the right will goes up as more coins are inserted. Also, the counter inside the coin counter will indicate the number too. ③ After testing is completed, press [Service / Enter] button to return to [Hardware] test].

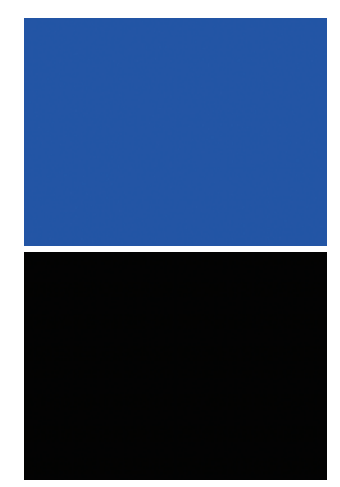

(B) In the page of [Screen test], press the [Service / Enter] button to change the displayed picture. After the testing is completed, leave this page and return to the

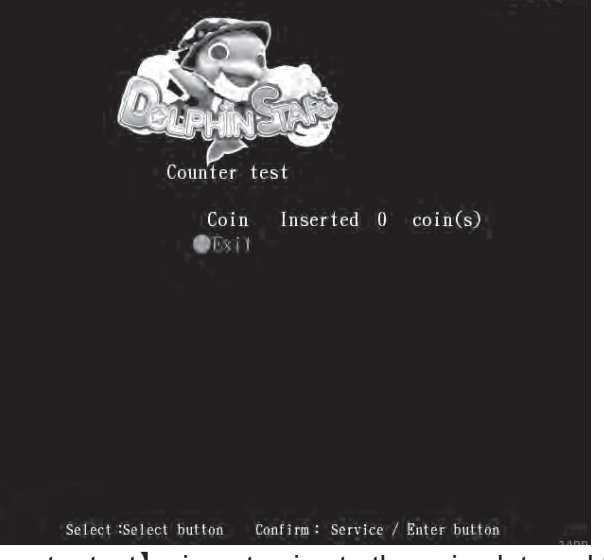

#### 4.3.8 Ticket machine test

In the page of [Ticket machine test], you can test the ticket machine is normally functioning or not.

① Enter [Operator settings]  $\rightarrow$  [Hardware test]  $\rightarrow$  [Ticket machine test], and the screen will display as below:

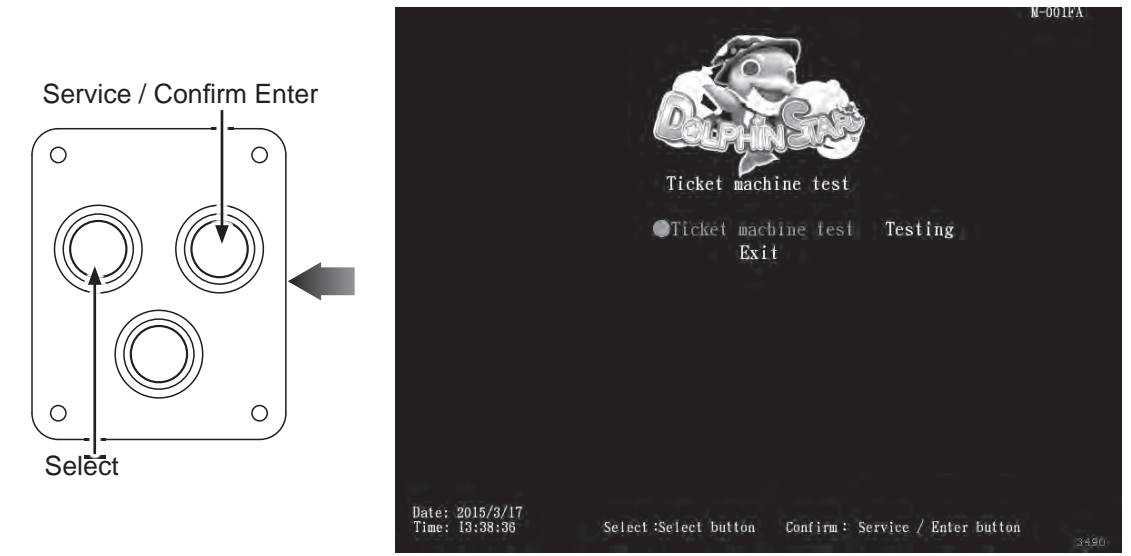

2 Press [Service / Enter] button to start test.

- 3 When the test is completed, move the cursor to the [Exit], and press [Service] / Enter] button to return to [Hardware test].
- PS: This is test only available on the machine has installed the ticket machine.

### 4.4 Game settings

In the page of [Game settings], you can set up all related features of the game.  $\bigcirc$  Enter [Operator settings]  $\rightarrow$  [Game settings], and the screen will display as below:

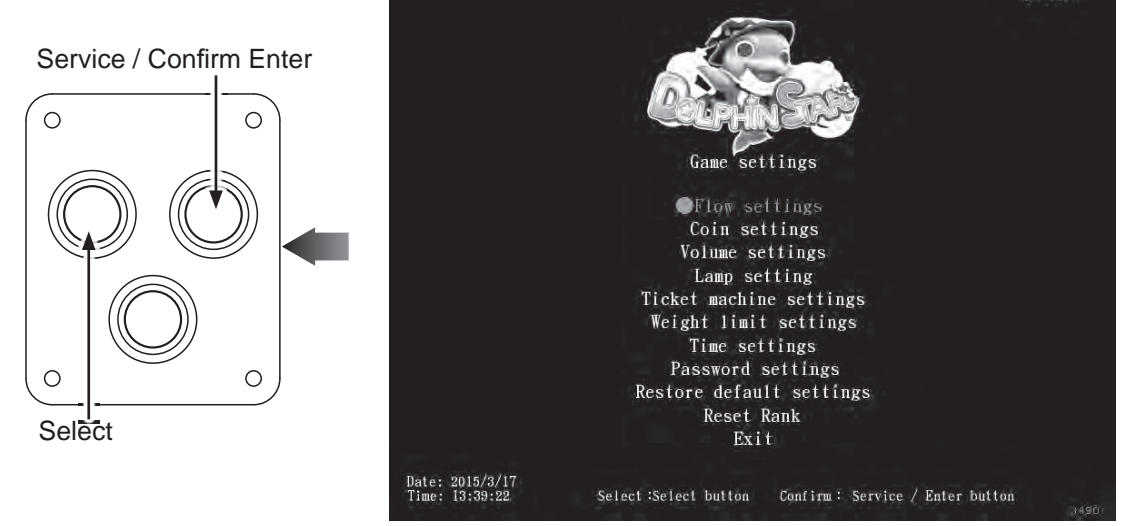

**2** Use the [Select] button to move the cursor, and item where the cursor is pointed to will appear in red.

③Use the [Service / Enter] button to confirm or enter the sub menu.

After setup is completed, return to [Game settings] and move the cursor to

settings]. the below content.

#### 4.4.1 Flow settings

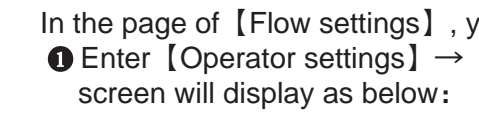

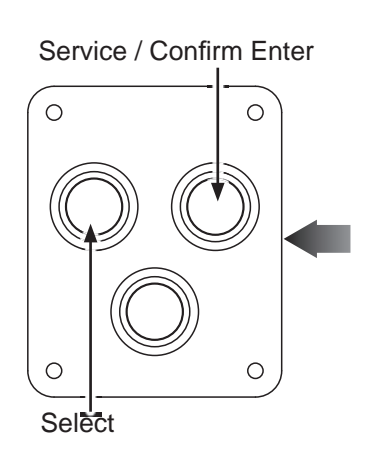

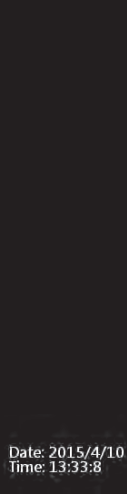

OUse the [Select] button functions to choose the item, and press [Service / Enter] button to start set-up. (3) When done, move the cursor to [Exit] and return to [Game settings].

#### 4.4.2 Coin settings

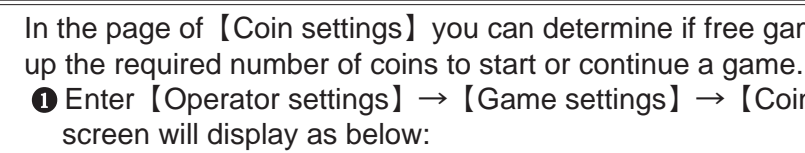

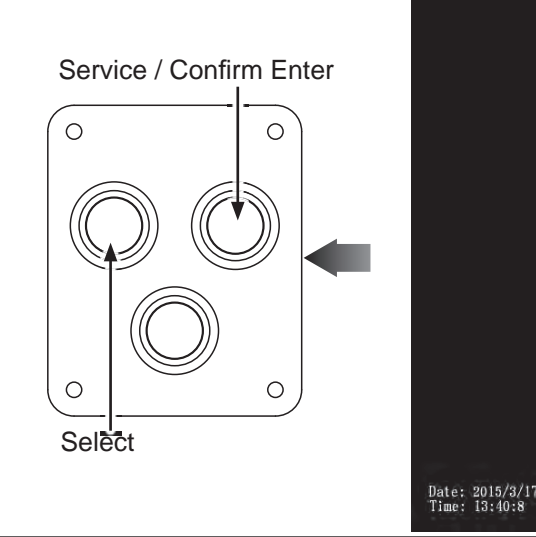

[Exit] . Then press the [Service / Enter] button to return to the [Operator 6 Regarding detailed descriptions of the sub menu in [Game settings] . refer to

In the page of [Flow settings], you can determine the duration of each process.  $\bigcirc$  Enter [Operator settings]  $\rightarrow$  [Game settings]  $\rightarrow$  [Flow settings], and the

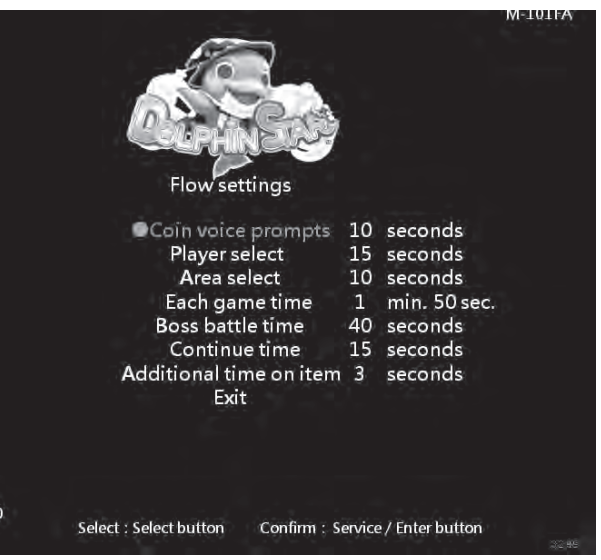

In the page of [Coin settings] you can determine if free games are offered, and set  $\bigcirc$  Enter [Operator settings]  $\rightarrow$  [Game settings]  $\rightarrow$  [Coin settings], and the

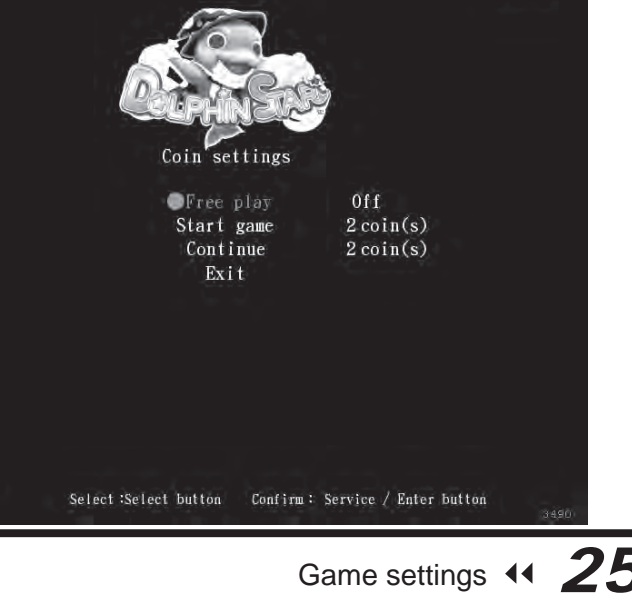

②Use the [Select] button functions to choose the item, and press [Service / Enter] button to start set-up. (3) When done, move the cursor to [Exit] and return to [Game settings].

#### 4.4.3 Volume settings

In the page of [Volume settings], you can determine the start time of daytime and evening and the corresponding volume.

① Enter [Operator settings]  $\rightarrow$  [Game settings]  $\rightarrow$  [Volume settings], and the screen will display as below:

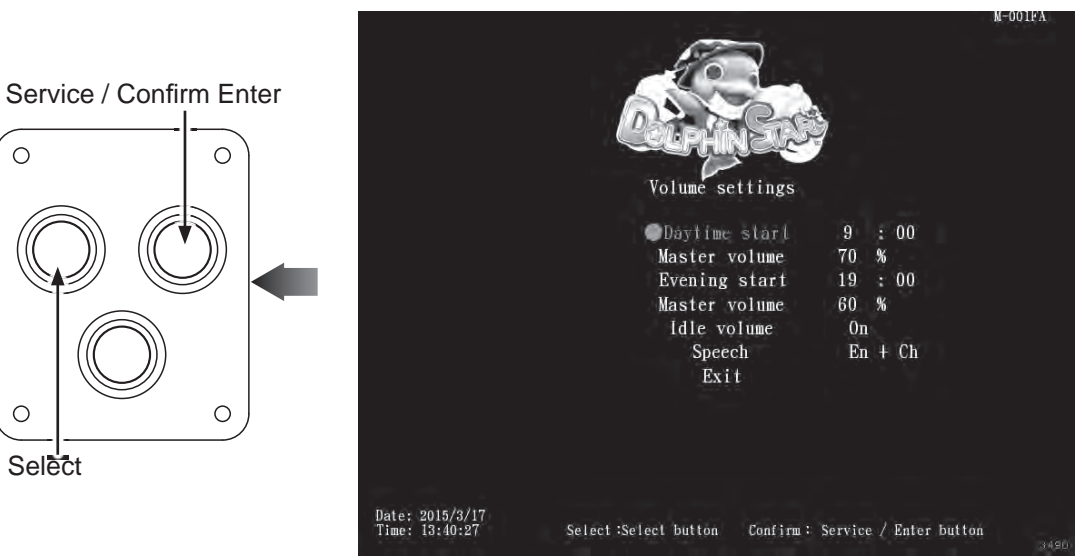

②Use the [Select] button functions to choose the items, and press [Service / Enter] button to start set-up.

(3) When done, move the cursor to [Exit] and return to [Game settings].

#### 4.4.4 Lamp settings

In the page of [Lamp settings], you can determine the start time of daytime and evening and the corresponding Lamp.

**()** Enter [Operator settings]  $\rightarrow$  [Game settings]  $\rightarrow$  [Lamp settings], and the screen display as below:

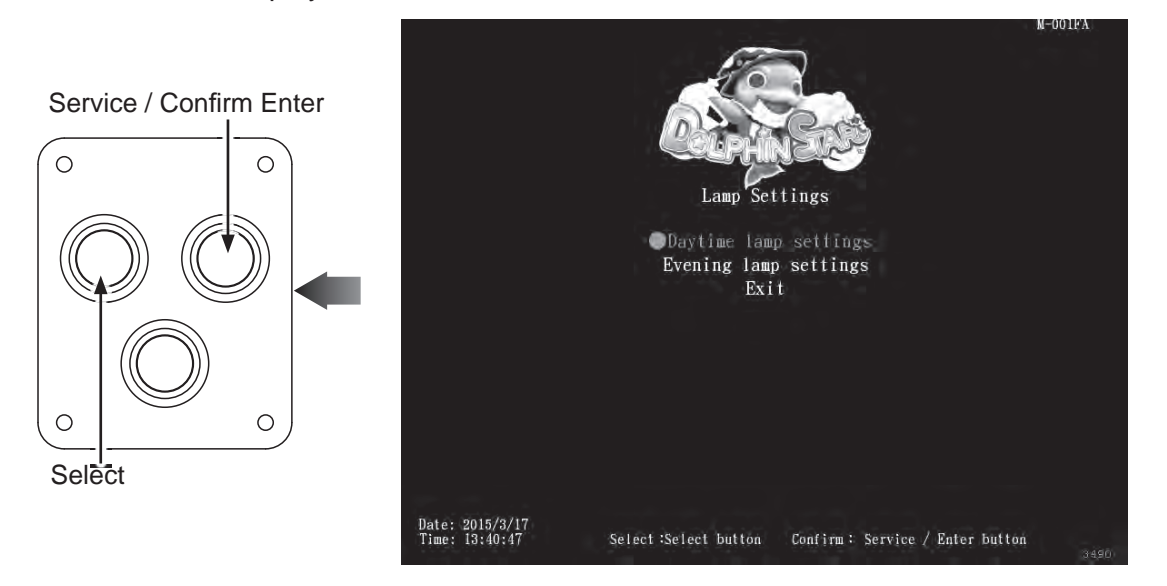

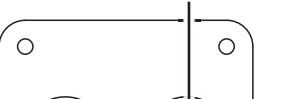

Service / Confirm Enter

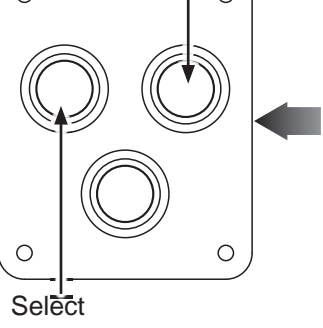

Date: 2015/3/17 Time: 13:41:30

- lamp settings].
- (Use the [Select] button functions to choose the items.

#### 4.4.5 Ticket machine settings

in each game.

and the screen will display as below:

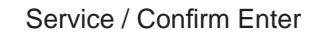

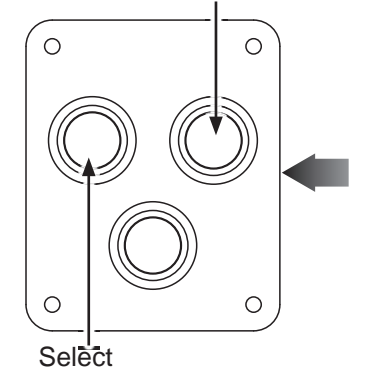

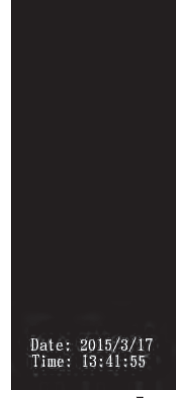

number.

(3) When done, move the cursor to [Exit] and return to [Game settings].

**2** Use the [Select] button functions to choose the items.

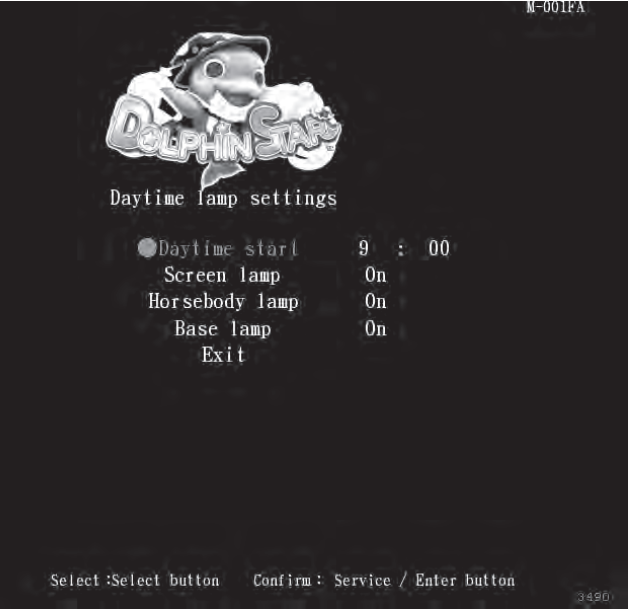

Then press the [Service / Enter] button to enter the page of [Daytime(Evening)]

6 When the setting is completed, move the cursor to [Exit] to leave this page.

In the page of [Ticket machine settings], you can set up how many tickets provide

**①** Enter [Operator settings]  $\rightarrow$  [Game settings]  $\rightarrow$  [Ticket machine settings],

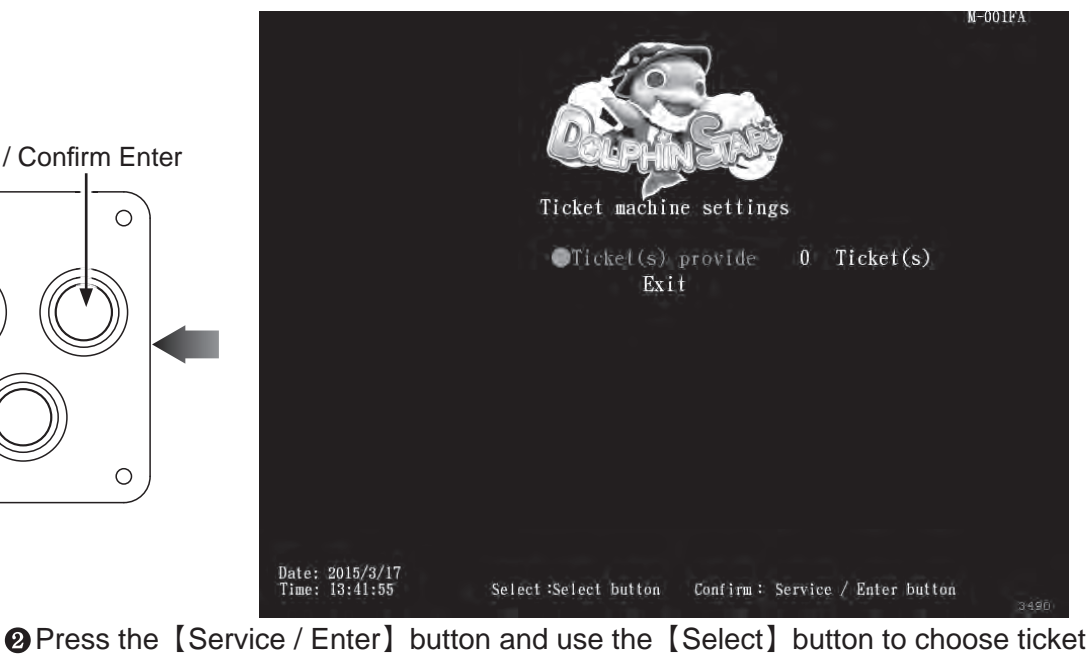

Game settings 4 27

#### 4.4.6 Weight limit settings

In the page of [Weight limit settings], you can setting the weight limit in "warning page".

① Enter [Operator settings]  $\rightarrow$  [Game settings]  $\rightarrow$  [Weight limit settings], and the screen will display as below:

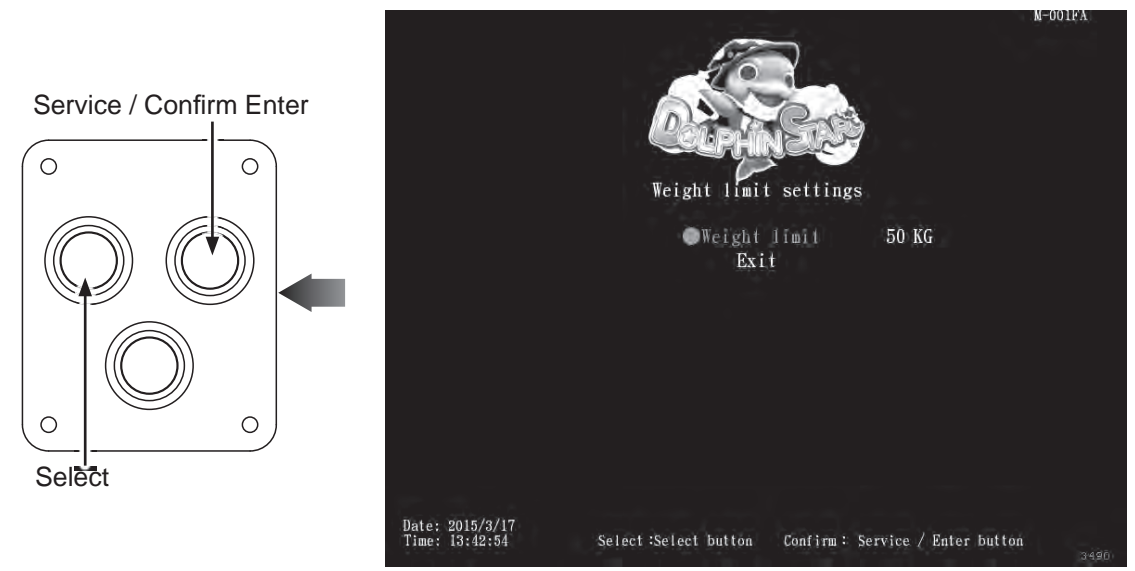

Press [Service /Enter] and use the [Select] button function to choose the items.

(3) When done, move the cursor to [Exit] and return to [Game settings].

#### 4.4.7 Time settings

- In the page of [Time settings], you can set up your local time.
- $\bigcirc$  Enter [Operator settings]  $\rightarrow$  [Game settings]  $\rightarrow$  [Time settings], and the screen will display as below:

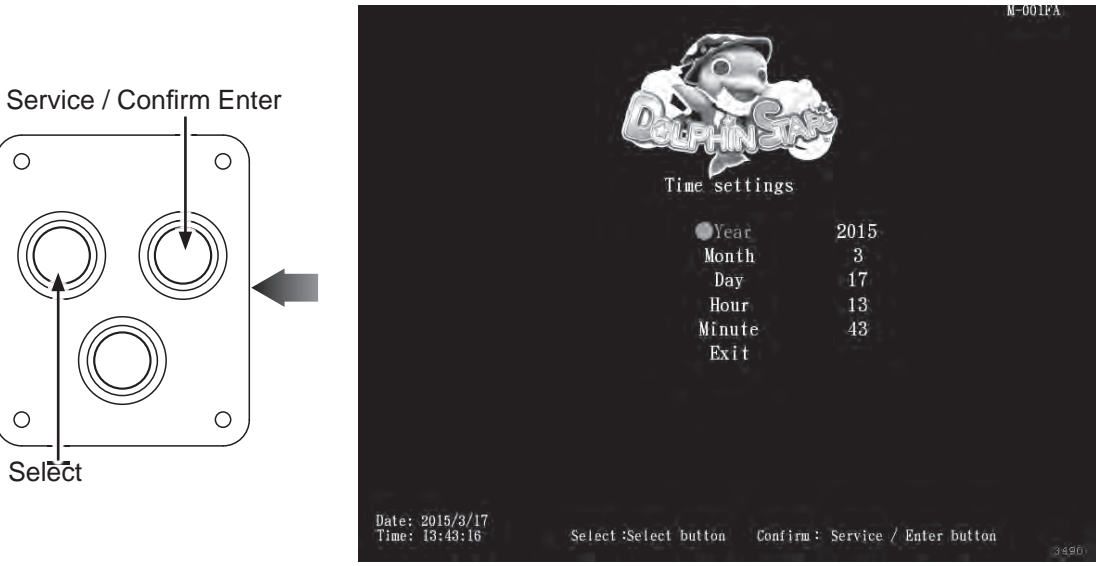

Press [Service / Enter] and use the [Select] button function to choose the items.

(3) When done, move the cursor to [Exit] and return to [Game settings].

### 4.4.8 Password settings

operator settings.

**①** Enter [Operator settings]  $\rightarrow$  [Game settings]  $\rightarrow$  [Password settings], and the screen will display as below:

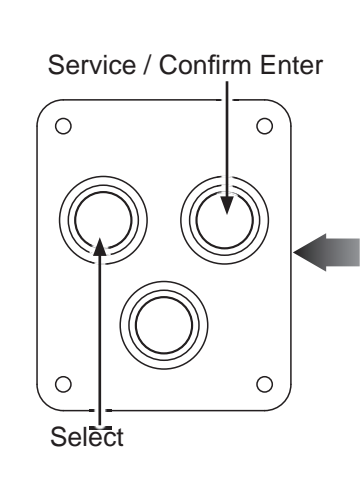

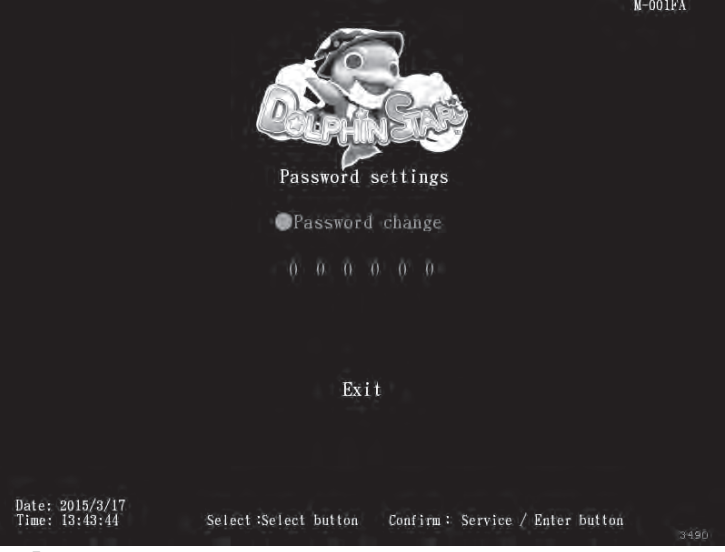

- Press [Service / Enter] button to confirm. password is confirmed, enter the new password twice. PS: Default password: 000000 password to enter operator settings next time
- settings]

#### 4.4.9 Restore default settings

In the page of [Restore default settings], you can reset the game settings to the default settings.

and the screen will display as below:

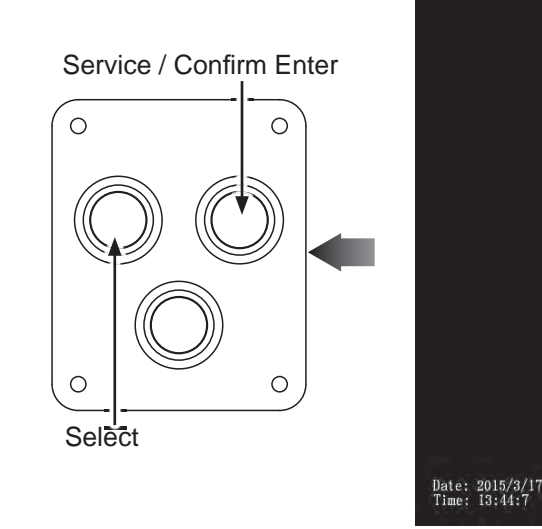

0

Ο

In the page of [Password settings], you can setting the password for entering the

(3) When changing the password, you must enter old password first, when the old

After the new password is confirmed, your password is changed, use new

Move the cursor to [Exit] and press [Service / Enter] button return to [Game]

• Enter [Operator settings]  $\rightarrow$  [Game settings]  $\rightarrow$  [Restore default settings],

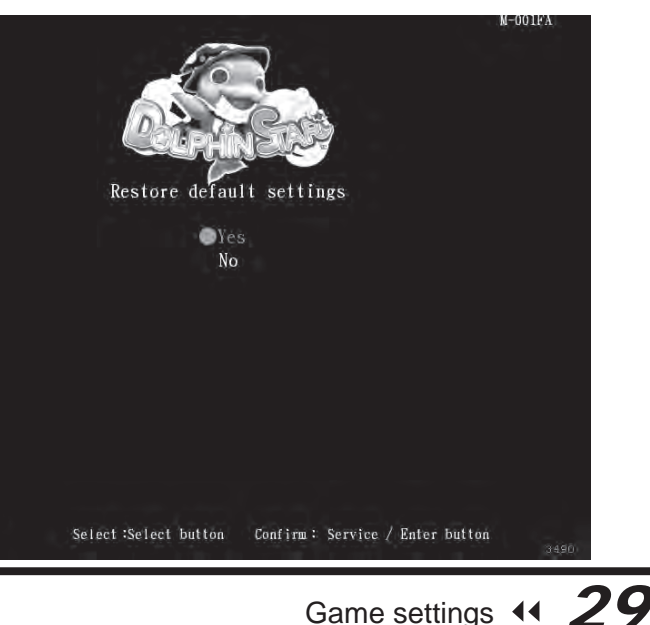

**2** Use the [Select] button function to choose the [Yes] or [No].

- 3 When [Yes] is chosen, press the [Service / Enter] button to start the resetting process.
- After the resetting process, an icon of [Completed] will pop up, then press the [Service /Enter] button to return to [Game settings].
- PS: Restore to default settings only affect to game settings.
- G When [No] is chosen, then the screen will automatically direct to the page of [Game settings].
- PS: It won't reset the password to default.

#### 4.4.10 Reset ranking

In the page of [Reset ranking], you can reset the ranking in game.

① Enter [Operator settings]  $\rightarrow$  [Game settings]  $\rightarrow$  [Reset ranking], and the screen will display as below:

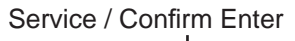

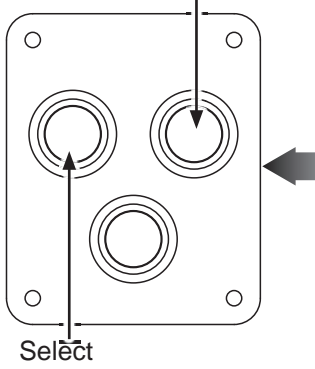

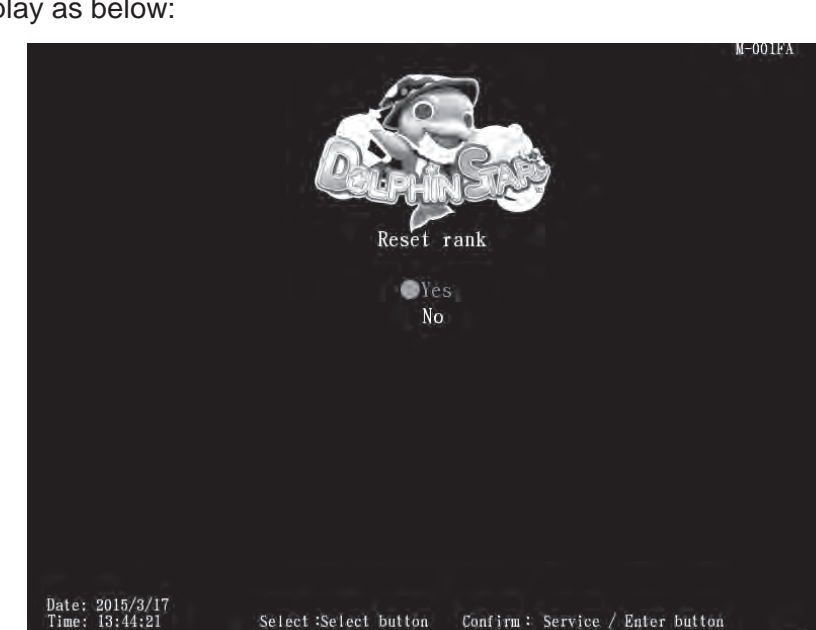

- ②Use the [Select] button function to choose the [Yes] or [No].
- 3 When [Yes] is chosen, press the [Service / Enter] button to start the resetting process.
- When [No] is chosen, then the screen will automatically direct to the page of [Game settings].
- G When [No] is chosen, then the screen will automatically direct to the page of [Game settings].

### 4.5 Income data

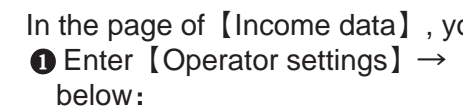

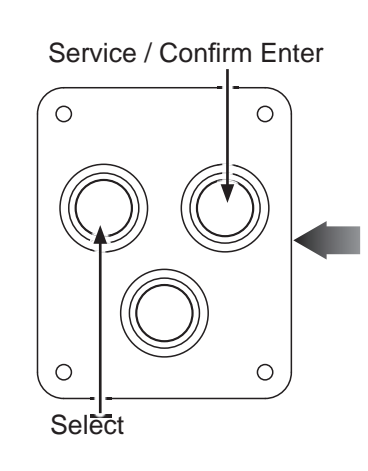

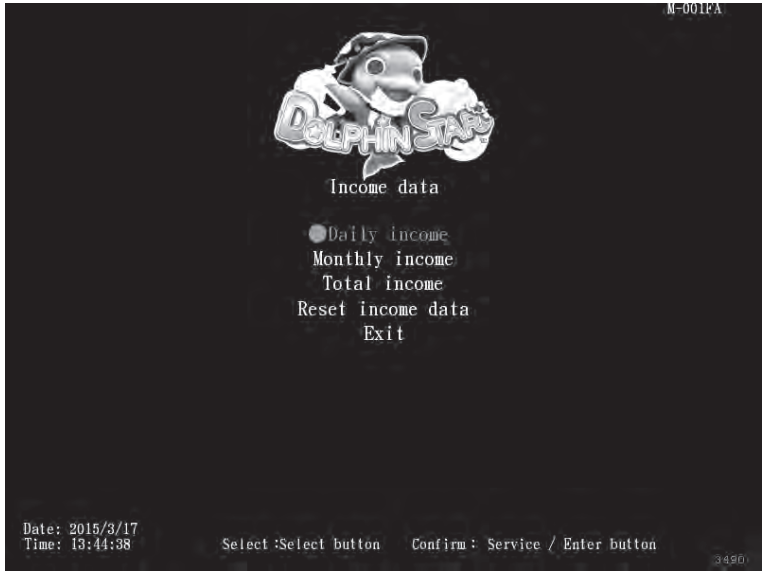

- pointed to will appear in red.
- settings].
- below content.

#### 4.5.1 Daily Income

Service / Confirm Enter

 $\cap$ 

 $\cap$ 

Select

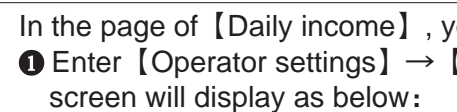

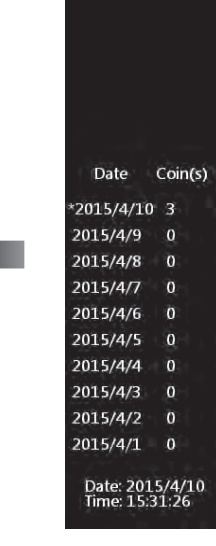

In the page of [Income data], you can check the daily, monthly and total revenue. ① Enter [Operator settings]  $\rightarrow$  [Income data], and the screen will display as

**2** Use the [Select] button to move the cursor, and item where the cursor is

③Use the [Service / Enter] button to confirm or enter the sub menu. After setup is completed, return to [Game settings] and move the cursor to [Exit]. Then press the [Service / Enter] button to return to the [Operator

6 Regarding detailed descriptions of the sub menu in [Income data], refer to the

In the page of [Daily income], you can check the daily revenue of each cabinet. ① Enter [Operator settings]  $\rightarrow$  [Income data]  $\rightarrow$  [Daily income], and the

|               |             |             |          |                    |               |              | M-101FA           |
|---------------|-------------|-------------|----------|--------------------|---------------|--------------|-------------------|
|               |             | Da          | ailyinco | me :               | 1/6           |              |                   |
| Total<br>game | New<br>game | Continued   | Service  | Current<br>coin(s) | Total<br>time | Idle<br>time | Avg.<br>game time |
| 2             | 1           | 0           | 3        | 3                  | 0:5:7         | 0:3:12       | 0:0:57            |
| 0             | 0           | 0           | 0        | 0                  | 0:0:0         | 0:0:0        | 0:0:0             |
| 0             | 0           | 0           | 0        | 0                  | 0:0:0         | 0:0:0        | 0:0:0             |
| 0             | 0           | 0           | 0        | 0                  | 0:0:0         | 0:0:0        | 0:0:0             |
| 0             | 0           | 0           | 0        | 0                  | 0:0:0         | 0:0:0        | 0:0:0             |
| 0             | 0           | 0           | 0        | 0                  | 0:0:0         | 0:0:0        | 0:0:0             |
| 0             | 0           | 0           | 0        | 0                  | 0:0:0         | 0:0:0        | 0:0:0             |
| 0             | 0           | 0           | 0        | 0                  | 0:0:0         | 0:0:0        | 0:0:0             |
| 0             | 0           | 0           | 0        | 0                  | 0:0:0         | 0:0:0        | 0:0:0             |
| 0             | 0           | 0           | 0        | 0                  | 0:0:0         | 0:0:0        | 0:0:0             |
|               |             | Page : Sele | ct       | Exit : Servi       | ice / Enter   | button       | #3                |

31 Income data

Descriptions of each item:

| Item            | Descriptions                                                                       |  |  |
|-----------------|------------------------------------------------------------------------------------|--|--|
| Data            | Date of data                                                                       |  |  |
| Coin(s)         | The total number of coins inserted that day                                        |  |  |
| Total game      | The total number of games played that day                                          |  |  |
| New game        | The total number of new games that day                                             |  |  |
| Continued       | The total number of games continued that day                                       |  |  |
| Service         | The total time of service use that day                                             |  |  |
| Current coin(s) | The actual number of coins counted that day                                        |  |  |
| Total time      | The entire duration of time when the cabinet is turned on that day                 |  |  |
| Idle time       | The entire duration of idle time that day                                          |  |  |
| Avg. game time  | The average play time of the day<br>Formula: (Total time — Idle time) / Total game |  |  |

②Use the [Select] button function to move the page, and press the [Service / Enter] button to return to [Income data].

#### 4.5.2 Monthly income

In the page of [Monthly income], you can check the month revenue of each cabinet.

● Enter [Operator settings] → [Income data] → [Monthly income], and the screen will display as below:

Service / Confirm Enter

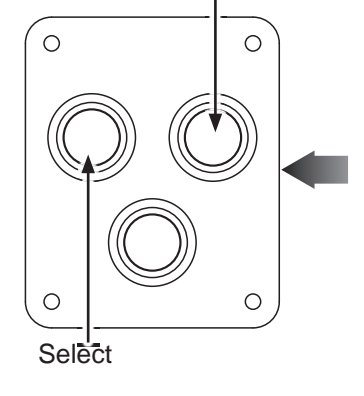

|       |         |       |     | Mo        | nthly in | icome 1 | /1      |              |                   |
|-------|---------|-------|-----|-----------|----------|---------|---------|--------------|-------------------|
| Date  | Coin(s) | Total | New | Continued | Service  | Current | Total   | Idle<br>time | Avg,<br>game time |
| 015/4 | 3       | 2     | 1   | 0         | 3        | 3       | 0:5:7   | 0:3:12       | 0:0:57            |
| 015/3 | 78      | 43    | 33  | 10        | 7        | 76      | 3:24:52 | 2:35:28      | 0:1:8             |
| 015/2 | 53      | 23    | 11  | 10        | 2        | 53      | 1;2:41  | 0:22:59      | 0:1:43            |

1-101FA

| Monthly income: |        |
|-----------------|--------|
| Item            |        |
| Date            |        |
| Coin(s)         | Th     |
| Total game      | Th     |
| New game        | Т      |
| Continued       | The    |
| Service         |        |
| Current coin(s) | The    |
| Total time      | The er |
| Idle time       | ٦      |
| Avg. game time  | Form   |

②Use the [Select] button function to move the page, and press the [Service / Enter] button to return to [Income data]

#### 4.5.3 Total income

In the page of [Total income], you can check the total revenue of each cabinet.
 ● Enter [Operator settings] → [Income data] → [Total income], and the screen will display as below:

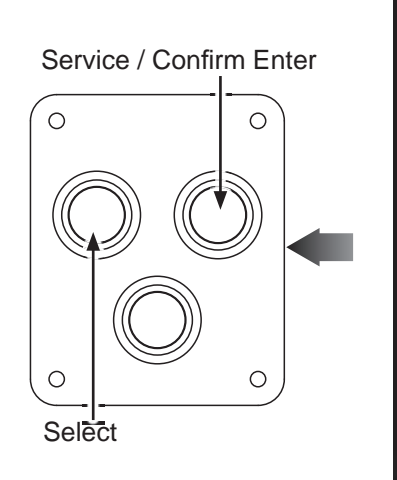

0ate: 2015/4/10 ime: 15:35:34

### Maintenance and repair

#### Descriptions

Date of data

ne total number of coins inserted that month

ne total number of games played that month

The total number of new games that month

total number of games continued that month

The total time of service use that month

e actual number of coins counted that month

ntire duration of time when the cabinet is turned on that month

The entire duration of idle time that month

The average play time of the month mula: (Total time – Idle time) / Total game

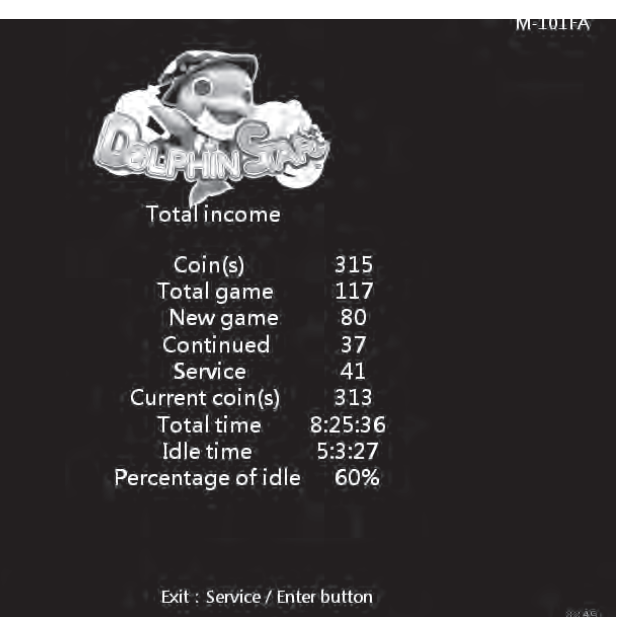

Descriptions of each item:

| Item               | Descriptions                                                                                                    |  |
|--------------------|----------------------------------------------------------------------------------------------------|--|
| Coin(s)            | The total number of coins inserted                                                                                              |  |
| Total game         | The total number of games played                                                                                                |  |
| New game           | The total number of new game created                                                                                            |  |
| Continued          | The total number of games continued                                                                                             |  |
| Service            | The total use times of the service button                                                                                       |  |
| Current coin(s)    | The actual number of coin counted                                                                                               |  |
| Total time         | The entire duration of time when the cabinet is turned of games total time                                                      |  |
| Idle time          | The entire duration of idle time                                                                                                |  |
| Percentage of idle | The amount of idle time among the entire period when<br>the cabinet is turned on<br>Formula: (Idle time / Business time) X 100% |  |

Press the [Service / Enter] button to return to [Income data].

#### 4.5.4 Income data reset

In the page of [Income data reset], you can delete the data of daily income and monthly income.

① Enter [Operator settings]  $\rightarrow$  [Income data]  $\rightarrow$  [Income data reset], and the screen will display as below:

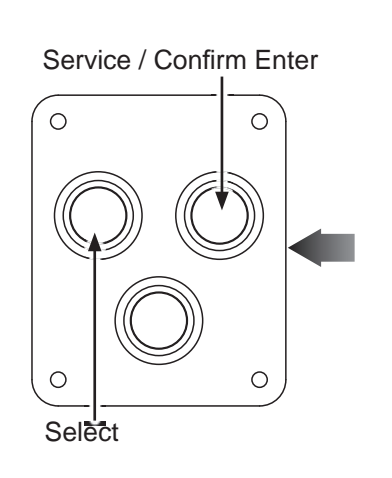

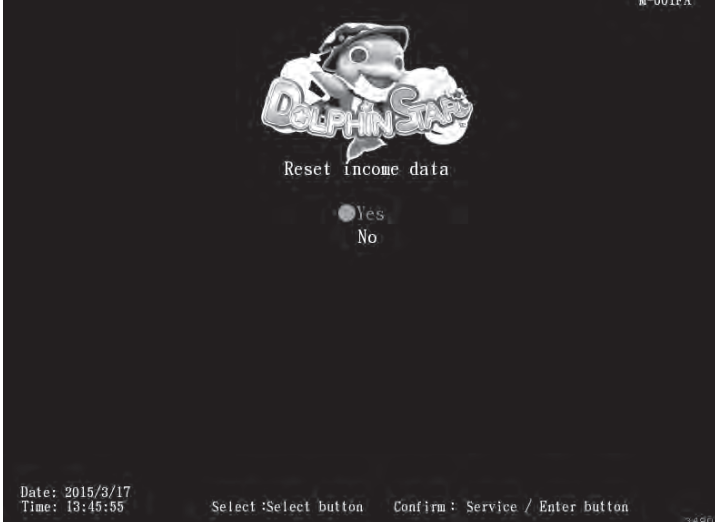

**2** Use the [Select] button function to choose between [Yes] and [No]. (When [Yes] is selected, press the [Service / Enter] button to reset the data. When done, an icon of [Completed] will pop up, then press the [Service / Enter] button to return to [Income data].

 When [No] is selected, then the screen will automatically direct to the page of [Income data]

Note: This function cannot delete the data of [Total income] .

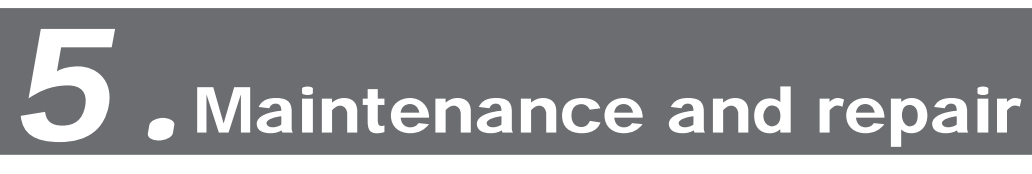

### 5.1 Daily inspection

To extend the life of this product, routinely maintain and inspect it.

#### Exterior inspection:

immediately.

- Well fastened.
- Check if the bottom bolts are fastened or not.
- Check if the light board is fastened or not.
- Clean the coin slot machine.
- Check if each plug is coming off or not.

#### Checking the parts:

Check if the loudspeakers are normally producing sound.

- Check if fluorescent lights and button lights are normal.
- Check if the display of the screen is clear enough.

### 5.2 Cleanness and maintenance

#### Screen

To clean the screen, make sure to use a soft dry cloth without showing the end of the thread, and cloth made of microfiber is recommended such as glass cloth. Do not use detergents containing alcohol, acetone and any other chemicals. If you are not sure about the ingredients of the detergent, do not use it.

#### Cleaning the acrylic plate of the cabinet

The acrylic plate of the cabinet should be cleaned every day. To Clean it, make sure to use a soft dry cloth without showing the end of the thread, and cloth make of microfiber is recommended. (such as glass cloth)

Check if warning labels are coming off, dirty or unrecognizable. If so, replace them

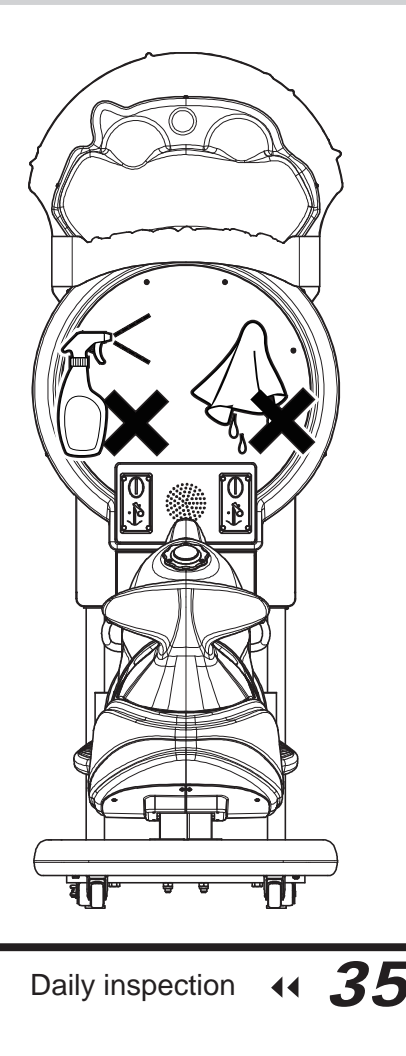

### 5.3 Replacing parts

### 5.3.1 Replacing the rein sensor

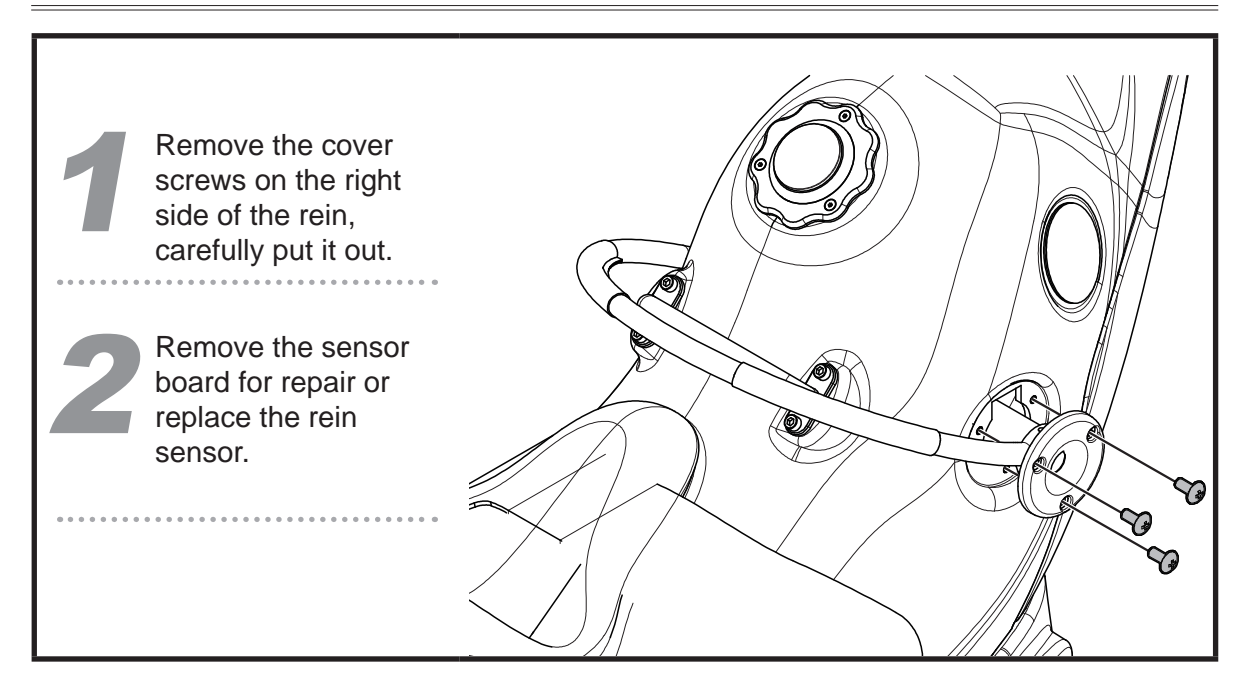

### 5.3.2 Replacing the confirm button

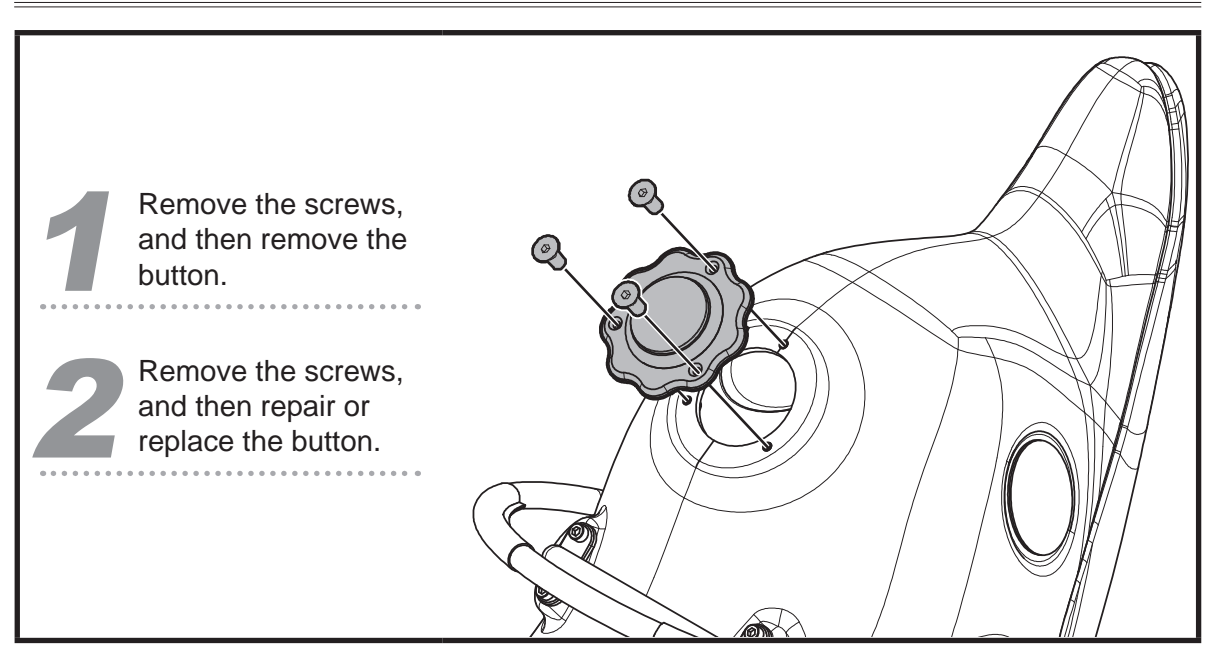

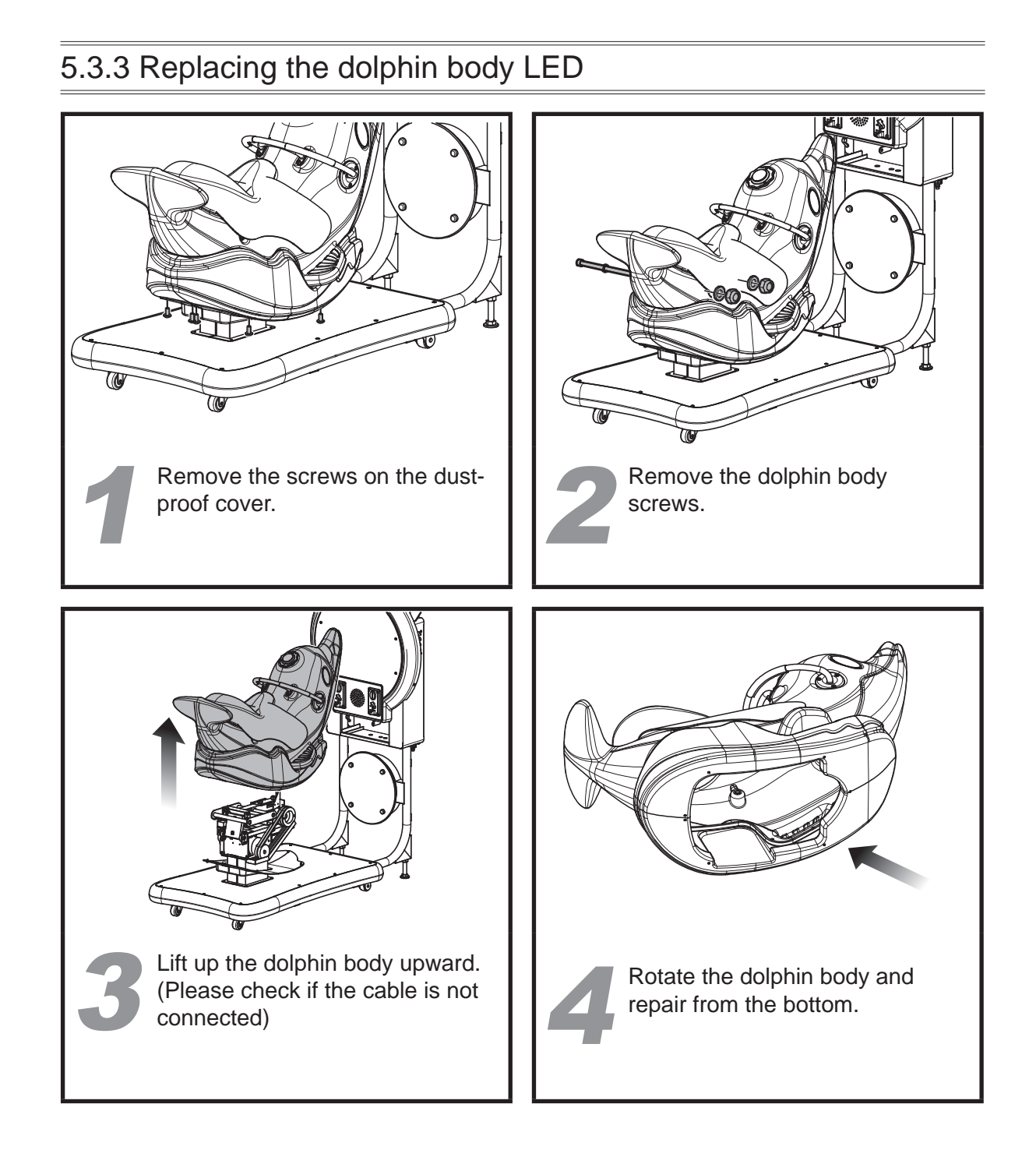

### 5.3.4 Replacing the I / O board

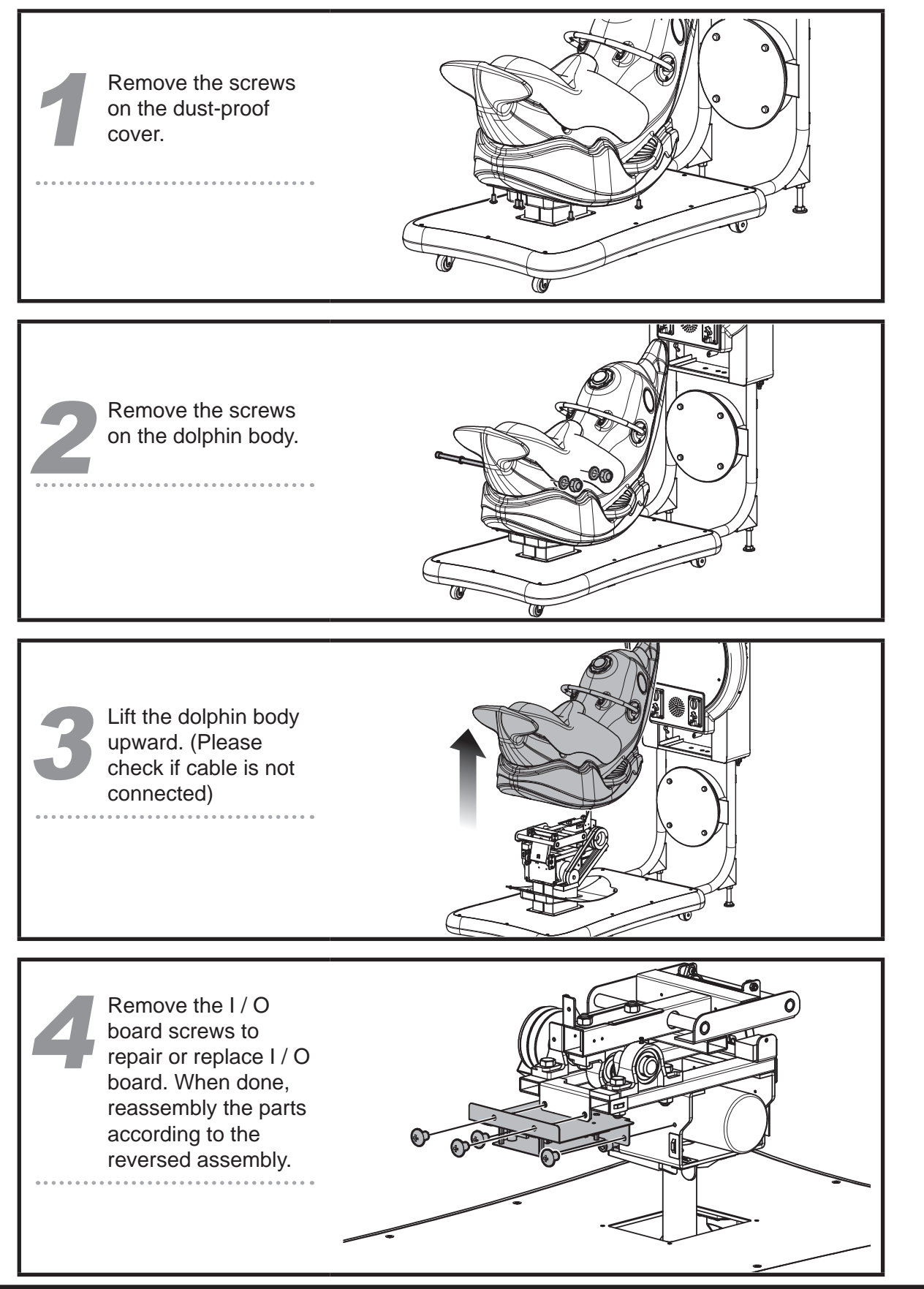

```
5.3.5 Replacing the speaker
        Use the controlling
       panel key to open
       the maintains door,
       remove the nuts on
       the speaker.
        Remove the speaker
       to repair or replace
       the speaker. When
       done, reassemble the
       parts according to
       the reversed
       assembly.
       5.3.6 Replacing the main board
       Use the controlling
       panel key to open
       the maintains door,
       remove the nuts on
       the main board.
       Remove the main
       board to repair or
       replace the main
       board. When done,
       reassemble the parts
       according to the
       reversed assembly.
```

### Troubleshooting

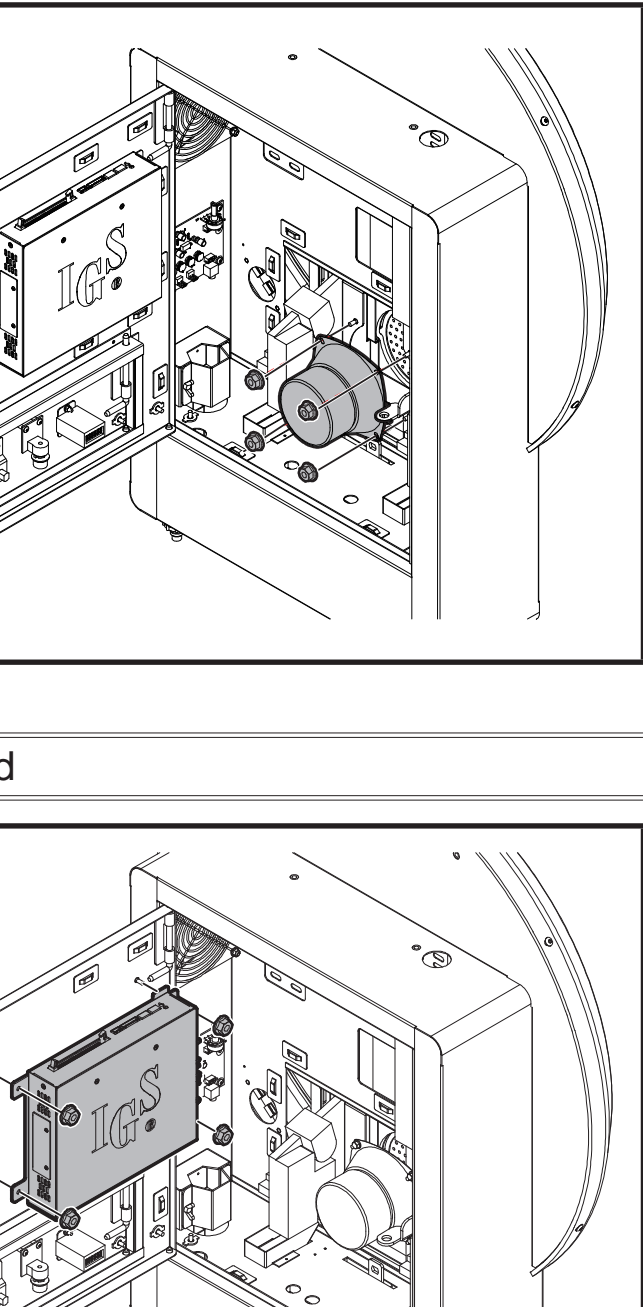

### 5.3.7 Replacing the coin slot

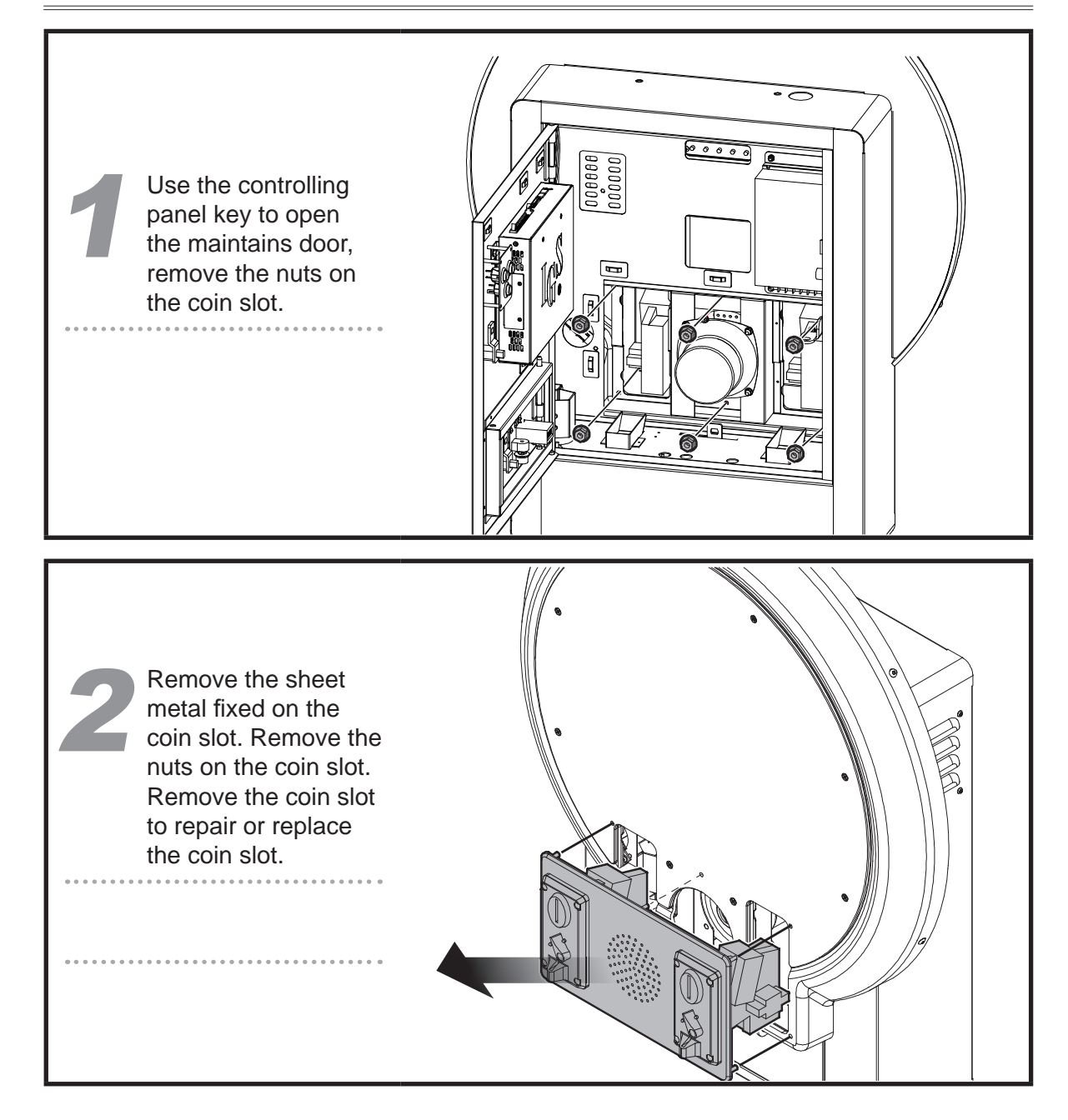

### 5.3.8 Replacing the screen and the LED

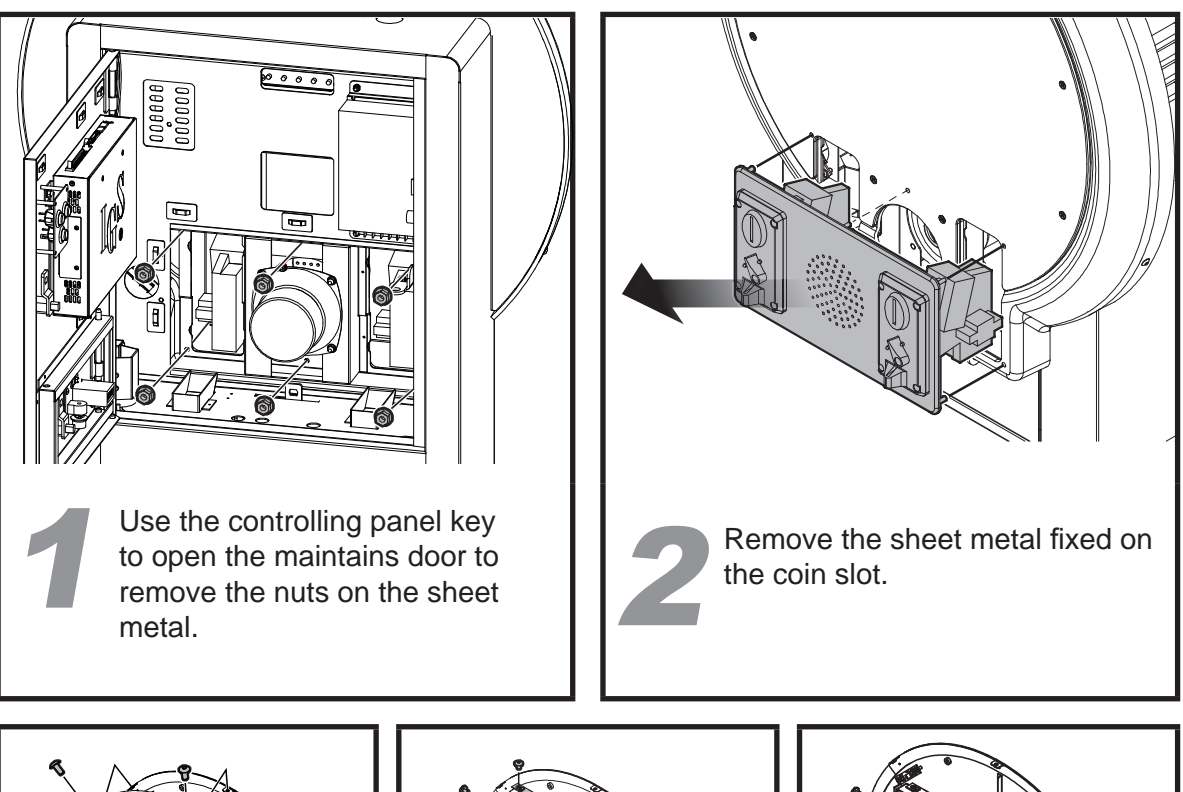

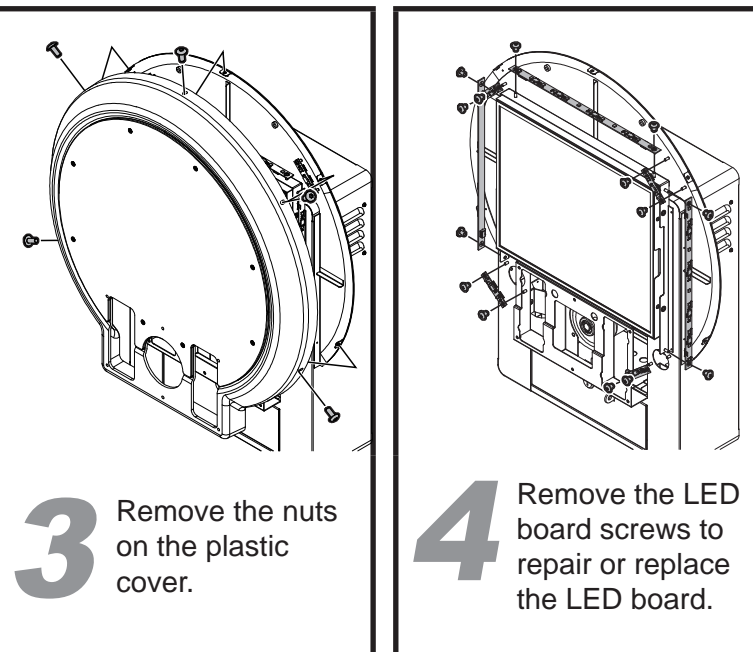

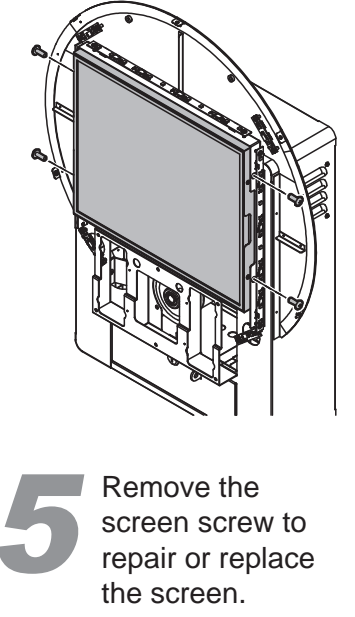

### 5.3.9 Replacing AMP

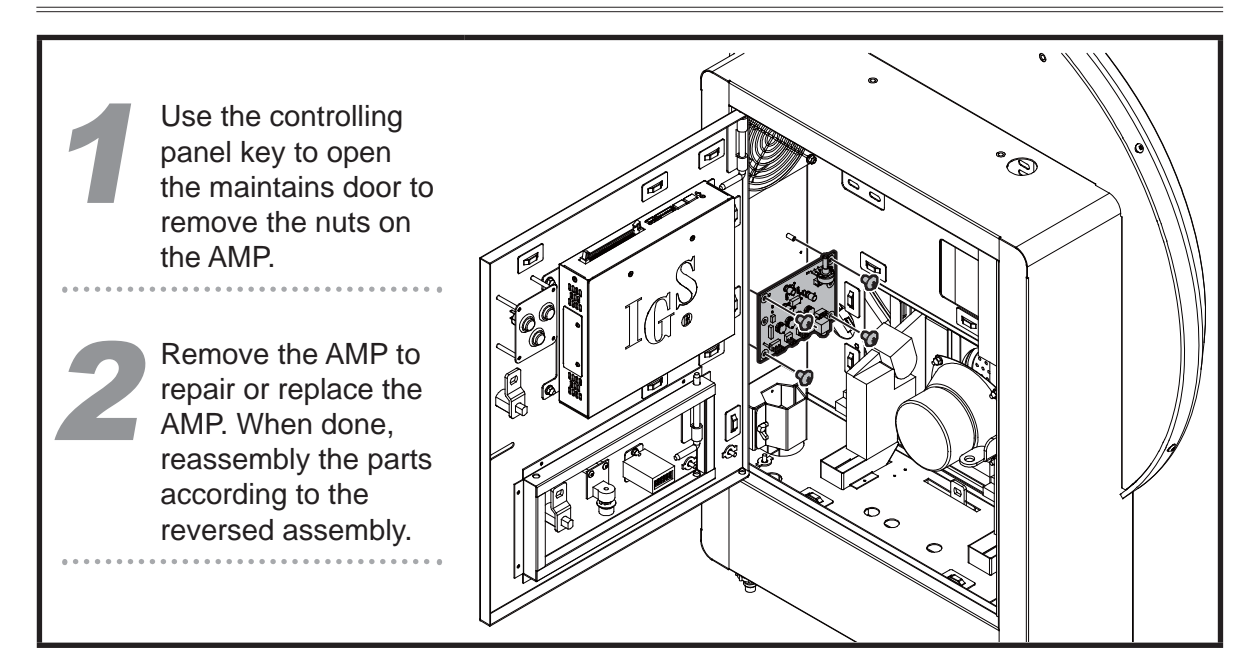

### 5.4 Troubleshooting

| Problems                                          |                                                                                                    |
|---------------------------------------------------|----------------------------------------------------------------------------------------------------|
| The rein and the button<br>fail to work           | <ul> <li>Check the I/C section 5.3.4</li> <li>Enter: Oper run the testin</li> <li>If no testing r</li> </ul>                                                                                                    |
| The speakers do not<br>produce                    | <ul> <li>Open the door master volum</li> <li>Enter: Open settings to ch page 26 sect</li> <li>Check if the are coming coming coming coming resting resting</li></ul> |
| The screen appears blank<br>after the power is on | <ul> <li>Check if the connected, a are coming of</li> <li>Check if the card.</li> <li>If this problem</li> </ul>                                                                                                    |

XIf any of the above mentioned problems is unsolvable, contact your local distributor.

#### Easy troubleshooting

D board connection loose or not (See page 38 Replace the I/O board)

ator settings  $\rightarrow$  Hardware test  $\rightarrow$  I / O test to ig (See page 20 section 4.3.2 I/O test)

esults are shown, contact your local distributor.

bor of the maintains door, and check if the me is adjusted to its minimum value.

rator settings  $\rightarrow$  Game settings  $\rightarrow$  Volume heck the volume settings are correct. (See ction 4.4.3 Volume settings)

plugs between the power amplifier and cabinet off.

results are shown, contact your local distributor.

plugs between the cabinet and screen are well nd whether D-sub connectors on both sides off.

cabinet is plugged into the port of the video

m persists, contact your local distributor.

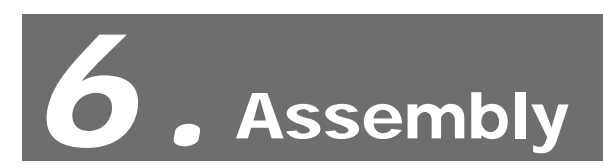

### 6.1 Assembly tree diagram

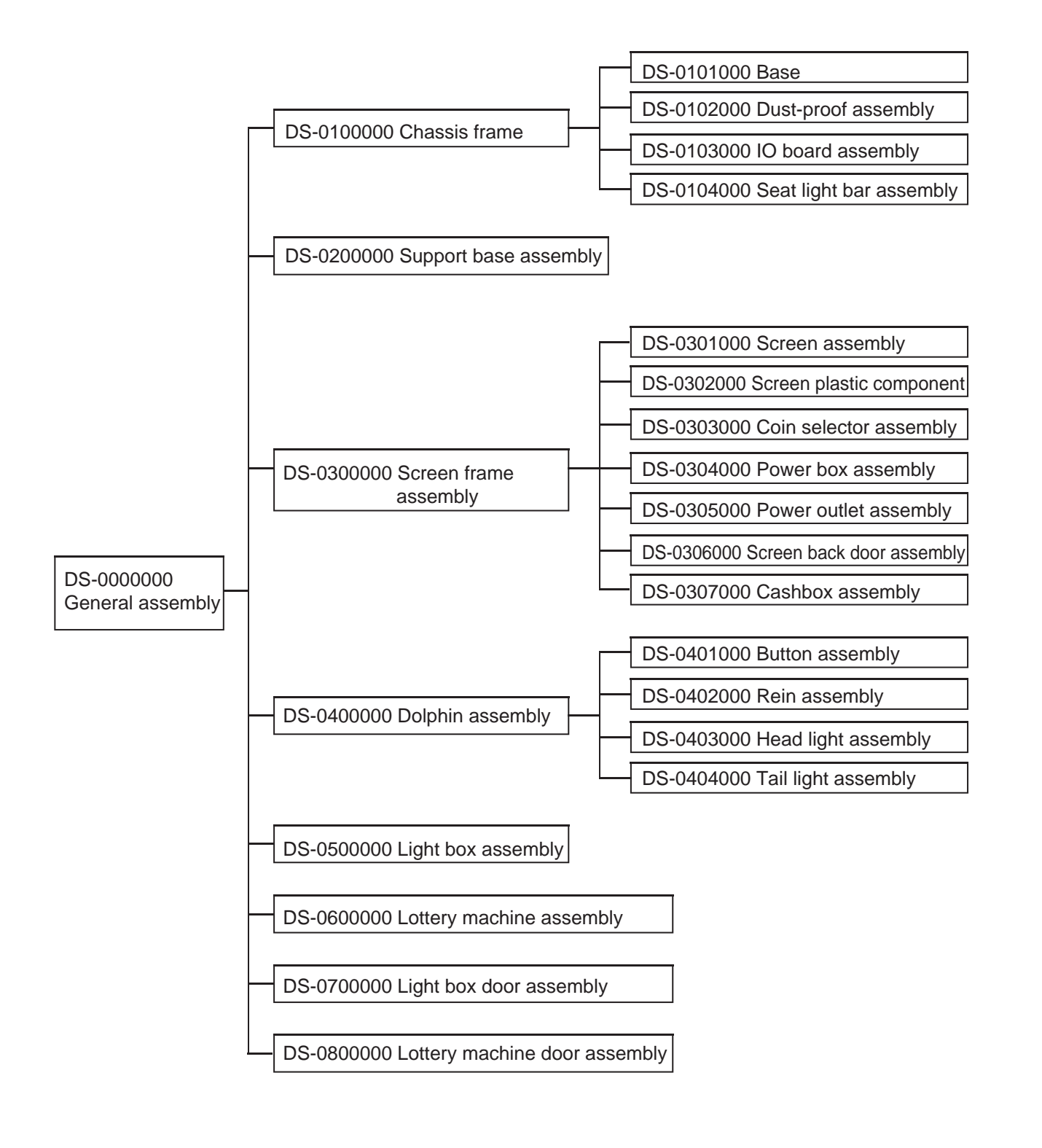

### 6.2 General assembly

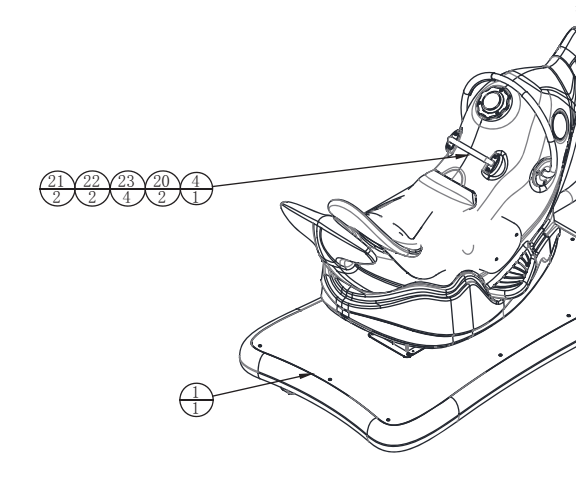

| 30  |            | hex socket countersunk screw                    | M4*12(chroming)     | 7   | 1.6.LSB41012   |
|-----|------------|-------------------------------------------------|---------------------|-----|----------------|
| 29  |            | Acorn nuts                                      | M4 (chroming)       | 4   | 1.6.LM404012   |
| 28  |            | hexagon nut with flange                         | M4 (colour)         | 2   | 1.6.LM204013   |
| 27  |            | hexagon nut with flange                         | M6 (colour)         | 4   | 1.6.LM206013   |
| 26  |            | hex socket countersunk screw                    | M4*8(chroming)      | 10  | 1.6.LS140032   |
| 25  |            | cross recessed flat head screw                  | M4*8(chroming)      | 7   | 1.6.LS240022   |
| 24  |            | cross recessed fillister head three combination | M6*25(chroming)     | 4   | 1.6.LS862022   |
| 23  |            | flat washer                                     | φ12*φ23*2.0 (black) | 4   | 1.6.DP112011   |
| 22  |            | hexagon nut                                     | M12 (black)         | 2   | 1.6.LM112011   |
| 21  |            | spring washer                                   | M12 (black)         | 2   | 1.6.DP212011   |
| 20  |            | hex socket fillister head screw                 | M12*250(black)      | 2   | 1.6.LSFA5012   |
| 19  |            | spring washer                                   | M8 (black)          | 2   | 1.6.DP208011   |
| 18  |            | flat washer                                     | φ8*φ16*2.0 (black)  | 2   | 1.6.DP108011   |
| 17  |            | hex screw                                       | M8*60(black)        | 2   | 1.6.LSM86011   |
| 16  |            | spring washer                                   | M10 (black )        | 4   | 1.6.DP210011   |
| 15  |            | flat washer                                     | φ10*φ21*2.0 (black) | 4   | 1.6.DP110011   |
| 14  |            | hex screw                                       | M10*50(black)       | 4   | 1.6.LSM95011   |
| 13  | DS-0800000 | Lottery machine door assembly                   |                     | 1   |                |
| 12  | DS-0000A03 | fixed retaining ring                            | Q235                | 2   | 1.1.IG25A00030 |
| 11  | DS-0000A02 | ticket & bill fixed frame                       | SPCC-1.2T           | 1   | 1.1.IG25A00020 |
| 10  | DS-P0007E  | character decorative acrylic                    | PVC-0.3T            | 1   | 1.7.IG25A00110 |
| 9   | DS-P0006E  | decorative acrylic                              | PMMA-5.0T           | 1   | 1.7.IG25A00100 |
| 8   | DS-0000A01 | signboard lamp box lock with metal plate        | SPCC-1.0T           | 1   | 1.1.IG25A00010 |
| 7   | DS-0700000 | Light box door assembly                         |                     | 1   |                |
| 6   | DS-0600000 | Lottery unit                                    |                     | 1   |                |
| 5   | DS-0500000 | Light box assembly                              |                     | 1   | 2.3.NA05A050   |
| 4   | DS-0400000 | Dolphin assembly                                |                     | 1   |                |
| 3   | DS-0300000 | Screen frame assembly                           |                     | 1   |                |
| 2   | DS-0200000 | Support base assembly                           |                     | 1   |                |
| 1   | DS-0100000 | Chassis frame                                   |                     | 1   |                |
| No. | Draw No.   | Name                                            | Material/Spec.      | QTY | Product Code   |

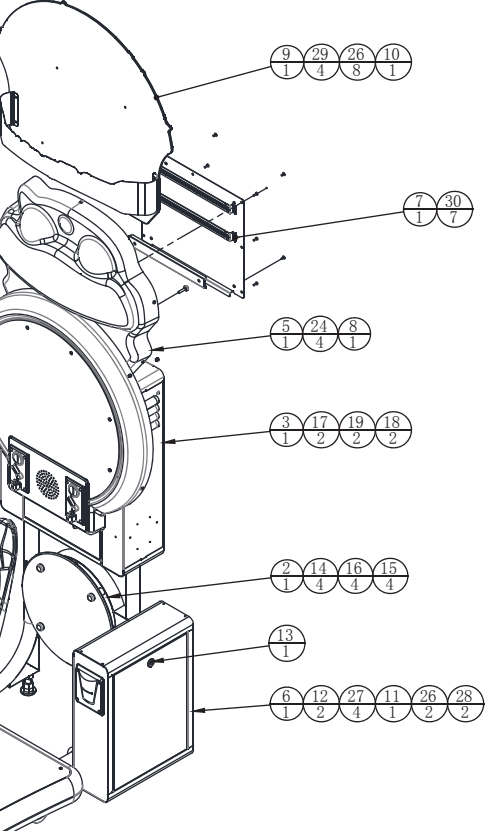

### 6.3 Chassis frame

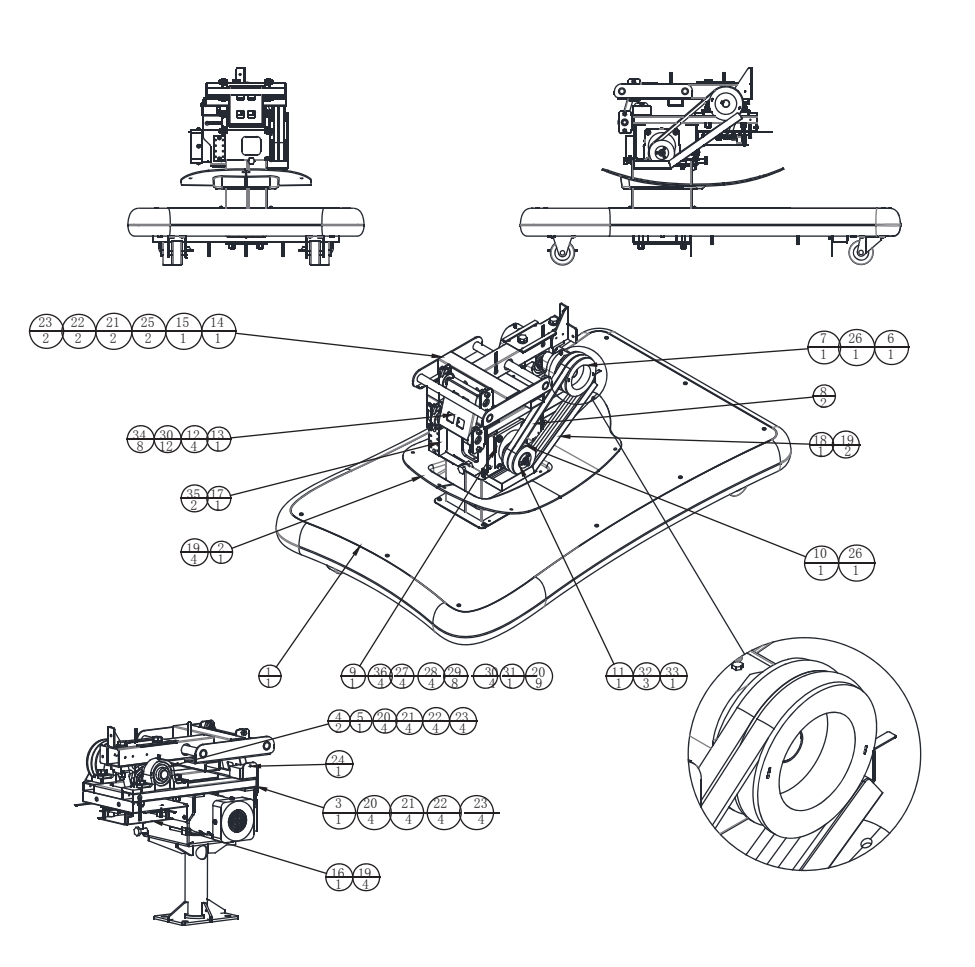

| 36  |            | cross recessed fillister head three         | M6*25(chroming)                  | 4   | 1.6.LS862022   |
|-----|------------|---------------------------------------------|----------------------------------|-----|----------------|
| 35  |            | cross recessed fillister head screw         | M4*10(black)                     | 2   | 1.6.LS741011   |
| 34  |            | hex socket fillister head screw             | M6*16(stainless steel )          | 8   | 1.6.LSF61035   |
| 33  |            | cross recessed countersunk head screw       | M6*30(chroming)                  | 1   | 1.6.LSC63012   |
| 32  |            | hex socket fillister head screw             | M4*16(black)                     | 3   | 1.6.LSF41031   |
| 31  |            | hex screw                                   | M10*30(black)                    | 1   | 1.6.LSM93021   |
| 30  |            | selflocking nut                             | M6 (Galvanization)               | 12  | 1.6.LM306014   |
| 29  |            | flat washer                                 | φ6*φ12*2.0 (black)               | 8   | 1.6.DP106021   |
| 28  |            | spring washer                               | M6 (black)                       | 4   | 1.6.DP206011   |
| 27  |            | hex screw                                   | M6*25(black)                     | 4   | 1.6.LSM62021   |
| 26  |            | headless socket head screw                  | M5*6 (black)                     | 2   | 1.6.LST50011   |
| 25  |            | hex screw                                   | M10*75(black)                    | 2   | 1.6.LSM97011   |
| 24  |            | cross recessed flat head screw              | M4*12(chroming)                  | 1   | 1.6.LS241022   |
| 23  |            | selflocking nut                             | M10 (Galvanization)              | 10  | 1.6.LM310014   |
| 22  |            | flat washer                                 | φ10 <sup>*</sup> φ21*2.0 (black) | 10  | 1.6.DP110011   |
| 21  |            | spring washer                               | M10 (black)                      | 10  | 1.6.DP210011   |
| 20  |            | hex screw                                   | M10*50(black)                    | 9   | 1.6.LSM95011   |
| 19  |            | cross recessed flat head screw              | M4*8(chroming)                   | 10  | 1.6.LS240022   |
| 18  | DS-0100A08 | belt pulley protect outer cover             | SPCC-1.2T                        | 1   | 1.1.IG25A00110 |
| 17  |            | connecting cable set                        | 4P                               | 1   | 1.5.XC204010   |
| 16  | DS-0103000 | IO board assembly                           |                                  | 1   |                |
| 15  | DS-0104000 | Seat light bar assembly                     |                                  | 1   |                |
| 14  | DS-0100A07 | drive subassembly                           |                                  | 1   | 1.1.IG25A00100 |
| 13  | DS-0100A02 | connecting rob                              |                                  | 1   | 1.1.IG25A00050 |
| 12  |            | spherical surface vertical type bearing set | KFL000                           | 4   | 1.4.ZC710010   |
| 11  | DS-0100A06 | limited block                               |                                  | 1   | 1.1.IG25A00090 |
| 10  | DS-0100A04 | belt pulley                                 | SPA60                            | 1   | 1.1.IG25A00070 |
| 9   |            | ac motor                                    | 5IK120GU-CF/5GU36KB              | 1   |                |
| 8   |            | narrow V-belt                               | SPA 657                          | 2   | 1.4.PD011050   |
| 7   | DS-0100A05 | belt pulley                                 | SPA85                            | 1   | 1.1.IG25A00080 |
| 6   |            | general flat key Type A                     | key6x6x28                        | 1   | 1.4.AJD03030   |
| 5   | DS-0100A03 | spindle subassembly                         |                                  | 1   | 1.1.IG25A00060 |
| 4   |            | bearing with pedestal                       | UCP204                           | 3   | 1.4.ZCZ00030   |
| 3   | DS-0100A01 | drive subassembly                           |                                  | 1   | 1.1.IG25A00040 |
| 2   | DS-0102000 | Dust-proof assembly                         |                                  | 1   |                |
| 1   | DS-0101000 | Base                                        |                                  | 1   | 1.1.AA07000010 |
| No. | Draw No.   | Name                                        | Material/Spec.                   | QTY | Product Code   |

6.3.1 Base

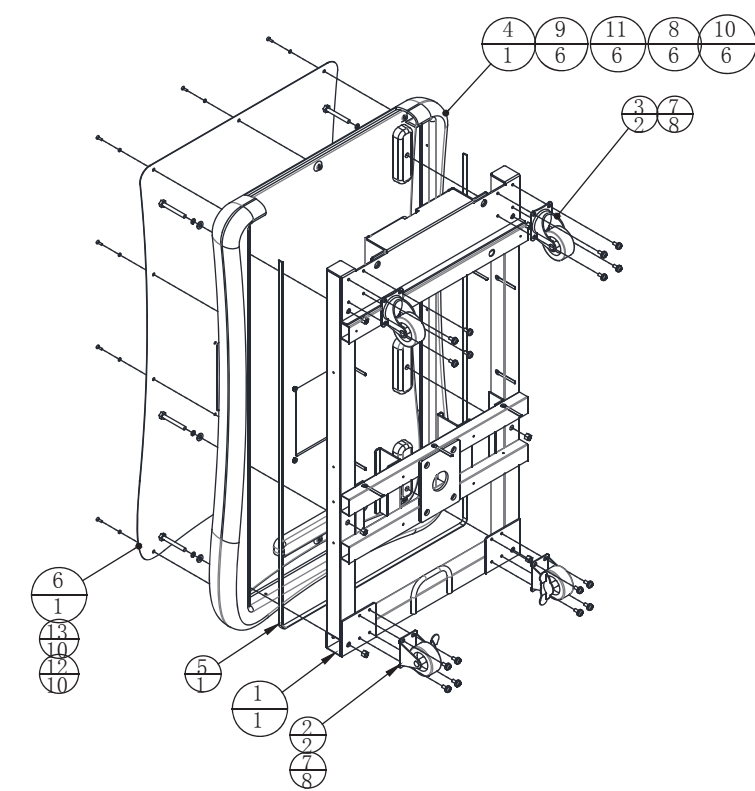

| J |  |
|---|--|

| 13  |            | countersunk washer                                 | M4 (chroming)             | 10  | 1.6.DP504012   |
|-----|------------|----------------------------------------------------|---------------------------|-----|----------------|
| 12  |            | hex socket countersunk screw                       | M4*12(chroming)           | 10  | 1.6.LSB41012   |
| 11  |            | spring washer                                      | M8 (black)                | 6   | 1.6.DP208011   |
| 10  |            | selflocking nut                                    | M8 (Galvanization)        | 6   | 1.6.LM308014   |
| 9   |            | Plain washers                                      | φ8*φ16*2.0 (black)        | 6   | 1.6.DP108011   |
| 8   |            | hex screw                                          | M8*60(black)              | 6   | 1.6.LSM86011   |
| 7   |            | cross recessed fillister head three                | M6*12(chroming)           | 16  | 1.6.LS861022   |
| 6   | DS-0101A02 | pedestal stainless steel                           | drawbench SUS304-1.2T     | 1   | 1.1.IG25A00130 |
| 5   |            | 5050 soft LED lamp panel - 2300mm to be waterproof | DC12V RGB30 Glue L=2300mm | 1   | 1.4.ZM9E0A20   |
| 4   | DS-0101C01 | pedestal rolling plastic part                      | LDPE-5.0T                 | 1   | 1.8.IG25A010   |
| 3   |            | rolling casters                                    | 2.5 "light                | 2   | 1.4.JL302510   |
| 2   |            | fixed with brake casters                           | 2.5 "light                | 2   | 1.4.JL202510   |
| 1   | DS-0101A01 | pedestal subassembly                               |                           | 1   | 1.1.IG25A00120 |
| No. | Draw No.   | Name                                               | Material/Spec.            | QTY | Product Code   |
|     |            |                                                    |                           |     |                |

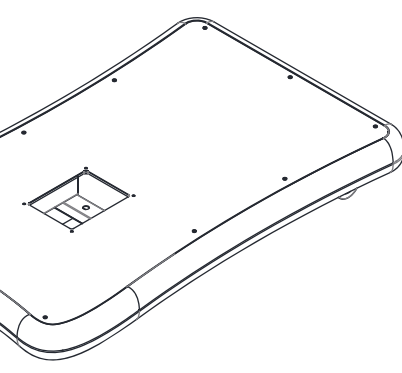

### 6.3.2 Dust-proof assembly

6.3.3 IO board assembly

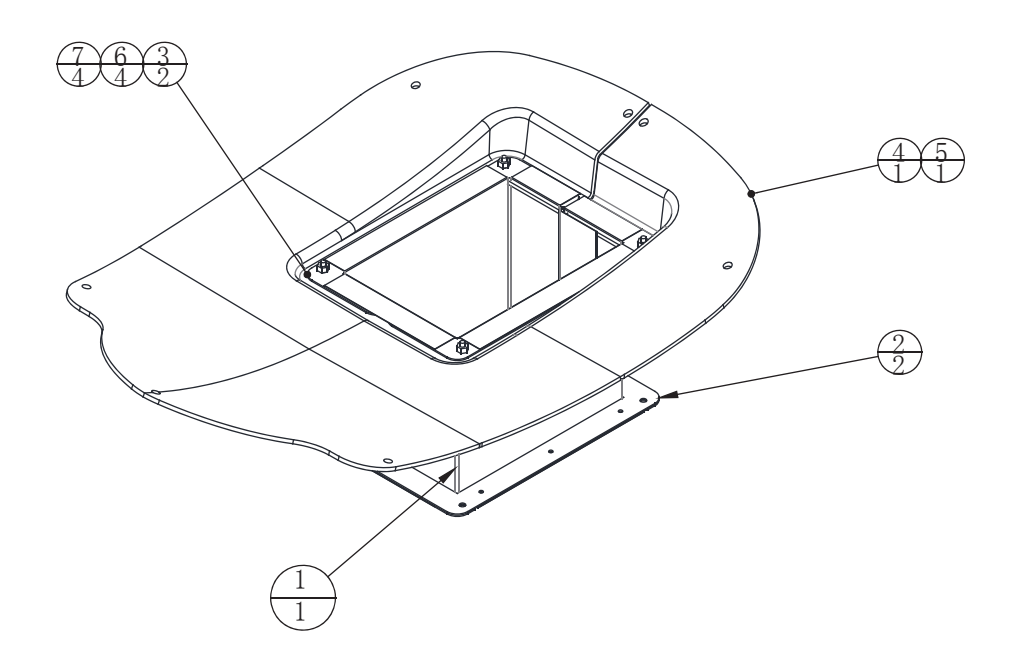

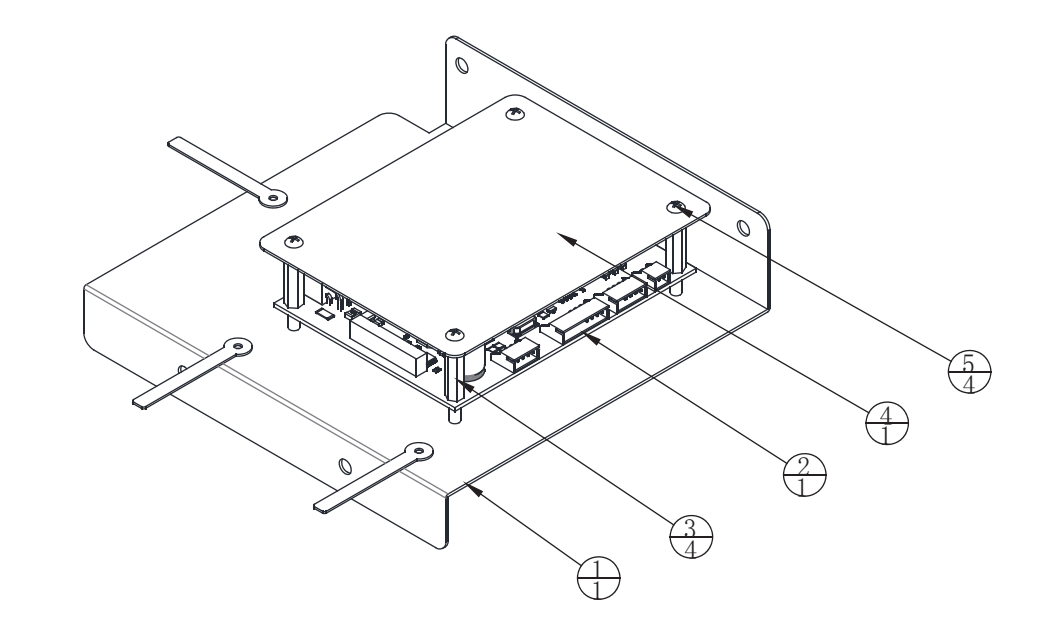

| 7   |            | selflocking nut                | M4 (Galvanization        | 4   | 1.6.LM304014   |
|-----|------------|--------------------------------|--------------------------|-----|----------------|
| 6   |            | cross recessed flat head screw | M4*12(chroming)          | 4   | 1.6.LS241022   |
| 5   | DS-0102C02 | wave protect cover - pink      | ABS-3.0T                 | 1   | 1.8.IG25B020   |
| 4   | DS-0102C01 | wave protect cover - blue      | ABS-3.0T                 | 1   | 1.8.IG25A020   |
| 3   | DS-0102A02 | fixed metal plate 2            | SPCC-1.0T                | 2   | 1.1.IG25A00150 |
| 2   | DS-0102A01 | fixed metal plate 1            | SPCC-1.0T                | 2   | 1.1.IG25A00140 |
| 1   | DS-0102D01 | dustcloth                      | Super fiber leather-0.5T | 1   | 1.7.IG25A00010 |
| No. | Draw No.   | Name                           | Material/Spec.           | QTY | Product Code   |

| 5   |               | cross recessed flat head screw  | M3*8 (chroming                  | 4   | 1.6.LS230032    |
|-----|---------------|---------------------------------|---------------------------------|-----|-----------------|
| 4   | DS-0103D01    | PVC outer cover                 | PVC-1.0T                        | 1   | 1.7.IG25A00020  |
| 3   |               | single-hole hexagon copper bolt | Column (M3 x 25)/teeth (M3 * 4) | 4   | 1.6.LM803090    |
| 2   | 5651-00000131 | IO control board                |                                 | 1   | 1.3.IG25A00020# |
| 1   | DS-0103A01    | IO board fixed frame            | SPCC-1.2T                       | 1   | 1.1.IG25A00160  |
| No. | Draw No.      | Name                            | Material/Spec.                  | QTY | Product Code    |
|     |               |                                 |                                 |     |                 |

### 6.3.4 Seat light bar assembly

## 6.4 Support base assembly

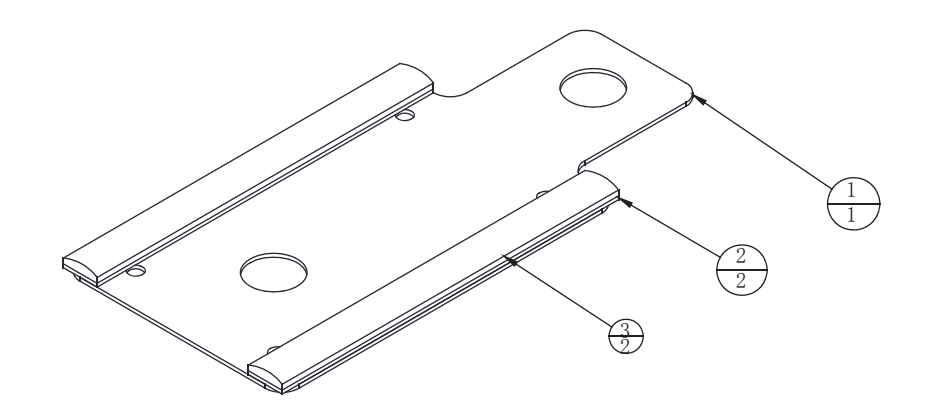

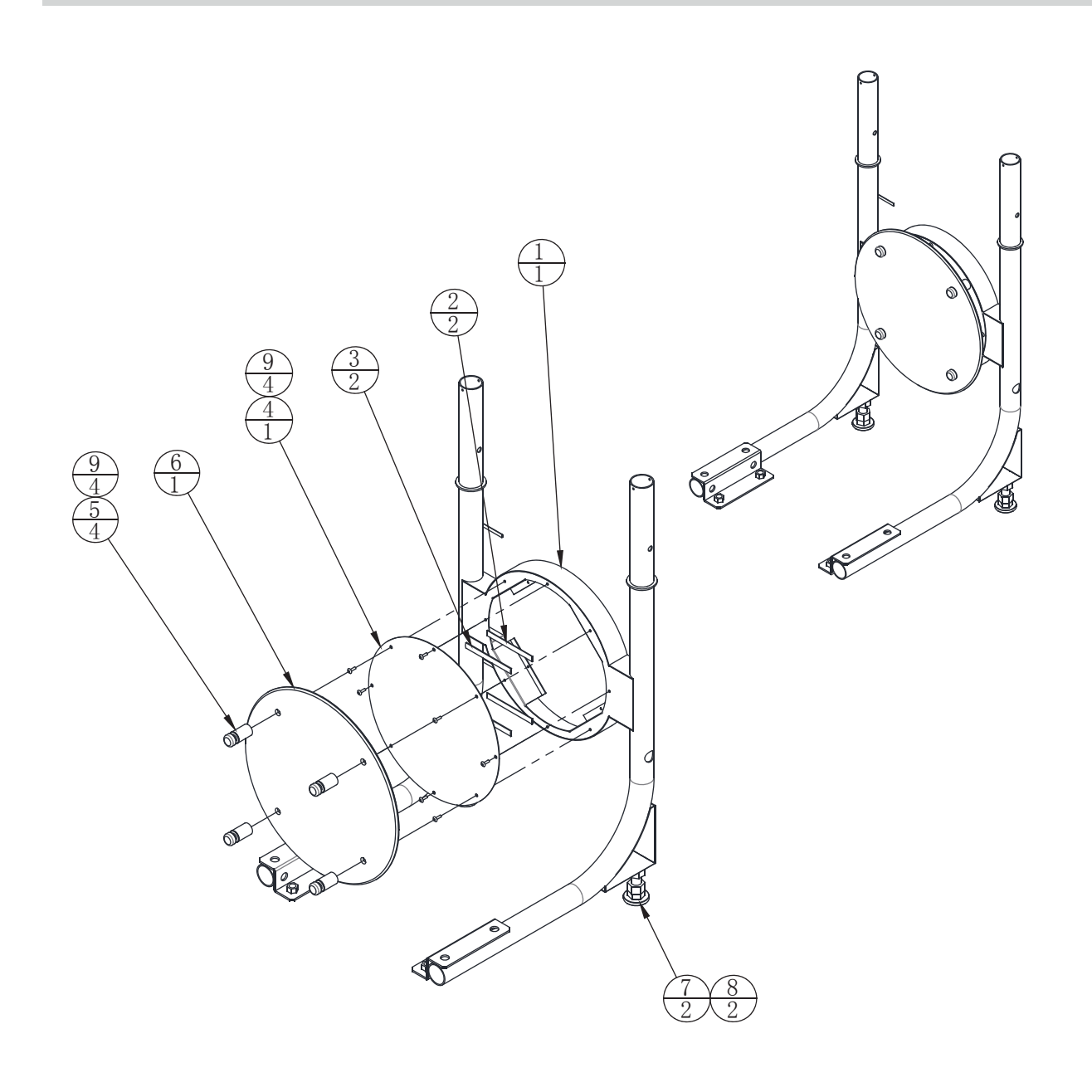

| 9   |            | hex socket countersunk screw     | M4*12(chroming)     | 8   | 1.6.LS141022   |
|-----|------------|----------------------------------|---------------------|-----|----------------|
| 8   |            | hexagon nut                      | M16 (colour)        | 2   | 1.6.LM116013   |
| 7   |            | anchor screw (rubber buttom)     | M16*Y100 (colou)    | 2   | 1.6.LSV99014   |
| 6   | DS-P0004E  | star class handrail              | M16*Y100 (colour)   | 1   | 1.7.IG25A00080 |
| 5   |            | advertising screw                | 19x40               | 4   | 1.6.MD301935   |
| 4   | DS-0200D01 | round PVC panel                  | PVC-1.0T            | 1   | 1.7.IG25A00040 |
| 3   |            | 5050 soft LED lamp panel - 300mm | DC12V RGB60 L=150mm | 2   | 1.4.ZM9E0504   |
| 2   | DS-0200D03 | PVC plate 2                      | PVC-1.0T            | 2   | 1.7.IG25A00050 |
| 1   | DS-0200A01 | supporting seat                  |                     | 1   | 1.1.IG25A00180 |
| No. | Draw No.   | Name                             | Material/Spec.      | QTY | Product Code   |

| 3  |            | 5050 soft LED lamp panel - 2300mm | DC12V RGB30 Glue L=100mm | 2   |                |
|----|------------|-----------------------------------|--------------------------|-----|----------------|
| 2  | DS-0104D01 | PVC plate 1                       | PVC-1.0T                 | 2   | 1.7.IG25A00030 |
| 1  | DS-0104A01 | seat lamp panel metal plate       | SPCC-1.0T                | 1   | 1.1.IG25A00170 |
| No | . Draw No. | Name                              | Material/Spec.           | QTY | Product Code   |

## 6.5 Screen frame assembly

### 6.5.1 Replacing the rein sensor

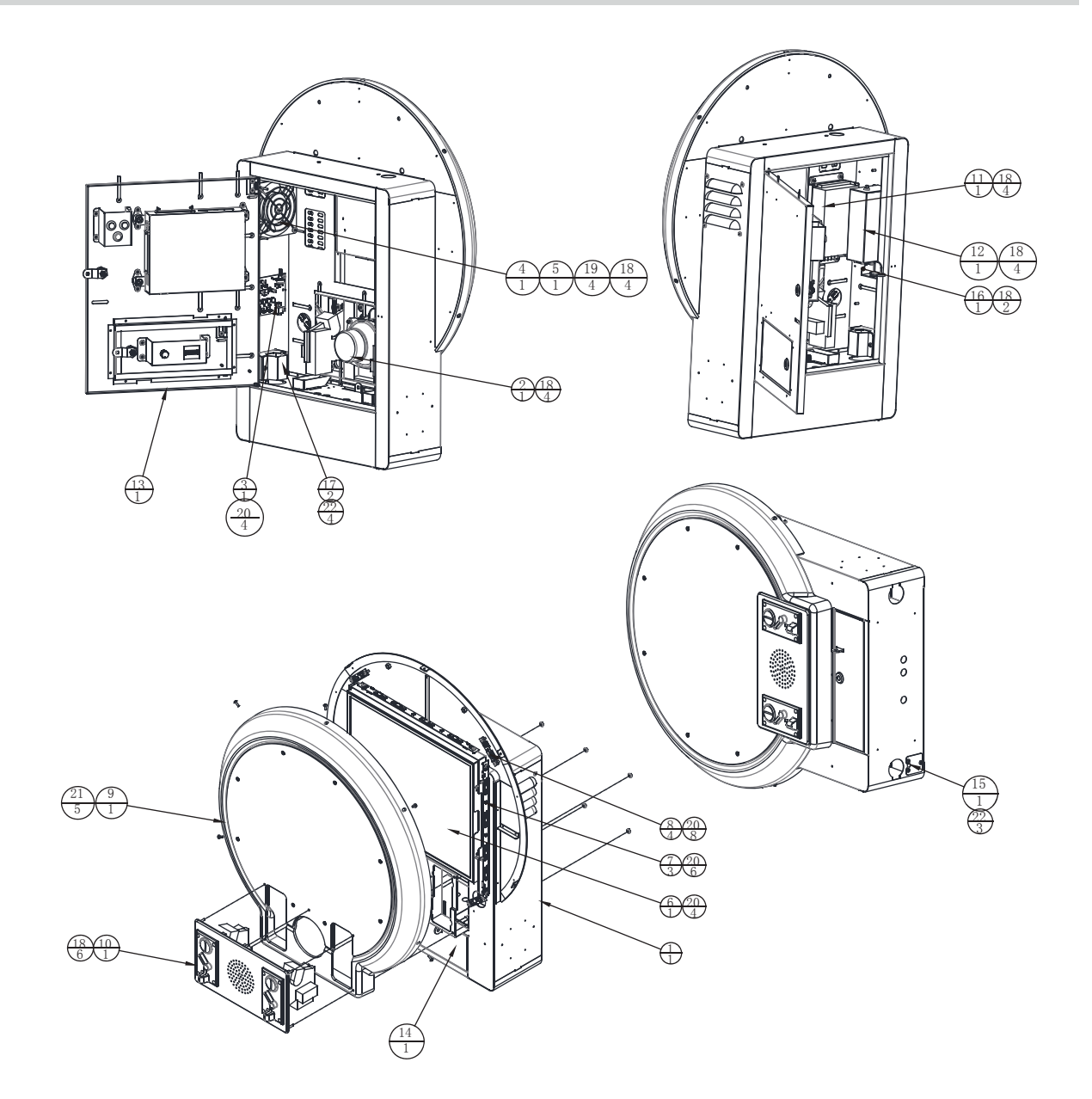

| 22  | -          | anone received flat based server    |                  | 7   | 4 0 1 00 40000 |
|-----|------------|-------------------------------------|------------------|-----|----------------|
| 22  |            | cross recessed flat head screw      | M4*8 (chroming   | 1   | 1.6.LS240022   |
| 21  |            | hex socket countersunk screw        | M4*12 (chroming) | 5   | 1.6.LS141022   |
| 20  |            | cross recessed fillister head three | M3*8 (chroming)  | 22  | 1.6.LS830022   |
| 19  |            | cross recessed fillister head screw | M4*70 (chroming) | 4   | 1.6.LS747012   |
| 18  |            | hexagon nut with flange             | M4 (coloui)      | 24  | 1.6.LM204013   |
| 17  | DS-0300A04 | round tube fixed metal plate        | SPCC-1.5T        | 2   | 1.1.IG25A00220 |
| 16  | DS-0300A03 | AC cable fixed metal plate          | SECC-1.5T        | 1   | 1.1.IG25A00210 |
| 15  | DS-0300A02 | AC switch fixed metal plate         | SPCC-1.2T        | 1   | 1.1.IG25A00200 |
| 14  | DS-0307000 | Cashbox assembly                    |                  | 1   |                |
| 13  | DS-0306000 | Screen back door assembly           |                  | 1   |                |
| 12  | DS-0305000 | Power outlet assembly               |                  | 1   |                |
| 11  | DS-0304000 | Power box assembly                  |                  | 1   |                |
| 10  | DS-0303000 | Coin selector assembly              |                  | 1   |                |
| 9   | DS-0302000 | Screen plastic component            |                  | 1   |                |
| 8   |            | screen short lamp panel             | L=70mm           | 4   | 1.4.IC902170   |
| 7   |            | screen long lamp panel              | L=370mm          | 3   | 1.4.IC902160   |
| 6   | DS-0301000 | Screen assembly                     |                  | 1   |                |
| 5   |            | fan cover                           | 120*120          | 1   | 1.4.FS300020   |
| 4   |            | fan with bearing                    | 120*120/AC220V   | 1   | 1.4.FS200041   |
| 3   |            | amplifier                           | 0989_00_KG_D     | 1   |                |
| 2   |            | round antimagnetic speaker          | 4 inches 8Ω/15W  | 1   |                |
| 1   | DS-0300A01 | screen metal plate                  |                  | 1   | 1.1.IG25A00190 |
| No. | Draw No.   | Name                                | Material/Spec.   | QTY | Product Code   |

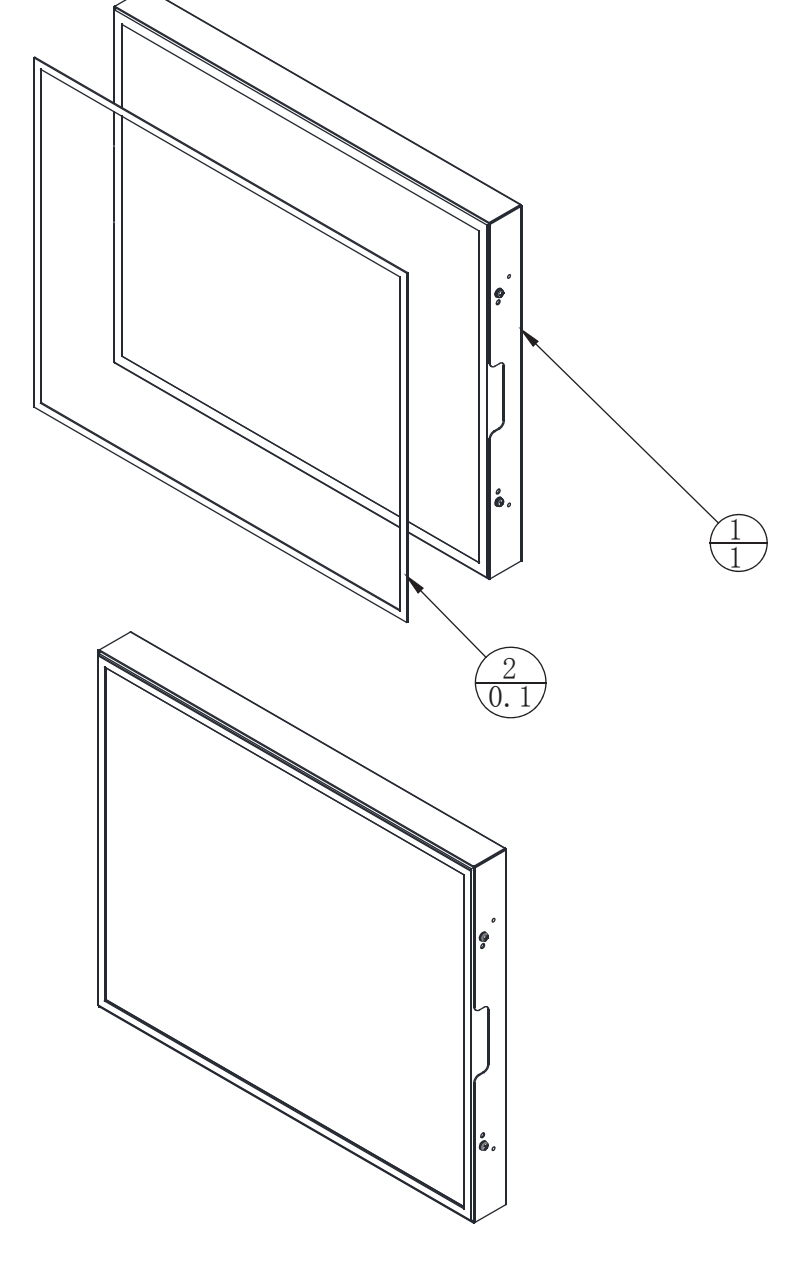

| 2   |          | EVA sponge rubber (single)              | 1 * 20 mm 20 meters/roll | 0.1 | 1.9.HM020010 |
|-----|----------|-----------------------------------------|--------------------------|-----|--------------|
| 1   |          | LED LCD (19 inch LED with frame)4:3 (B) |                          | 1   | 1.4.XS401993 |
| No. | Draw No. | Name                                    | Material/Spec.           | QTY | Product Code |

### 6.5.2 Screen plastic component

6.5.3 Coin selector assembly

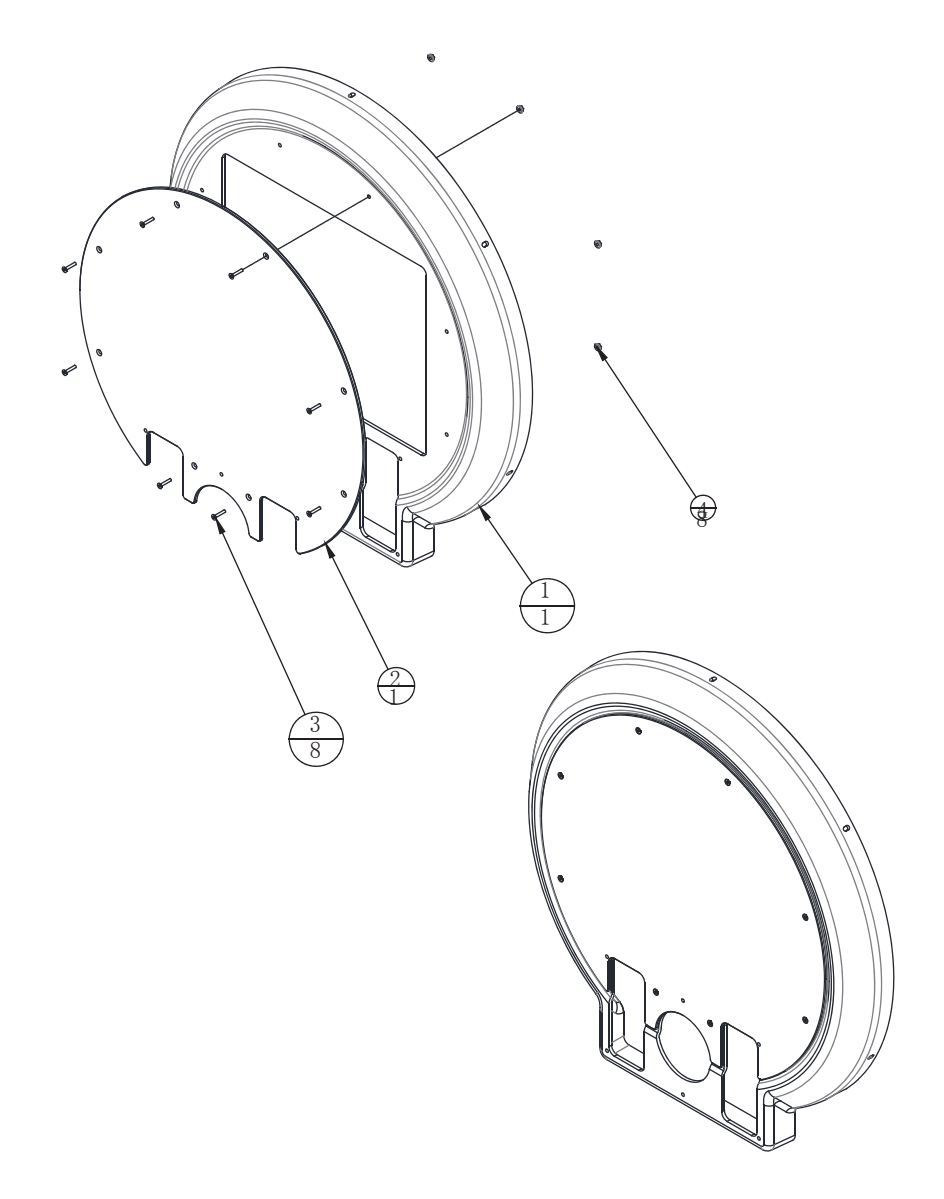

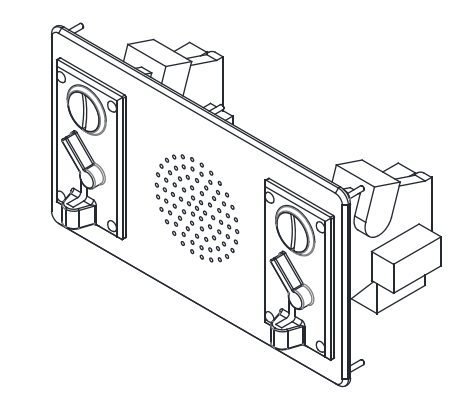

P

| 4   |            | hexagon nut with flange      | M4 (colou)      | 8   | 1.6.LM204013   |
|-----|------------|------------------------------|-----------------|-----|----------------|
| 3   |            | hex socket countersunk screw | M4*20(chroming) | 8   | 1.6.LSB42012   |
| 2   | DS-P0003E  | screen acrylic               | PMMA-5.0T       | 1   | 1.7.IG25A00070 |
| 1   | DS-0302C01 | screen plastic suction part  | ABS-5.0T        | 1   | 1.8.IG25A030   |
| No. | Draw No.   | Name                         | Material/Spec.  | QTY | Product Code   |

| 5   |            | hexagon nut with flange                | M4 (colou)       | 8   | 1.6.LM204013   |
|-----|------------|----------------------------------------|------------------|-----|----------------|
| 4   |            | carriage bolts                         | M4*20 (chroming) | 8   | 1.6.LSP42012   |
| 3   |            | electronic coin slot - front inserting | TW-130B          | 2   | 1.4.TB100030   |
| 2   | DS-P0005E  | coin slot acrylic                      | PMMA-5.0T        | 1   | 1.7.IG25A00090 |
| 1   | DS-0303A01 | coin slot fixed metal plate            | SPCC-1.2T        | 1   | 1.1.IG25A00230 |
| No. | Draw No.   | Name                                   | Material/Spec.   | QTY | Product Code   |

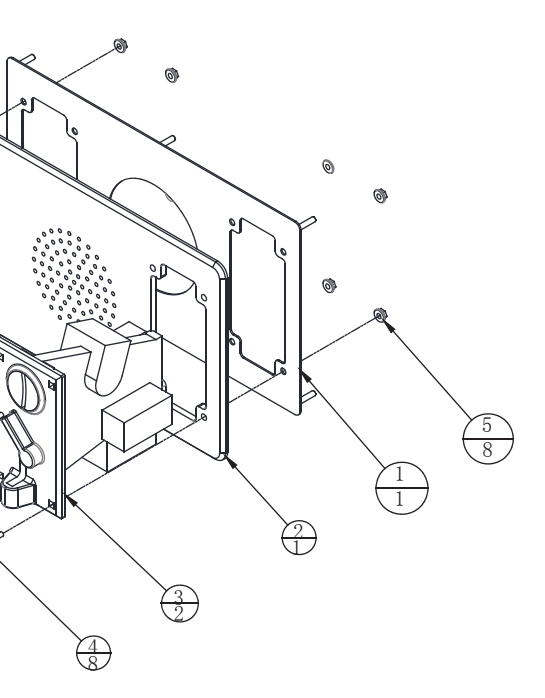

### 6.5.4 Power box assembly

6.5.5 Power outlet assembly

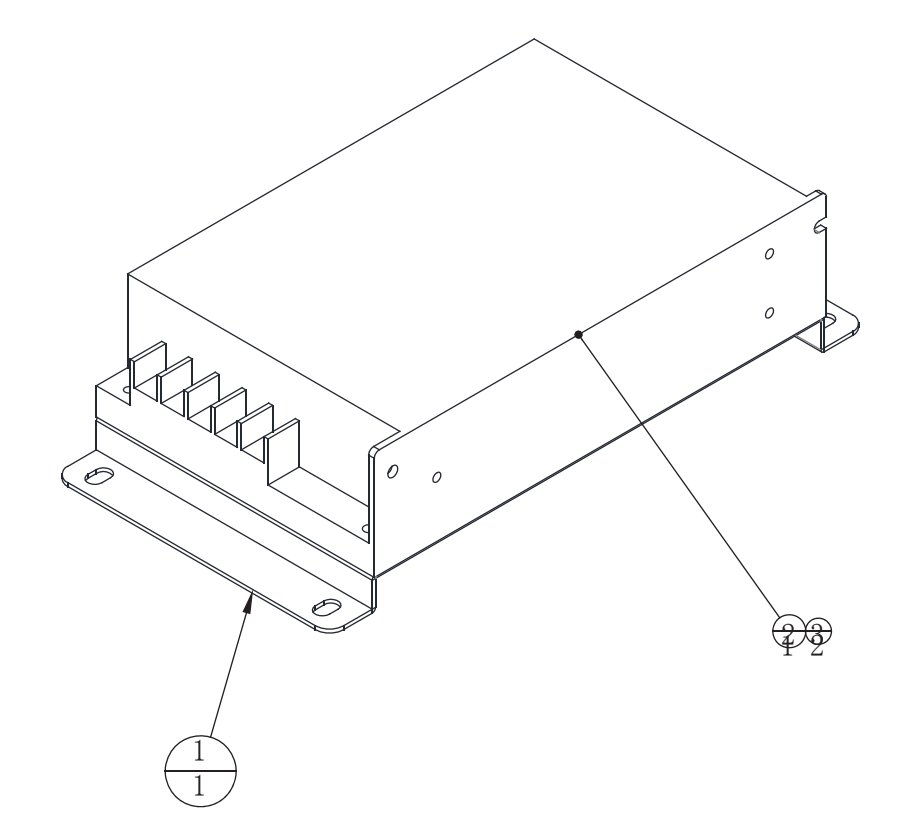

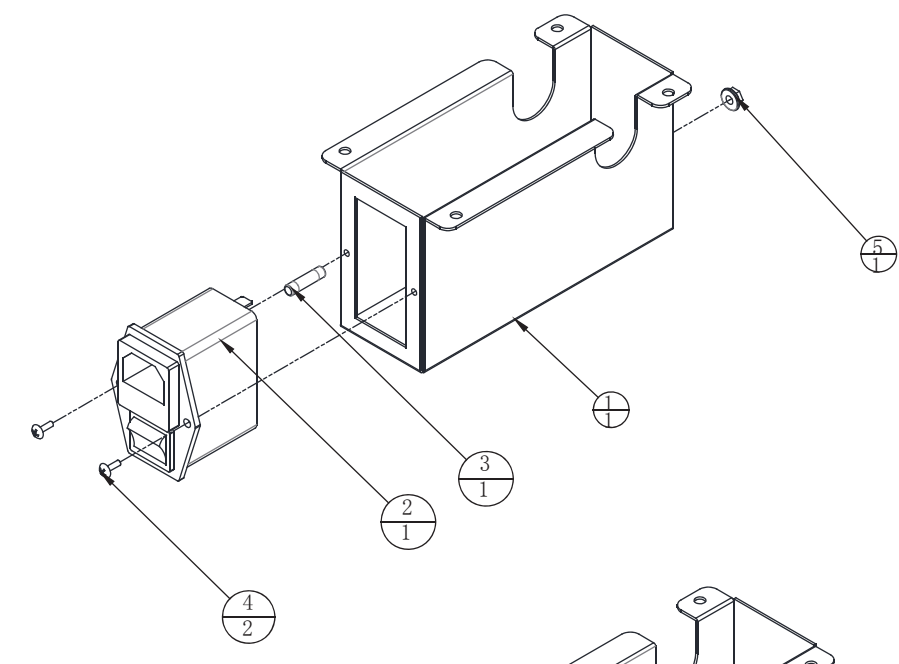

| 3   |            | cross recessed fillister head three<br>combination screw | M3*8 (chroming) | 2   | 1.6.LS830022   |
|-----|------------|----------------------------------------------------------|-----------------|-----|----------------|
| 2   |            | switching power supply                                   | NES-100-12      | 1   | 1.4.DY140030   |
| 1   | DS-0304A01 | power supply fixed frame                                 | SECC-1.2T       | 1   | 1.1.IG25A00240 |
| No. | Draw No.   | Name                                                     | Material/Spec.  | QTY | Product Code   |
|     | Brain Ho.  | itano                                                    | indicinal opeon | α   |                |

| 5   |            | hexagon nut with flange        | M4 (colour)     | 1   | 1.6.LM204013   |
|-----|------------|--------------------------------|-----------------|-----|----------------|
| 4   |            | cross recessed flat head screw | M3*8 (chroming) | 2   | 1.6.LS230032   |
| 3   |            | fuse tube                      | F5A 5x20 250V   | 1   | 1.4.BX105030   |
| 2   |            | filter with AC switch          | YB11C1-10A-Q    | 1   | 1.4.LB100090   |
| 1   | DS-0305A01 | power supply fixed metal plate | SPCC-1.2T       | 1   | 1.1.IG25A00250 |
| No. | Draw No.   | Name                           | Material/Spec.  | QTY | Product Code   |

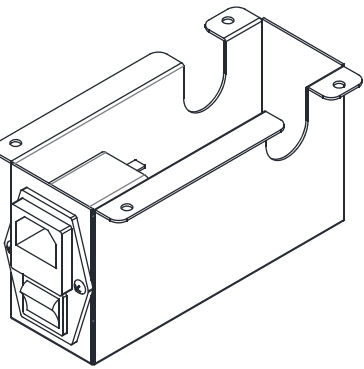

### 6.5.6 Screen back door assembly

6.5.7 Cashbox assembly

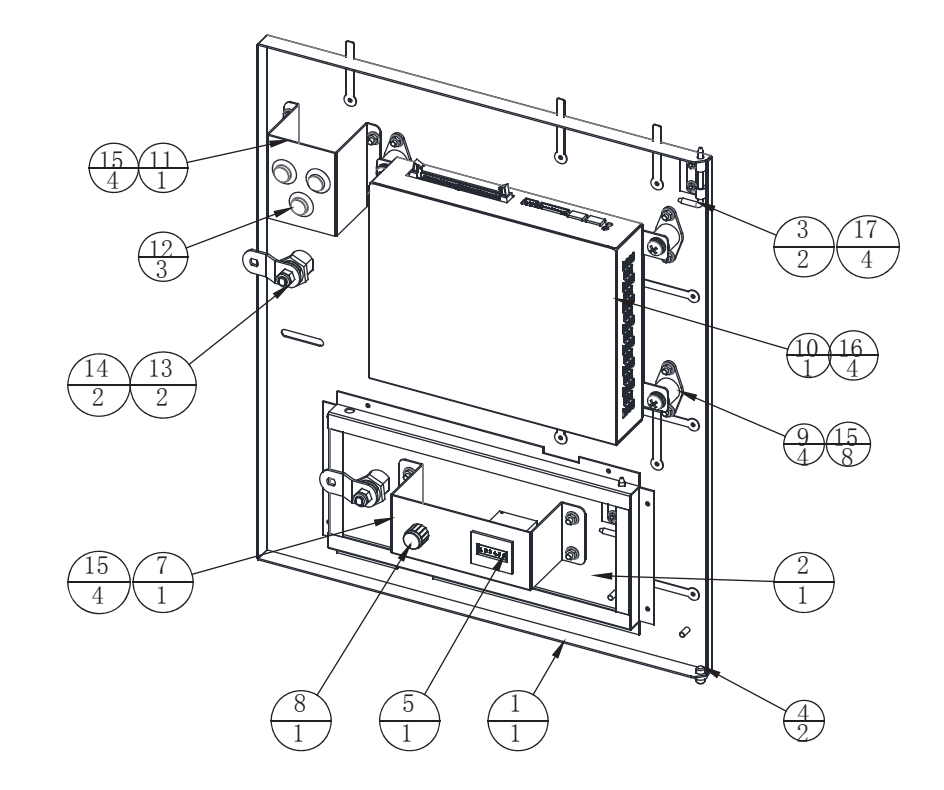

| 17  |             | hexagon nut with flange                               | M3 (colour)                     | 4   | 1.6.LM203013   |
|-----|-------------|-------------------------------------------------------|---------------------------------|-----|----------------|
| 16  |             | cross recessed fillister head three combination screw | M6*12(chroming)                 | 4   | 1.6.LS861022   |
| 15  |             | hexagon nut with flange                               | M4 (colour)                     | 16  | 1.6.LM204013   |
| 14  |             | curved skew baffle lock plate                         | 2.0mm (No. 001)                 | 2   | 1.4.SJ500060   |
| 13  |             | cam lock                                              | 5555key-S                       | 2   | 1.4.SJ120110   |
| 12  |             | Circular button (card)                                | Sanhe red SDP - 103 - c - 22 rb | 3   |                |
| 11  | DS-0306A04  | push button fixed matel plate                         | SPCC-1.2T                       | 1   | 1.1.IG25A00290 |
| 10  | DS-0306000A | Dolphin Star PC                                       |                                 | 1   | 2.1.IG25A010#  |
| 9   |             | shockproof footstand                                  |                                 | 4   | 1.8.AA000250   |
| 8   |             | potentiometer                                         | Ф13mm                           | 1   | 1.4.VR201310   |
| 7   | DS-0306A03  | counter fixed frame                                   | SPCC-1.2T                       | 1   | 1.1.IG25A00280 |
| 6   |             | volume VR components                                  | VR-B10KΩ                        | 1   | 1.4.VR160010   |
| 5   |             | counter                                               | DC 12V                          | 1   | 1.4.JS100020   |
| 4   |             | plug type hinge-parts                                 | 2-037 6*16                      | 2   | 1.4.AJD03050   |
| 3   |             | plug type hinge                                       | SK2-037-3                       | 2   | 1.4.AJD03050   |
| 2   | DS-0306A02  | cabinet door for repair 2                             | SPCC-1.2T                       | 1   | 1.1.IG25A00270 |
| 1   | DS-0306A01  | cabinet door for repair 1                             |                                 | 1   | 1.1.IG25A00260 |
| No. | Draw No.    | Name                                                  | Material/Spec.                  | QTY | Product Code   |

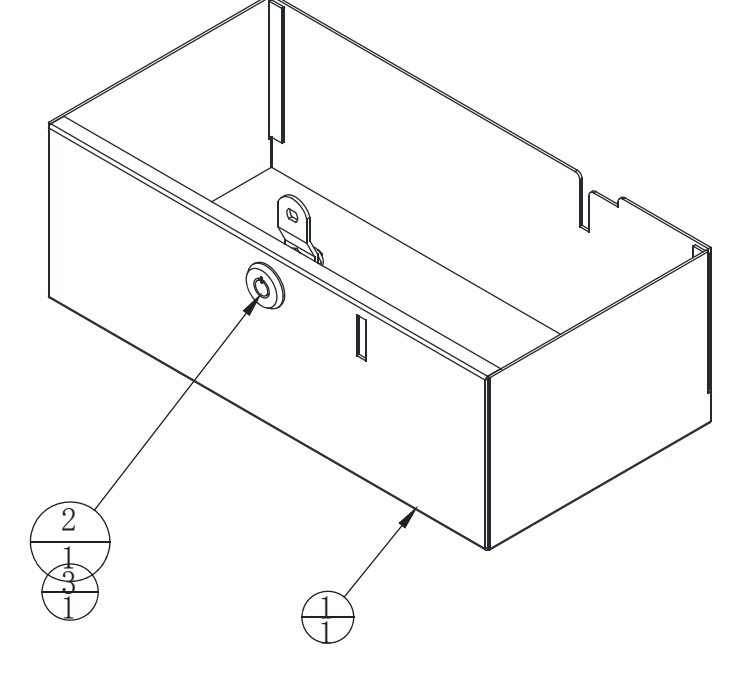

| 3   |            | curved skew baffle lock plate | 2.0mm(No. 001) | 1   | 1.4.SJ500060   |
|-----|------------|-------------------------------|----------------|-----|----------------|
| 2   |            | mix number cam lock with key  | M7-S           | 1   | 1.4.SJ220040   |
| 1   | DS-0307A01 | coin box                      | SPCC-1.5T      | 1   | 1.1.IG25A00300 |
| No. | Draw No.   | Name                          | Material/Spec. | QTY | Product Code   |

## 6.6 Dolphin assembly

6.6.1 Button assembly

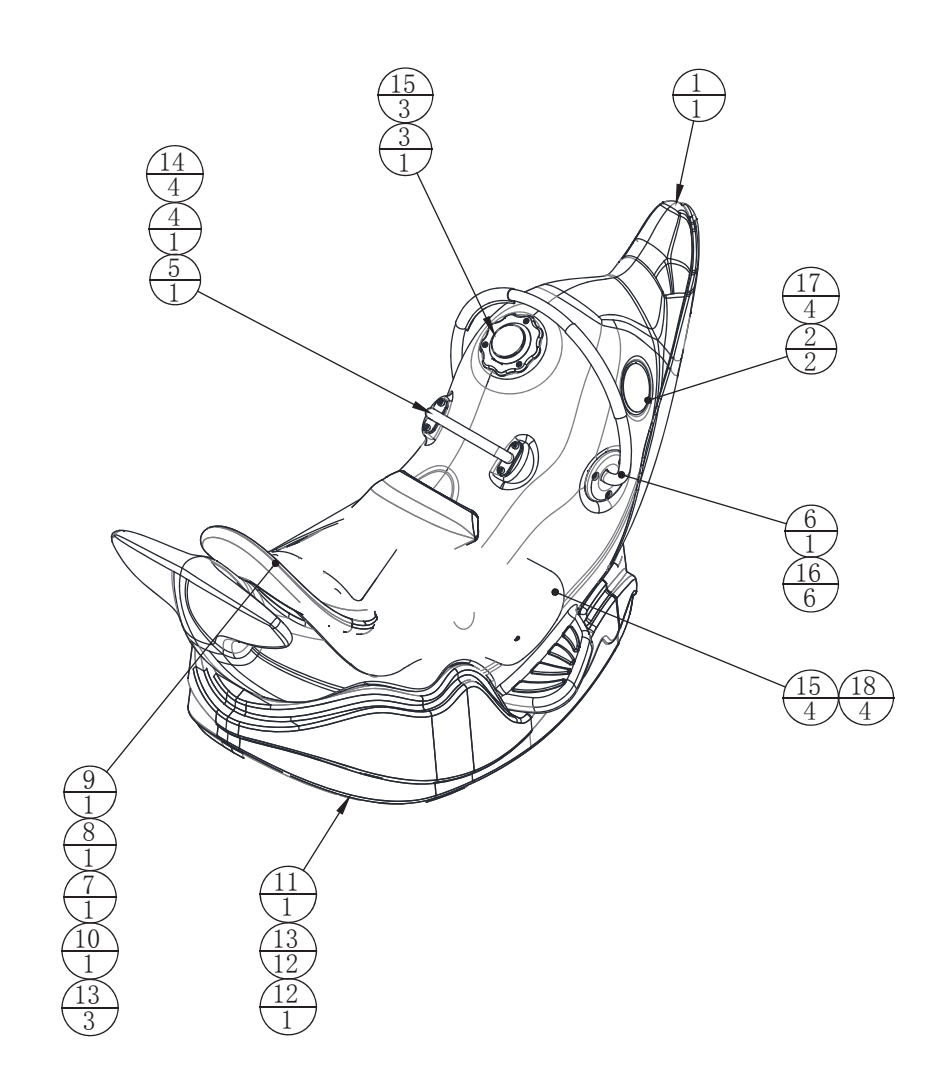

| 18  |            | countersunk washer                                    | M4 (chroming)              | 4   | 1.6.DP504012   |
|-----|------------|-------------------------------------------------------|----------------------------|-----|----------------|
| 17  |            | hexagon nut with flange                               | M4 (colour)                | 4   | 1.6.LM204013   |
| 16  |            | hex socket countersunk screw                          | M4*12(chroming)            | 6   | 1.6.LS141022   |
| 15  |            | hex socket countersunk screw                          | M4*12(chroming)            | 7   | 1.6.LSB41012   |
| 14  |            | hex socket fillister head screw                       | M5*16 (stainless steel)    | 4   | 1.6.LSF51035   |
| 13  |            | cross recessed fillister head three combination screw | M6*12(chroming)            | 15  | 1.6.LS861022   |
| 12  | DS-0400C03 | wave rolling plastic part - pink                      | LDPE-5.0T                  | 1   | 1.8.IG25B050   |
| 11  | DS-0400C02 | wave rolling plastic part - blue                      | LDPE-5.0T                  | 1   | 1.8.IG25A050   |
| 10  | DS-0400C05 | cushion rolling plastic part - pink                   | Milky white LDPE - 5.0 T   | 1   | 1.8.IG25B060   |
| 9   | DS-0400C04 | cushion rolling plastic part - blue                   | Milky white LDPE - 5.0 T   | 1   | 1.8.IG25A060   |
| 8   | DS-P0010E  | seat cushion cloth                                    | Microfiber leather - 3.0 T | 1   | 1.7.IG25A00140 |
| 7   | DS-0404000 | Tail light assembly                                   |                            | 1   |                |
| 6   | DS-0402000 | Rein assembly                                         |                            | 1   |                |
| 5   | DS-0400A01 | handle hardware                                       |                            | 1   | 1.1.IG25A00310 |
| 4   | DS-0403000 | Head light assembly                                   |                            | 1   |                |
| 3   | DS-0401000 | Button assembly                                       |                            | 1   |                |
| 2   | DS-0405A01 | dolphin eye fixed iron                                | SPCC-1.0T                  | 2   | 1.1.IG25A00390 |
| 1   | DS-0400C01 | dolphin rolling plastic part                          | Milky white LDPE - 5.0 T   | 1   | 1.8.IG25A040   |
| No. | Draw No.   | Name                                                  | Material/Spec.             | QTY | Product Code   |

| 3   | DS-P0013E | pink button acrylic | PMMA-5.0T      | 1   | 1.7.IG25B00160 |
|-----|-----------|---------------------|----------------|-----|----------------|
| 2   | DS-P0012E | blue button acrylic | PMMA-5.0T      | 1   | 1.7.IG25A00160 |
| 1   |           | With lamp button    |                | 1   |                |
| No. | Draw No.  | Name                | Material/Spec. | QTY | Product Code   |

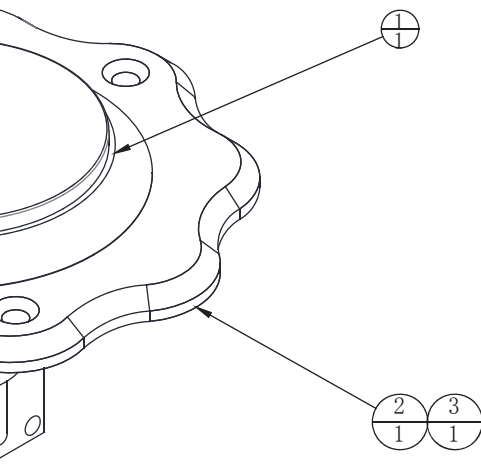

### 6.6.2 Rein assembly

6.6.3 Head light assembly

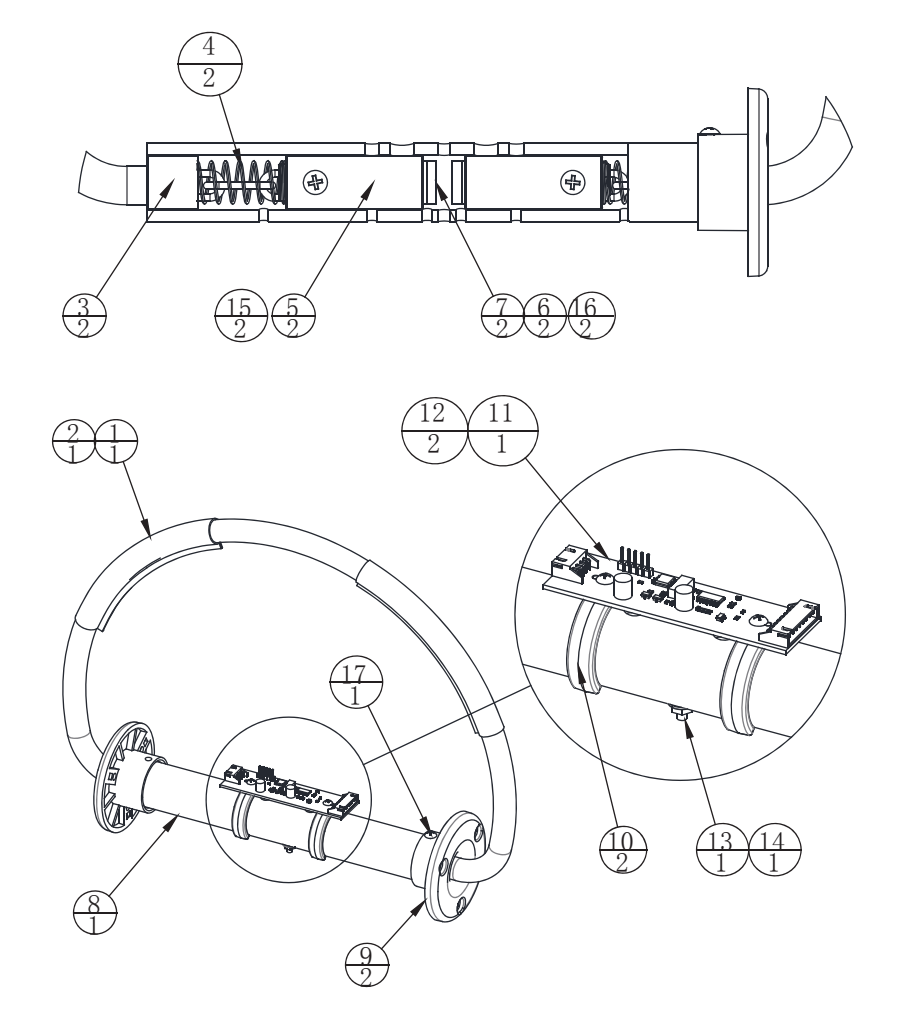

| 17  |               | cross recessed flat head self-tapping screw | M4*8 (chroming)                  | 1   | 1.6.LS340012    |
|-----|---------------|---------------------------------------------|----------------------------------|-----|-----------------|
| 16  |               | cross recessed countersunk head screw       | M5*10(chroming)                  | 2   | 1.6.LSC51012    |
| 15  |               | cross recessed flat head screw              | M5*20(chroming)                  | 2   | 1.6.LS252012    |
| 14  |               | hexagon nut with flange                     | M4 (colou)                       | 1   | 1.6.LM204013    |
| 13  |               | cross recessed flat head screw              | M4*40(chroming)                  | 1   | 1.6.LS244012    |
| 12  |               | cross recessed flat head self-tapping screw | M3*6 (chroming)                  | 2   | 1.6.LS330012    |
| 11  | 5651-00000151 | magnetic reed switch board                  |                                  | 1   | 1.3.IG25A00030# |
| 10  | DS-0402C03    | rein reaction panel retaining ring          | ABS                              | 2   | 1.8.IG25A090    |
| 9   | DS-0402C02    | rein outer cover                            | ABS                              | 2   | 1.8.IG25A080    |
| 8   | DS-0402C01    | plastic hose                                | POM pipe                         | 1   | 1.8.IG25A070    |
| 7   | DS-0402A01    | rein magnet                                 | Ndfeb magnet gaussian 3300 above | 2   | 1.1.IG25A00320  |
| 6   |               | nylon flat washer                           | M6*18*1.5                        | 2   | 1.6.DP605020    |
| 5   | DS-0402A03    | rein baffle block 3                         | SUS322                           | 2   | 1.1.IG25A00340  |
| 4   | DS-0402A05    | rein coil spring                            | Piano wire                       | 2   | 1.1.IG25A00350  |
| 3   | DS-0402A02    | rein baffle block 2                         | SUS322                           | 2   | 1.1.IG25A00330  |
| 2   | DS-0402A06    | rein cycle chain                            | 3x17-39 B                        | 1   | 1.1.IG25A00360  |
| 1   | DS-P0011E     | rein cloth                                  | Microfiber leather - 1.0 T       | 1   | 1.7.IG25A00150  |
| No. | Draw No.      | Name                                        | Material/Spec.                   | QTY | Product Code    |

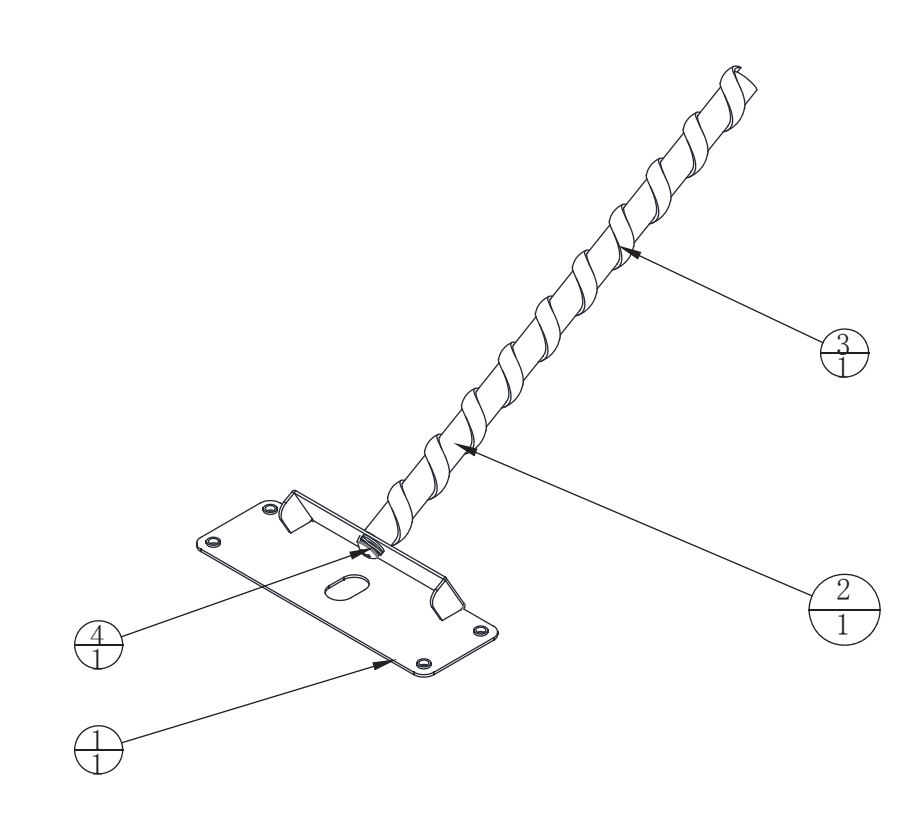

| I | 4   |            | cross recessed fillister head three combination screw | M6*12(chroming)     | 1   | 1.6.LS861022   |
|---|-----|------------|-------------------------------------------------------|---------------------|-----|----------------|
| I | 3   |            | 5050 soft LED lamp panel - 300mm                      | DC12V RGB60 L=700mm | 1   | 1.4.ZM9E0503   |
| I | 2   | DS-0403C01 | lamp panel fixed link 1                               | POM                 | 1   | 1.8.IG25A100   |
| I | 1   | DS-0403A01 | dolphin body lamp panel fixed iron 1                  | SECC-1.5T           | 1   | 1.1.IG25A00370 |
| I | No. | Draw No.   | Name                                                  | Material/Spec.      | QTY | Product Code   |

### 6.6.4 Tail light assembly

## 6.7 Light box assembly

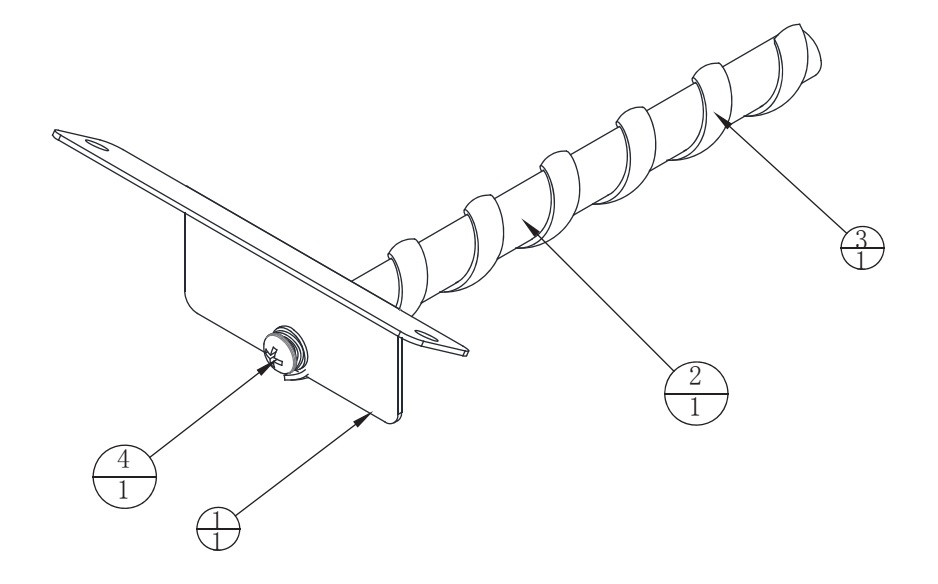

| 35 |
|----|

| 4   |            | cross recessed fillister head three combination screw | M6*12(chroming)     | 1   | 1.6.LS861022   |
|-----|------------|-------------------------------------------------------|---------------------|-----|----------------|
| 3   |            | 5050 soft LED lamp panel - 300mm                      | DC12V RGB60 L=550mm | 1   | 1.4.ZM9E0062   |
| 2   | DS-0404C01 | lamp panel fixed link 2                               | POM                 | 1   | 1.8.IG25A110   |
| 1   | DS-0404A01 | dolphin body lamp panel fixed iron 2                  | SECC-1.5T           | 1   | 1.1.IG25A00380 |
| No. | Draw No.   | Name                                                  | Material/Spec.      | QTY | Product Code   |

|            | hex socket countersunk screw                   | M4*12 (chroming)                                                                                                    | 7                                                                                                    | 1.6.LS141022                                                                                                    |
|------------|------------------------------------------------|----------------------------------------------------------------------------------------------------|----------------------------------------------------------------------------------------------------|----------------------------------------------------------------------------------------------------|
|            | hexagon nut with flange                        | M4 (colou)                                                                                                    | 8                                                                                                    | 1.6.LM204013                                                                                                    |
| DS-0500C01 | signboard lamp box plastic suction part        | Milky white ABS - 5.0 T                                                                                                    | 1                                                                                                    | DS-P0002E                                                                                                    |
| DS-0500B01 | signboard lamp wooden board                    | MDF-9.0T                                                                                                    | 1                                                                                                    | 1.2.IG25A00010                                                                                                    |
| DS-0500A01 | signboard lamp box metal frame                 | SPCC-1.2T                                                                                                    | 1                                                                                                    | 1.1.IG25A00400                                                                                                    |
| Draw No.   | Name                                           | Material/Spec.                                                                                                    | QTY                                                                                                    | Product Code                                                                                                    |
|            | S-0500C01<br>S-0500B01<br>S-0500A01<br>raw No. | hex socket countersunk screw<br>hexagon nut with flange<br>S-0500C01 signboard lamp box plastic suction part<br>S-0500B01 signboard lamp wooden board<br>S-0500A01 signboard lamp box metal frame<br>raw No. Name | hex socket countersunk screw         M4*12 (chrominig)           hexagon nut with flange         M4 (coloui)           S-0500C01         signboard lamp box plastic suction part Milky white ABS - 5.0 T           S-0500B01         signboard lamp wooden board         MDF-9.0T           S-0500A01         signboard lamp box metal frame         SPCC-1.2T           raw No.         Name         Material/Spec. | hex socket countersunk screw         M4*12 (chroming)         7           hexagon nut with flange         M4 (colou)         8           S-0500C01         signboard lamp box plastic suction part Milky white ABS - 5.0 T         1           S-0500B01         signboard lamp box plastic suction part Milky white ABS - 5.0 T         1           S-0500A01         signboard lamp box metal frame         SPCC-1.2T         1           raw No.         Name         Material/Spec.         QTY |

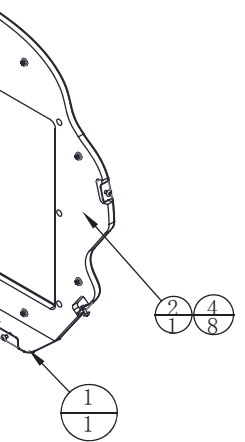

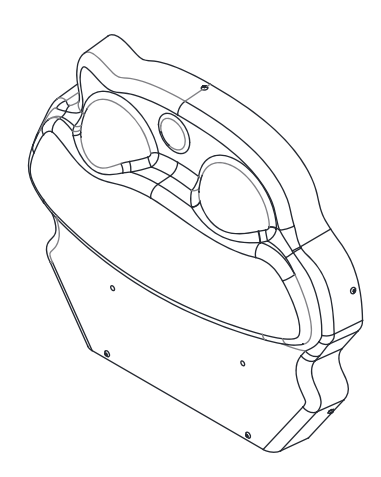

## 6.8 Lottery machine assembly

## 6.9 Light box door assembly

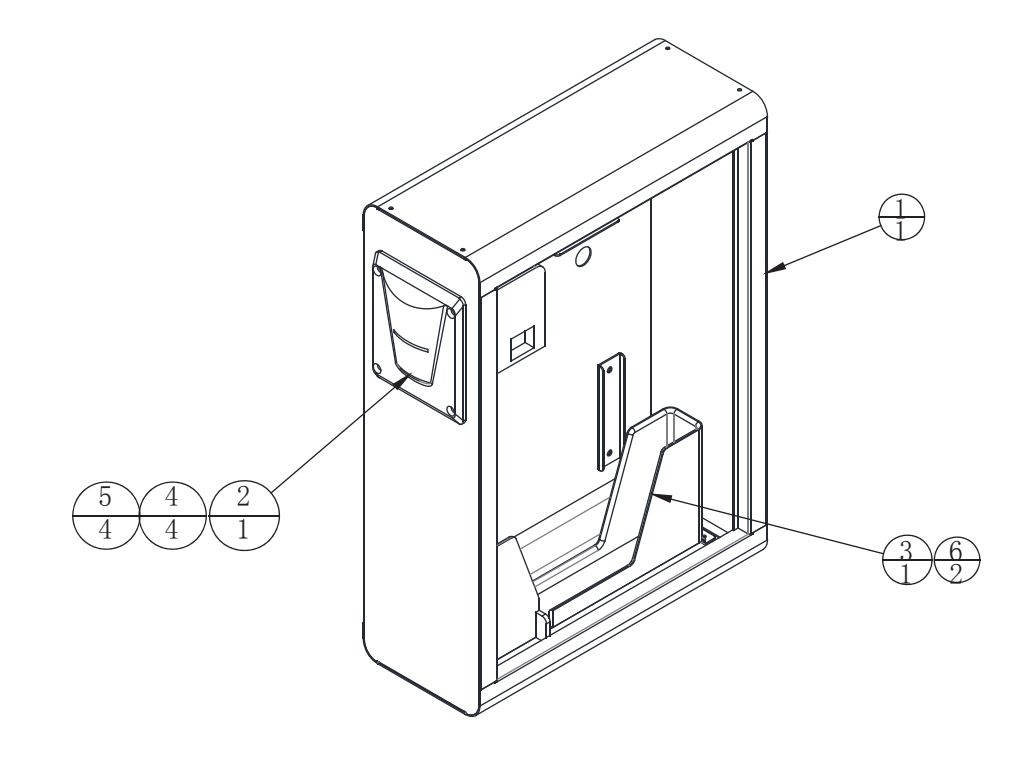

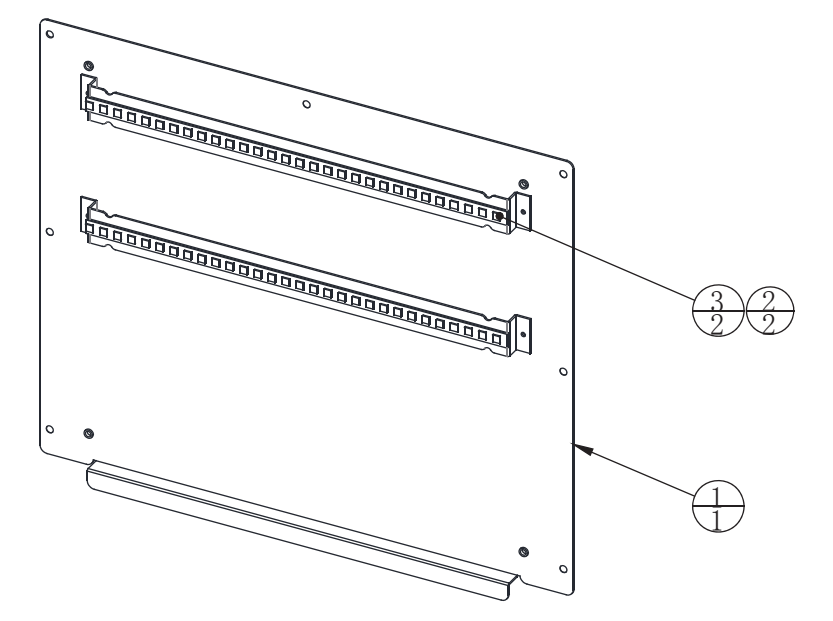

| 6   |            | cross recessed flat head screw | M3*8 (chroming)          | 2   | 1.6.LS230032   |
|-----|------------|--------------------------------|--------------------------|-----|----------------|
| 5   |            | hexagon nut with flange        | M4 (colou)               | 4   | 1.6.LM204013   |
| 4   |            | carriage bolts                 | M4*20 (chroming)         | 4   | 1.6.LSP42012   |
| 3   |            | ticket plastic box             |                          | 1   | 1.8.AA000070   |
| 2   |            | ticket dispenser               | TL-001 three generations | 1   |                |
| 1   | DS-0600A01 | ticket box                     |                          | 1   | 1.1.IG25A00410 |
| No. | Draw No.   | Name                           | Material/Spec.           | QTY | Product Code   |

| 3   |            | 5050 soft LED lamp panel - 300mm   | DC12V white 60 lamp have glue 300 | 2   | 1.7.IG25A00060 |
|-----|------------|------------------------------------|-----------------------------------|-----|----------------|
| 2   | DS-0700D01 | PVC plate 3                        | PVC-1.0T                          | 2   | 1.1.IG25A00420 |
| 1   | DS-0700A01 | signboard lamp box door for repair |                                   | 1   | 1.1.IG25A00420 |
| No. | Draw No.   | Name                               | Material/Spec.                    | QTY | Product Code   |
|     |            |                                    |                                   |     |                |

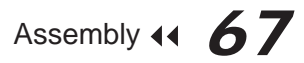

### 6.10 Lottery machine door assembly

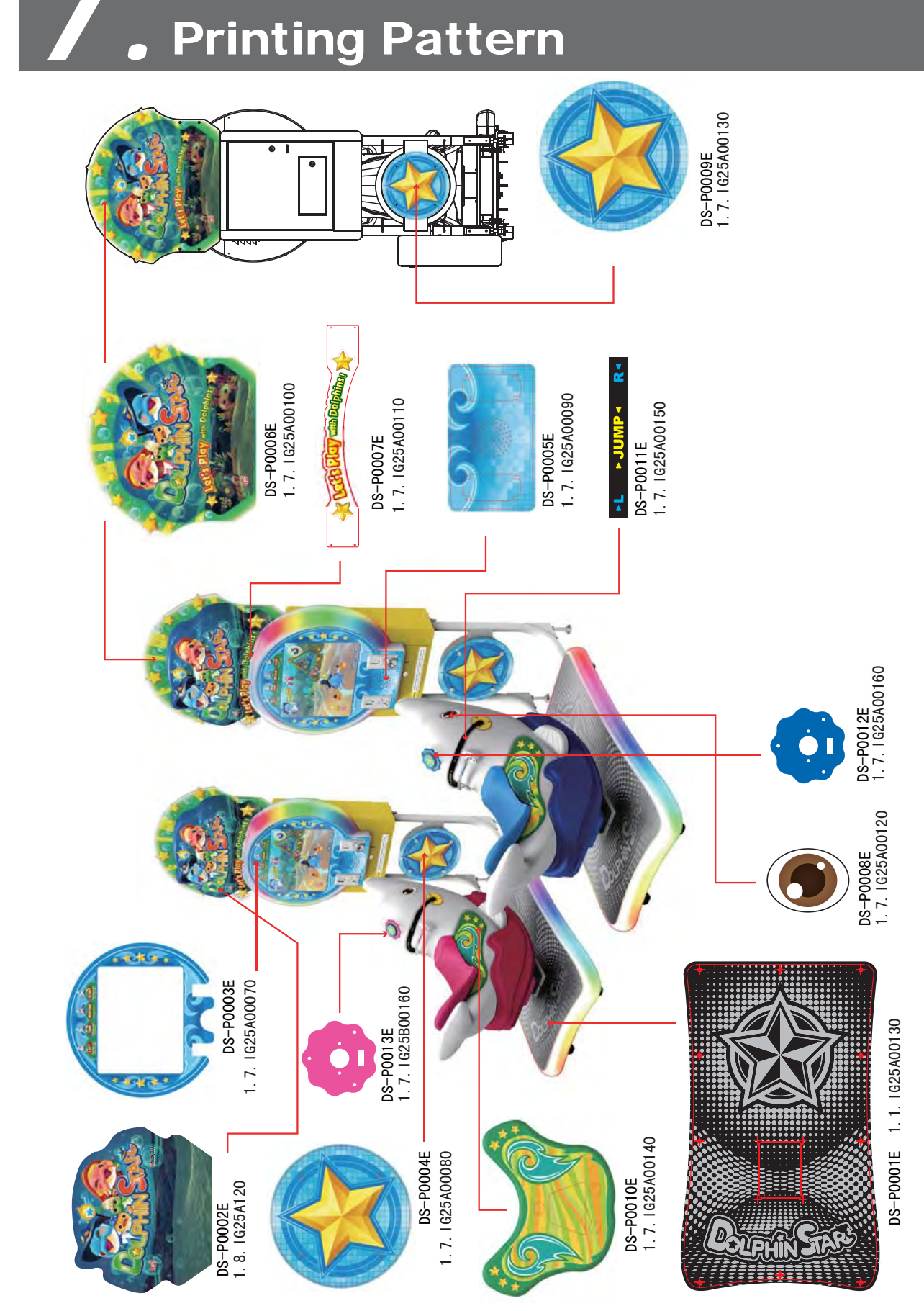

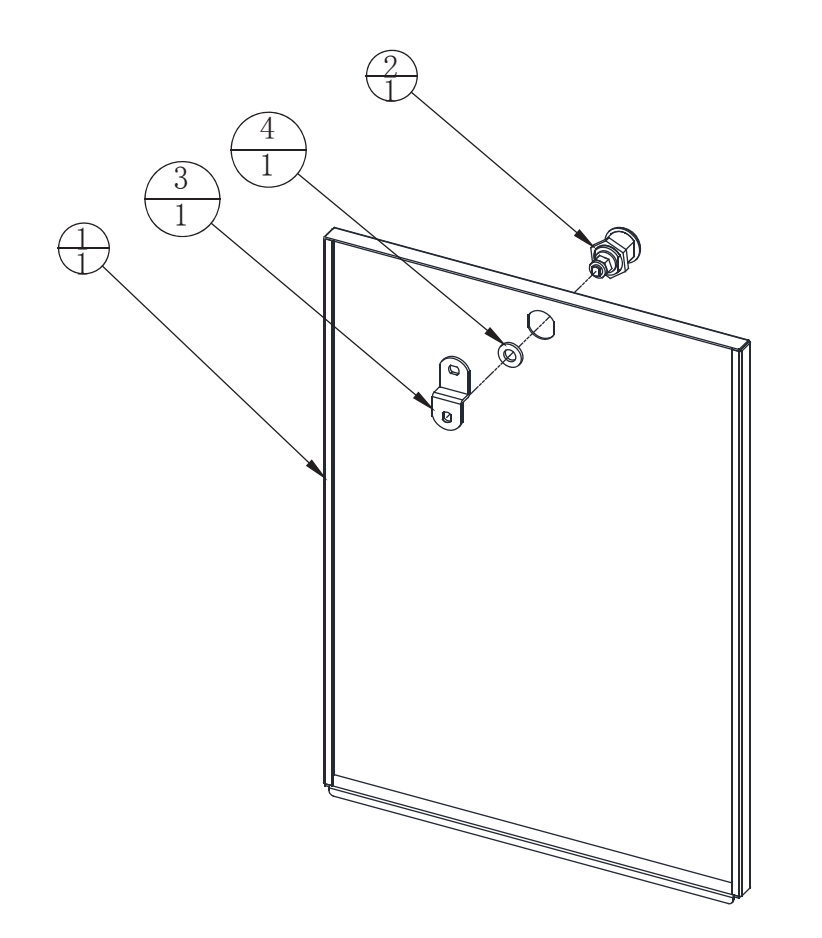

| 4   |            | flat washer       | φ8*φ16*20 (black) | 1   | 1.6.DP108011   |
|-----|------------|-------------------|-------------------|-----|----------------|
| 3   |            | Curved lock plate | (002)             | 1   | 1.4.SJ500050   |
| 2   |            | cam lock          | 5555key-S         | 1   | 1.4.SJ120110   |
| 1   | DS-0800A01 | ticket box cover  | SPCC-1.2T         | 1   | 1.1.IG25A00430 |
| No. | Draw No.   | Name              | Material/Spec.    | QTY | Product Code   |

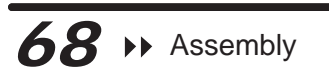

### **Printing Pattern**

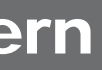

### **Printing Pattern**

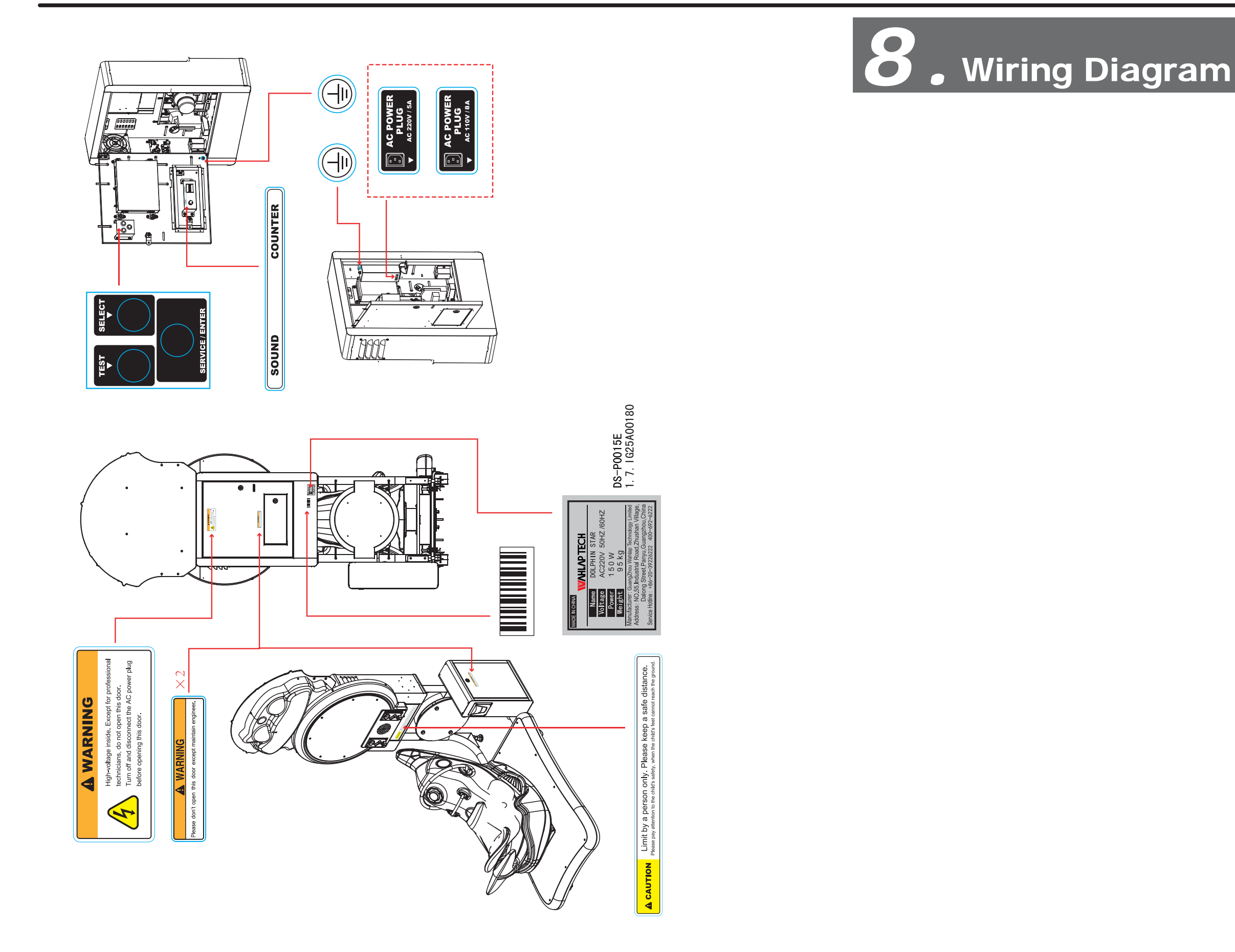

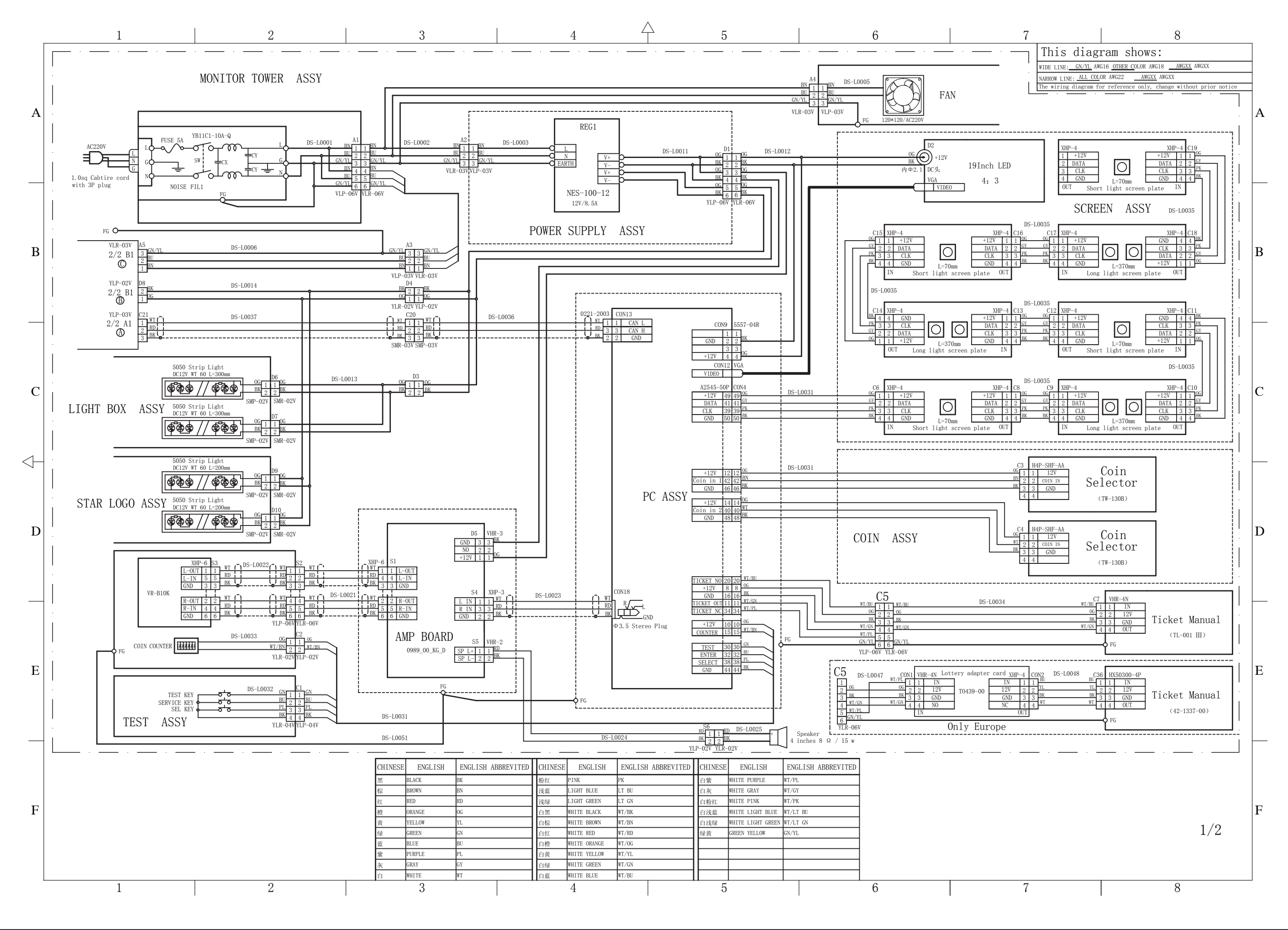

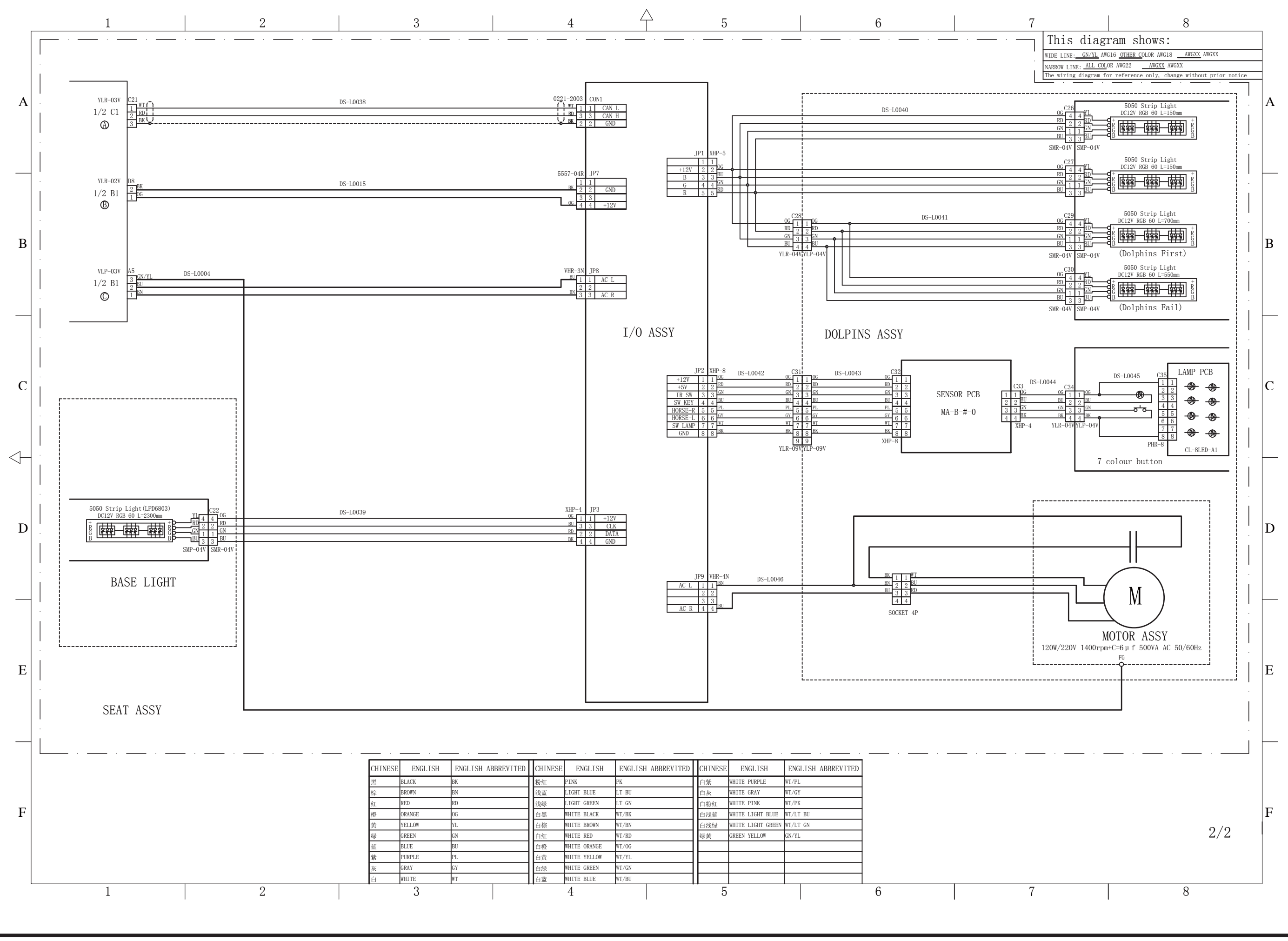

#### For Sales + Purchasing Info, Click Page To Visit BMI Gaming | www.bmigaming.com | + 561-391-7200 | (800) 746-2255